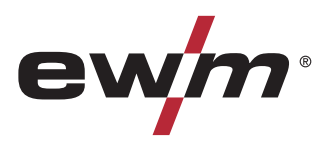

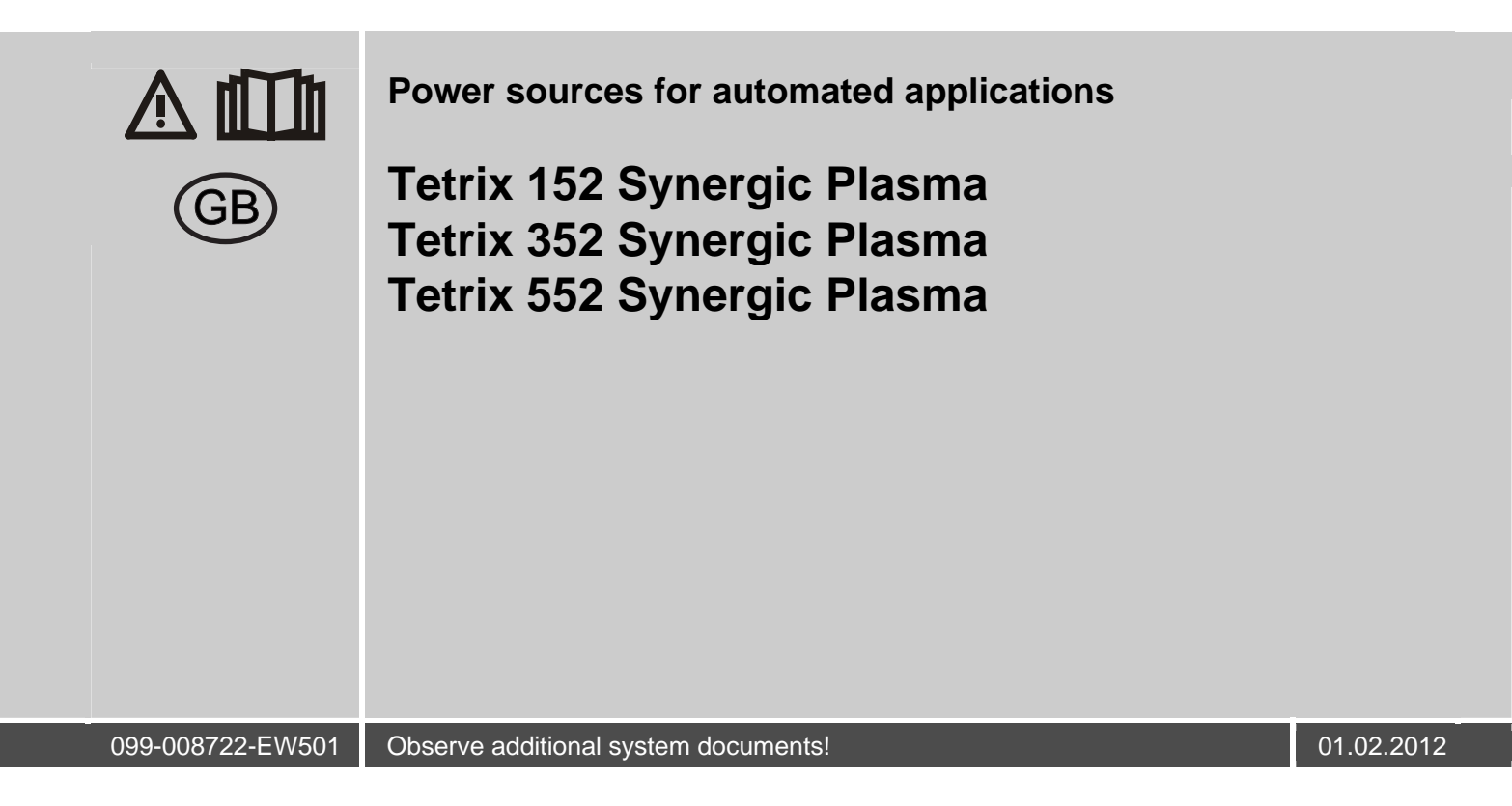

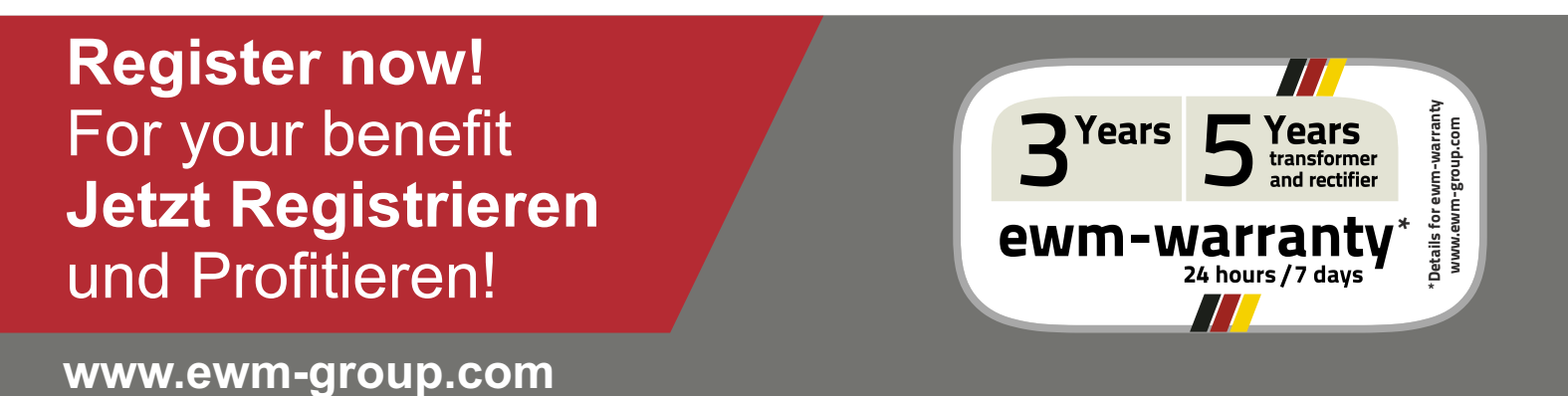

## **General instructions**

### CAUTION

### Read the operating instructions!

- The operating instructions provide an introduction to the safe use of the products.
- Read the operating instructions for all system components!
- Observe accident prevention regulations!
- Observe all local regulations!
- Confirm with a signature where appropriate.

## NOTE

In the event of queries on installation, commissioning, operation or special conditions at the installation site, or on usage, please contact your sales partner or our customer service department on +49 2680 181-0. A list of authorised sales partners can be found at www.ewm-group.com.

Liability relating to the operation of this equipment is restricted solely to the function of the equipment. No other form of liability, regardless of type, shall be accepted. This exclusion of liability shall be deemed accepted by the user on commissioning the equipment.

The manufacturer is unable to monitor whether or not these instructions or the conditions and methods are observed during installation, operation, usage and maintenance of the equipment.

An incorrectly performed installation can result in material damage and injure persons as a result. For this reason, we do not accept any responsibility or liability for losses, damages or costs arising from incorrect installation, improper operation or incorrect usage and maintenance or any actions connected to this in any way.

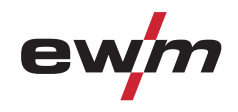

# 1 Contents

| 1 | Conte      | tents3                                                           |    |  |
|---|------------|------------------------------------------------------------------|----|--|
| 2 | Safet      | y instructions                                                   |    |  |
|   | 2.1        | Notes on the use of these operating instructions                 | 6  |  |
|   | 2.2        | Explanation of icons                                             | 7  |  |
|   | 2.3        | General                                                          | 8  |  |
|   | 2.4        | Transport and installation                                       | 12 |  |
|   | 2.5        | Ambient conditions                                               | 13 |  |
|   |            | 2.5.1 In operation                                               | 13 |  |
|   |            | 2.5.2 Transport and storage                                      | 13 |  |
| 3 | Inten      | ded use                                                          | 14 |  |
|   | 3.1        | Applications                                                     | 14 |  |
|   |            | 3.1.1 Plasma welding                                             | 14 |  |
|   |            | 3.1.2 TIG welding                                                | 14 |  |
|   |            | 3.1.3 TIG activArc welding                                       | 14 |  |
|   |            | 3.1.4 spotArc                                                    | 14 |  |
|   | 3.2        | Use and operation solely with the following machines             | 14 |  |
|   | 3.3        | Documents which also apply                                       | 15 |  |
|   |            | 3.3.1 Warranty                                                   | 15 |  |
|   |            | 3.3.2 Declaration of Conformity                                  | 15 |  |
|   |            | 3.3.3 Welding in environments with increased electrical hazards  | 15 |  |
|   |            | 3.3.4 Service documents (spare parts and circuit diagrams)       | 15 |  |
| 4 | Mach       | ine description – quick overview                                 | 16 |  |
|   | 4.1        | Tetrix 152, 352, 552 Synergic Plasma                             | 16 |  |
|   |            | 4.1.1 Front view                                                 | 16 |  |
|   | 4.0        | 4.1.2 Rear view                                                  | 18 |  |
|   | 4.2        | Machine control (Mode RC - on)                                   | 20 |  |
|   | 10         | 4.2.1 Function sequence                                          | 22 |  |
|   | 4.3        | 4.2.1 Eulertien sequence                                         | 24 |  |
| _ | <u>.</u>   | 4.5.1 Function sequence                                          | 20 |  |
| 5 | Desig      | gn and function                                                  | 28 |  |
|   | 5.1<br>5.2 | General                                                          | 28 |  |
|   | 5.Z        | Machine apoling                                                  | 29 |  |
|   | 5.5        | Wathine cooling                                                  | 29 |  |
|   | 5.4        | Welding torch cooling system                                     | 29 |  |
|   | 0.0        | 5.5.1 General                                                    | 30 |  |
|   |            | 5.5.2 List of coolants                                           | 30 |  |
|   | 5.6        | Mains connection                                                 | 31 |  |
|   |            | 5.6.1 Mains configuration                                        | 31 |  |
|   | 5.7        | System gas connection                                            | 32 |  |
|   |            | 5.7.1 Connecting the shielding gas supply                        | 34 |  |
|   |            | 5.7.1.1 Gas test                                                 | 34 |  |
|   |            | 5.7.1.2 "Rinse hose package" function                            | 34 |  |
|   | 5.8        | Welding torch connection                                         | 35 |  |
|   | 5.9        | Plasma welding                                                   | 37 |  |
|   |            | 5.9.1 Welding torch connection (with gas metering unit GMU)      | 37 |  |
|   | _          | 5.9.2 Welding torch connection (no gas metering unit GMU)        | 39 |  |
|   | 5.10       | Cooling module connection                                        | 40 |  |
|   | 5.11       | Connection for workpiece lead                                    | 42 |  |
|   | 5.12       | I G Synergic operating principle                                 | 43 |  |
|   |            | 5.12.1 Synergic parameter setting in the functional sequence     | 44 |  |
|   |            | 5.12.2 Conventional parameter setting in the functional sequence | 44 |  |
|   |            | 5.12.2.1 Set the operating principle (conventional/synergic)     | 45 |  |

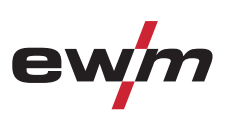

|   |       | 5.12.3                                                  | Select welding task                                                      | 46                   |
|---|-------|---------------------------------------------------------|--------------------------------------------------------------------------|----------------------|
|   |       | 5.12.4                                                  | Wolding data display                                                     | 47                   |
|   |       | 5.12.5                                                  | 5 12 5 1 Wolding parameter cetting                                       | 47                   |
|   | 5 1 3 | Arc igniti                                              |                                                                          | 40<br>//Q            |
|   | 5.15  | 5 13 1                                                  | Ontimising the ignition characteristics for pure tungsten electrodes     | <del>4</del> 0<br>/0 |
|   |       | 5 13 2                                                  | TIC automatic cut-out                                                    | 49                   |
|   | 5 11  | TIC web                                                 | ling task definition                                                     | 50                   |
|   | 5 15  | Districting wolding parameters from uncutherized access |                                                                          |                      |
|   | 5 16  | Welding                                                 | nrograms                                                                 | 50                   |
|   | 0.10  | 5 16 1                                                  | Selection and adjustment                                                 | 51                   |
|   |       | 5 16 2                                                  | Example "Program with conventional setting"                              |                      |
|   |       | 5 16 3                                                  | Accessories for switching over programs                                  |                      |
|   | 5 17  | Organisi                                                | ng welding tasks (Mode "JOB Manager")                                    | 53                   |
|   | 0.17  | 5 17 1                                                  | Explanation of symbols on the display                                    | 53                   |
|   |       | 5 17 2                                                  | Creating a new JOB in the memory or copying a JOB                        |                      |
|   |       | 5 17 3                                                  | Loading an existing JOB from the free memory                             | 55                   |
|   |       | 5.17.4                                                  | Resetting an existing JOB to the factory setting (Reset JOB).            |                      |
|   |       | 5 17 5                                                  | Resetting JOBs 1-128 to the factory setting (Reset All JOBs)             |                      |
|   |       | 5 17 6                                                  | Exit JOB Manager without changes                                         |                      |
|   | 5 18  | Interface                                               |                                                                          | 57                   |
|   | 00    | 5.18.1                                                  | Connecting the robot interface / industrial bus interface                |                      |
|   |       | 00                                                      | 5.18.1.1 RINT X11 robot interface                                        |                      |
|   |       |                                                         | 5.18.1.2 BUSINT X11 industrial bus interface                             |                      |
|   |       | 5.18.2                                                  | Connecting the PC 300.net welding parameterisation software              |                      |
|   |       | 5.18.3                                                  | Connecting the Q-DOC 9000 V2.0 welding data documentation software       | 60                   |
|   |       | 5.18.4                                                  | Connecting the WELDQAS welding data monitoring and documentation system  | 61                   |
|   |       | 5.18.5                                                  | Automation interface                                                     | 62                   |
|   |       | 5.18.6                                                  | Connection socket automation torch                                       | 64                   |
|   | 5.19  | Advance                                                 | d settings                                                               | 65                   |
|   |       | 5.19.1                                                  | Setting slope times for secondary current AMP% or pulse edges            | 65                   |
|   |       | 5.19.2                                                  | Welding current display (ignition, secondary, end and hotstart currents) | 66                   |
|   | 5.20  | Menus a                                                 | nd sub-menus on the machine control                                      | 67                   |
|   |       | 5.20.1                                                  | Direct menus (direct access to parameters)                               | 67                   |
|   |       | 5.20.2                                                  | Expert menu (TIG)                                                        | 67                   |
|   |       | 5.20.3                                                  | Machine configuration menu                                               | 68                   |
| 6 | Main  | tenance.                                                | care and disposal                                                        | 71                   |
| - | 6.1   | General.                                                |                                                                          | 71                   |
|   | 6.2   | Maintena                                                | ance work, intervals                                                     | 71                   |
|   |       | 6.2.1                                                   | Daily maintenance tasks                                                  | 71                   |
|   |       | 6.2.2                                                   | Monthly maintenance tasks                                                | 71                   |
|   |       | 6.2.3                                                   | Annual test (inspection and testing during operation)                    | 71                   |
|   | 6.3   | Maintena                                                | ance work                                                                | 72                   |
|   | 6.4   | Disposin                                                | g of equipment                                                           | 73                   |
|   |       |                                                         | Manufacturer's declaration to the end user                               | 73                   |
|   | 6.5   | Meeting                                                 | the requirements of RoHS                                                 | 73                   |
| 7 | Recti | fving faul                                              | lts                                                                      | 74                   |
| - | 7.1   | Checklis                                                | t for rectifving faults                                                  | 74                   |
|   | 7.2   | Machine                                                 | faults (error messages)                                                  | 76                   |
|   | 7.3   | Resetting                                               | g welding parameters to the factory settings                             | 78                   |
|   | 7.4   | Display r                                               | nachine control software version                                         |                      |
|   | 7.5   | General                                                 | operating problems                                                       | 79                   |
|   |       | 7.5.1                                                   | Interface for mechanised welding                                         | 79                   |
|   |       |                                                         |                                                                          | 00                   |

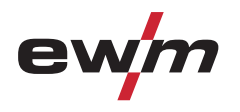

| 8  | Technical data      |                                       |    |  |
|----|---------------------|---------------------------------------|----|--|
| 1  | 8.1                 | Tetrix 152, 352, 552 Synergic Plasma  |    |  |
| 9  | Acce                | ssories                               |    |  |
| -  | 9.1                 | Welding torch cooling system          |    |  |
|    | 9.2                 | General accessories                   |    |  |
|    | 9.3                 | Connection cables, connection sockets | 82 |  |
|    | 9.4                 | Options                               |    |  |
|    | 9.5                 | Computer communication                |    |  |
|    | 9.6                 | Interfaces                            | 83 |  |
|    | 9.7                 | Connection and extension cables       | 83 |  |
|    | 9.8                 | Connection cables                     | 83 |  |
| 10 | 10 Circuit diagrams |                                       |    |  |
|    | 10.1                | Tetrix 152, 352, 552 Synergic Plasma  |    |  |
| 11 | 11 Appendix A       |                                       |    |  |
|    | 11.1                | JOB-List                              |    |  |
| 12 | 12 Appendix B       |                                       |    |  |
|    | 12.1                | Overview of EWM branches              |    |  |

Notes on the use of these operating instructions

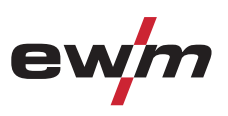

## 2 Safety instructions

## 2.1 Notes on the use of these operating instructions

## 

Working or operating procedures which must be closely observed to prevent imminent serious and even fatal injuries.

- Safety notes include the "DANGER" keyword in the heading with a general warning symbol.
- The hazard is also highlighted using a symbol on the edge of the page.

## 

Working or operating procedures which must be closely observed to prevent serious and even fatal injuries.

- Safety notes include the "WARNING" keyword in the heading with a general warning symbol.
- The hazard is also highlighted using a symbol in the page margin.

## 

Working or operating procedures which must be closely observed to prevent possible minor personal injury.

- The safety information includes the "CAUTION" keyword in its heading with a general warning symbol.
- The risk is explained using a symbol on the edge of the page.

### CAUTION

Working and operating procedures which must be followed precisely to avoid damaging or destroying the product.

- The safety information includes the "CAUTION" keyword in its heading without a general warning symbol.
- The hazard is explained using a symbol at the edge of the page.

### NOTE

### Special technical points which users must observe.

• Notes include the "NOTE" keyword in the heading without a general warning symbol.

Instructions and lists detailing step-by-step actions for given situations can be recognised via bullet points, e.g.:

• Insert the welding current lead socket into the relevant socket and lock.

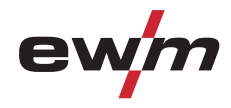

## 2.2 Explanation of icons

| Symbol     | Description                                                       |
|------------|-------------------------------------------------------------------|
| PA         | Press                                                             |
|            | Do not press                                                      |
|            | Turn                                                              |
|            | Switch                                                            |
|            | Switch off machine                                                |
|            | Switch on machine                                                 |
| ENTER      | ENTER (enter the menu)                                            |
| NAVIGATION | NAVIGATION (Navigating in the menu)                               |
| EXIT       | EXIT (Exit the menu)                                              |
| 4 s        | Time display (example: wait 4s/press)                             |
|            | Interruption in the menu display (other setting options possible) |
|            | Tool not required/do not use                                      |
|            | Tool required/use                                                 |

General

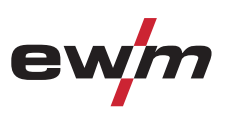

## 2.3 General

## 

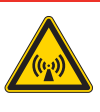

### Electromagnetic fields!

The power source may cause electrical or electromagnetic fields to be produced which could affect the correct functioning of electronic equipment such as IT or CNC devices, telecommunication lines, power cables, signal lines and pacemakers.

- Observe the maintenance instructions! (see Maintenance and Testing chapter)
- Unwind welding leads completely!
- Shield devices or equipment sensitive to radiation accordingly!
- The correct functioning of pacemakers may be affected (obtain advice from a doctor if necessary).

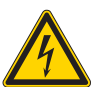

### Do not carry out any unauthorised repairs or modifications!

To avoid injury and equipment damage, the unit must only be repaired or modified by specialist, skilled persons!

The warranty becomes null and void in the event of unauthorised interference.

Appoint only skilled persons for repair work (trained service personnel)!

### Electric shock!

Welding machines use high voltages which can result in potentially fatal electric shocks and burns on contact. Even low voltages can cause you to get a shock and lead to accidents.

- Do not touch any live parts in or on the machine!
- Connection cables and leads must be free of faults!
- Switching off alone is not sufficient!
- Place welding torch and stick electrode holder on an insulated surface!
- The unit should only be opened by specialist staff after the mains plug has been unplugged!
- Only wear dry protective clothing!
- Wait for 4 minutes until the capacitors have discharged!

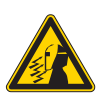

# 

### Risk of injury due to radiation or heat! Arc radiation results in injury to skin and eyes.

### Contact with hot workpieces and sparks results in burns.

- Use welding shield or welding helmet with the appropriate safety level (depending on the application)!
- Wear dry protective clothing (e.g. welding shield, gloves, etc.) according to the relevant regulations in the country in question!
- Protect persons not involved in the work against arc beams and the risk of glare using safety curtains!

### **Explosion risk!**

Apparently harmless substances in closed containers may generate excessive pressure when heated.

- Move containers with inflammable or explosive liquids away from the working area!
- Never heat explosive liquids, dusts or gases by welding or cutting!

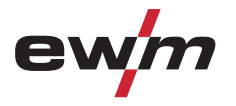

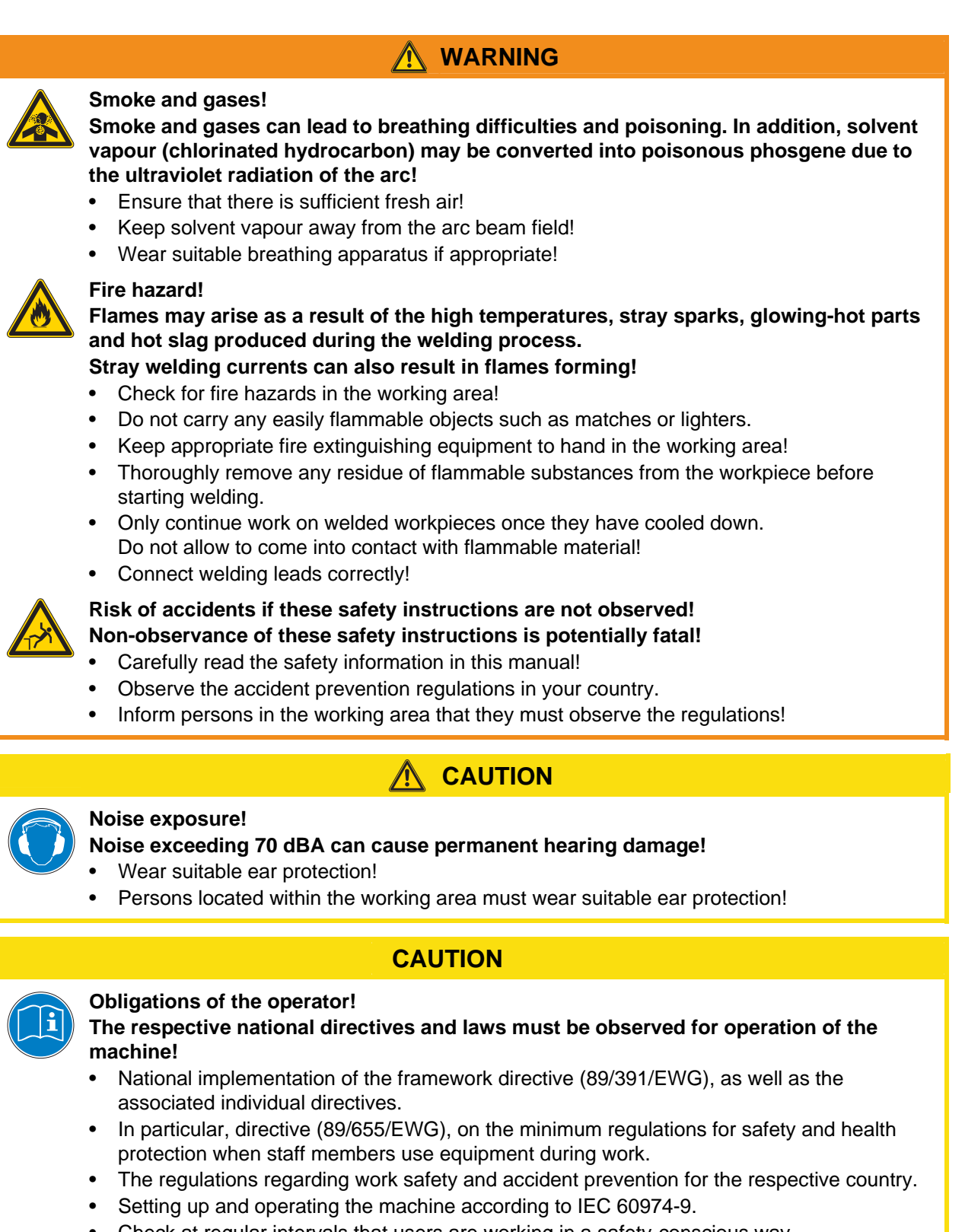

- Check at regular intervals that users are working in a safety-conscious way.
- Regular checks of the machine according to IEC 60974-4.

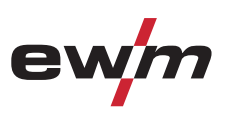

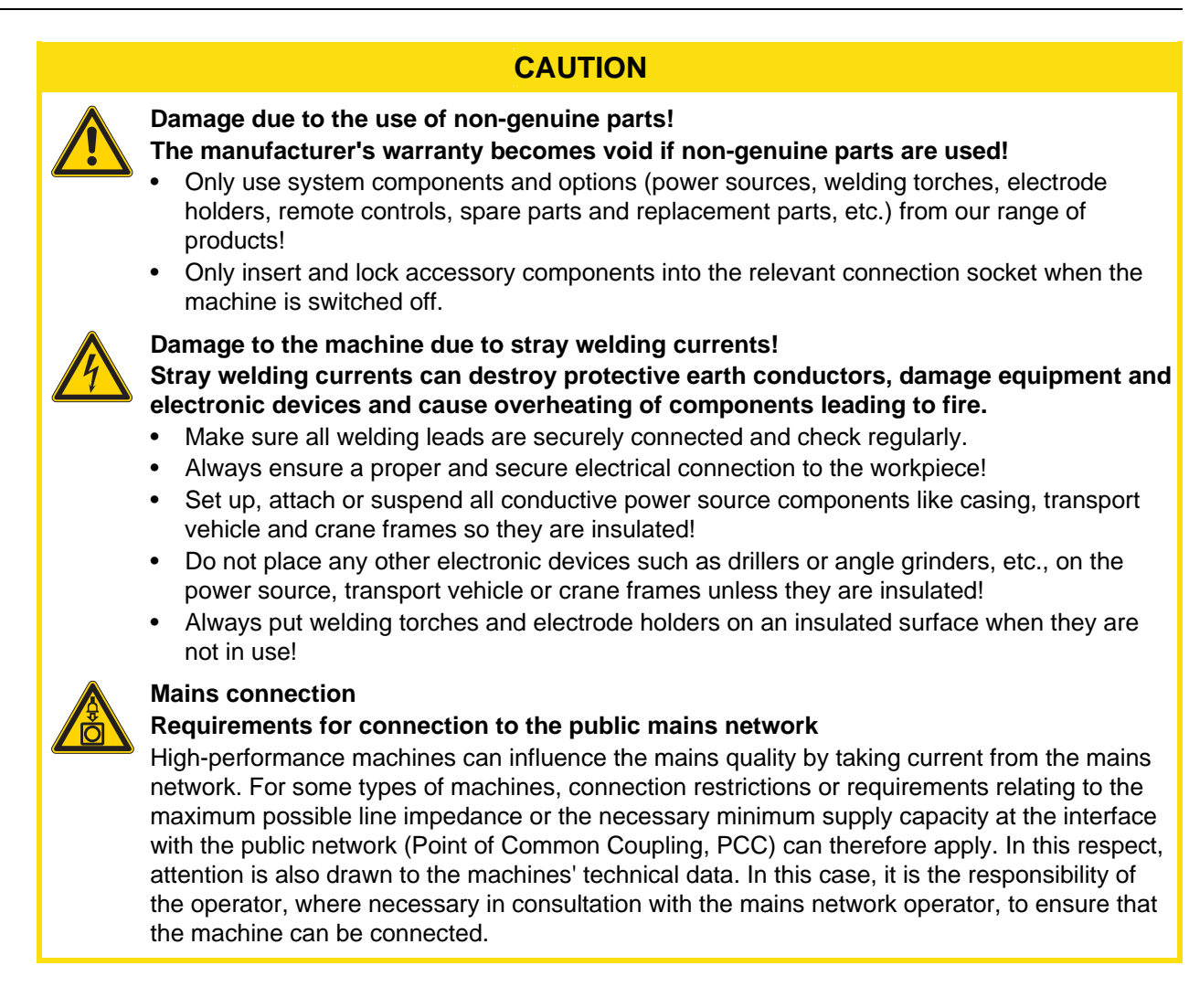

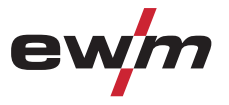

### CAUTION

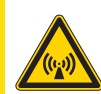

### EMC Machine Classification

In accordance with IEC 60974-10, welding machines are grouped in two electromagnetic compatibility classes (see technical data):

**Class A** machines are not intended for use in residential areas where the power supply comes from the low-voltage public mains network. When ensuring the electromagnetic compatibility of class A machines, difficulties can arise in these areas due to interference not only in the supply lines but also in the form of radiated interference.

**Class B** machines fulfil the EMC requirements in industrial as well as residential areas, including residential areas connected to the low-voltage public mains network.

### Setting up and operating

When operating arc welding systems, in some cases, electro-magnetic interference can occur although all of the welding machines comply with the emission limits specified in the standard. The user is responsible for any interference caused by welding.

In order to **evaluate** any possible problems with electromagnetic compatibility in the surrounding area, the user must consider the following: (see also EN 60974-10 Appendix A)

- Mains, control, signal and telecommunication lines
- Radios and televisions
- Computers and other control systems
- · Safety equipment
- The health of neighbouring persons, especially if they have a pacemaker or wear a hearing aid
- Calibration and measuring equipment
- The immunity to interference of other equipment in the surrounding area
- The time of day at which the welding work must be carried out

Recommendations for reducing interference emission

- · Mains connection, e.g. additional mains filter or shielding with a metal tube
- Maintenance of the arc welding equipment
- Welding leads should be as short as possible and run closely together along the ground
- Potential equalization
- Earthing of the workpiece. In cases where it is not possible to earth the workpiece directly, it should be connected by means of suitable capacitors.
- Shielding from other equipment in the surrounding area or the entire welding system

Transport and installation

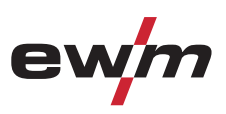

## 2.4 Transport and installation

## 

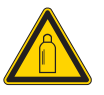

Incorrect handling of shielding gas cylinders!

Incorrect handling of shielding gas cylinders can result in serious and even fatal injury.

- Observe the instructions from the gas manufacturer and in any relevant regulations concerning the use of compressed air!
- Place shielding gas cylinders in the holders provided for them and secure with fixing devices.
- Avoid heating the shielding gas cylinder!

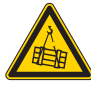

Risk of accident due to improper transport of machines that may not be lifted! Do not lift or suspend the machine! The machine can fall down and cause injuries! The handles and brackets are suitable for transport by hand only!

• The machine may not be lifted by crane or suspended!

## 

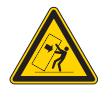

### Risk of tipping!

There is a risk of the machine tipping over and injuring persons or being damaged itself during movement and set up. Tilt resistance is guaranteed up to an angle of 10° (according to EN 60974-A2).

- Set up and transport the machine on level, solid ground!
- Secure add-on parts using suitable equipment!
- Replace damaged wheels and their fixing elements!
- Fix external wire feed units during transport (avoid uncontrolled rotation)!

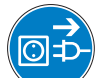

### Damage due to supply lines not being disconnected!

During transport, supply lines which have not been disconnected (mains supply leads, control leads, etc.) may cause hazards such as connected equipment tipping over and injuring persons!

Disconnect supply lines!

### CAUTION

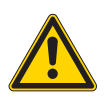

Equipment damage when not operated in an upright position! The units are designed for operation in an upright position! Operation in non-permissible positions can cause equipment damage.

• Only transport and operate in an upright position!

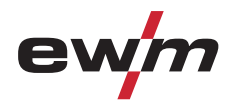

### Ambient conditions 2.5

## CAUTION

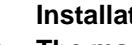

Installation site!

The machine must not be operated in the open air and must only be set up and operated on a suitable, stable and level base!

- The operator must ensure that the ground is non-slip and level, and provide sufficient • lighting for the place of work.
- Safe operation of the machine must be guaranteed at all times.

### CAUTION

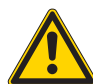

Equipment damage due to dirt accumulation!

Unusually high quantities of dust, acid, corrosive gases or substances may damage the equipment.

- Avoid high volumes of smoke, vapour, oil vapour and grinding dust!
- Avoid ambient air containing salt (sea air)!

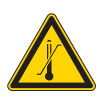

### Non-permissible ambient conditions!

Insufficient ventilation results in a reduction in performance and equipment damage.

- Observe the ambient conditions!
- Keep the cooling air inlet and outlet clear! •
- Observe the minimum distance of 0.5 m from obstacles!

#### 2.5.1 In operation

Temperature range of the ambient air:

-20 °C to +40 °C\*

**Relative air humidity:** 

- Up to 50% at 40 °C
- Up to 90% at 20 °C

### NOTE

Ambient temperature depends on coolant! Observe the coolant temperature range for the welding torch cooling!

#### 2.5.2 Transport and storage

Storage in an enclosed space, temperature range of the ambient air:

-25 °C to +55 °C

**Relative air humidity** 

• Up to 90% at 20 °C

Applications

## 3 Intended use

This machine has been manufactured according to the latest developments in technology and current regulations and standards. It must only be operated in line with the instructions on correct usage.

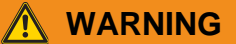

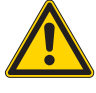

### Hazards due to improper usage!

Hazards may arise for persons, animals and material objects if the equipment is not used correctly. No liability is accepted for any damages arising from improper usage!

- The equipment must only be used in line with proper usage and by trained or expert staff!
- Do not modify or convert the equipment improperly!

## 3.1 Applications

### 3.1.1 Plasma welding

In plasma welding a plasma jet is used as heat source. Plasma is an electrically conducting gas that has been heated to a very high temperature by an arc. In the plasma torch the flowing plasma gas (argon) is ionised by high-frequency pulses and the pilot arc ignites. The pilot arc then burns between the negative tungsten electrode and the nozzle (anode), thus ionising the gas column between nozzle and positive workpiece. In this way a non-contact ignition of the arc is possible.

### 3.1.2 TIG welding

TIG welding with direct current. Non-contact HF ignition.

### 3.1.3 TIG activArc welding

The EWM activArc process, thanks to the highly dynamic controller system, ensures that the power supplied is kept virtually constant in the event of changes in the distance between the welding torch and the weld pool, e.g. during manual welding. Voltage losses as a result of a shortening of the distance between the torch and molten pool are compensated by a current rise (ampere per volt - A/V), and vice versa. This helps prevents the tungsten electrode sticking in the molten pool and the tungsten inclusions are reduced. This is particularly useful in tacking and in spot welding.

### 3.1.4 spotArc

This process is suitable for tack welding or joint welding of metal sheets made from steel and CrNi alloys up to a thickness of approximately 2.5 mm. Metal sheets of different thicknesses can also be welded on top of one another. As this is a one-sided process, it is also possible to weld metal sheets onto tubular sections such as round or square pipes. In arc spot welding, the arc melts through the upper metal sheet and the lower metal sheet is melted onto it. This produces flat, fine-textured welding tacks which require little or no post weld work, even in visible areas.

## 3.2 Use and operation solely with the following machines

- BUSINT X11\*
- RINT X12
- RK 1
- RK 2
- RK 3
- (\*) Please note the interface capabilities!

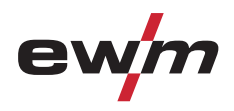

### 3.3 Documents which also apply

#### 3.3.1 Warranty

NOTE

For further information, please see the accompanying supplementary sheets "Machine and Company Data, Maintenance and Testing, Warranty"!

#### **Declaration of Conformity** 3.3.2

The designated machine conforms to EC Directives and standards in terms of its design and construction:

- EC Low Voltage Directive (2006/95/EC),
- EC EMC Directive (2004/108/EC),

This declaration shall become null and void in the event of unauthorised modifications, improperly conducted repairs, non-observance of the deadlines for the repetition test and / or non-permitted conversion work not specifically authorised by the manufacturer.

The original copy of the declaration of conformity is enclosed with the unit.

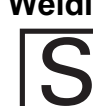

3.3.3

Welding in environments with increased electrical hazards In compliance with IEC / DIN EN 60974, VDE 0544 the machines can be used in environments with an increased electrical hazard.

#### 3.3.4 Service documents (spare parts and circuit diagrams)

## DANGER

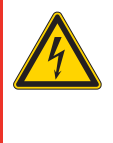

Do not carry out any unauthorised repairs or modifications! To avoid injury and equipment damage, the unit must only be repaired or modified by specialist, skilled persons!

- The warranty becomes null and void in the event of unauthorised interference.
- Appoint only skilled persons for repair work (trained service personnel)!

Original copies of the circuit diagrams are enclosed with the unit. Spare parts can be obtained from the relevant authorised dealer. Tetrix 152, 352, 552 Synergic Plasma

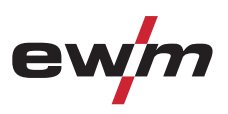

## 4 Machine description – quick overview

## 4.1 Tetrix 152, 352, 552 Synergic Plasma

### NOTE

The maximum possible machine configuration is given in the text description. If necessary, the optional connection may need to be retrofitted (see "Accessories" chapter).

### 4.1.1 Front view

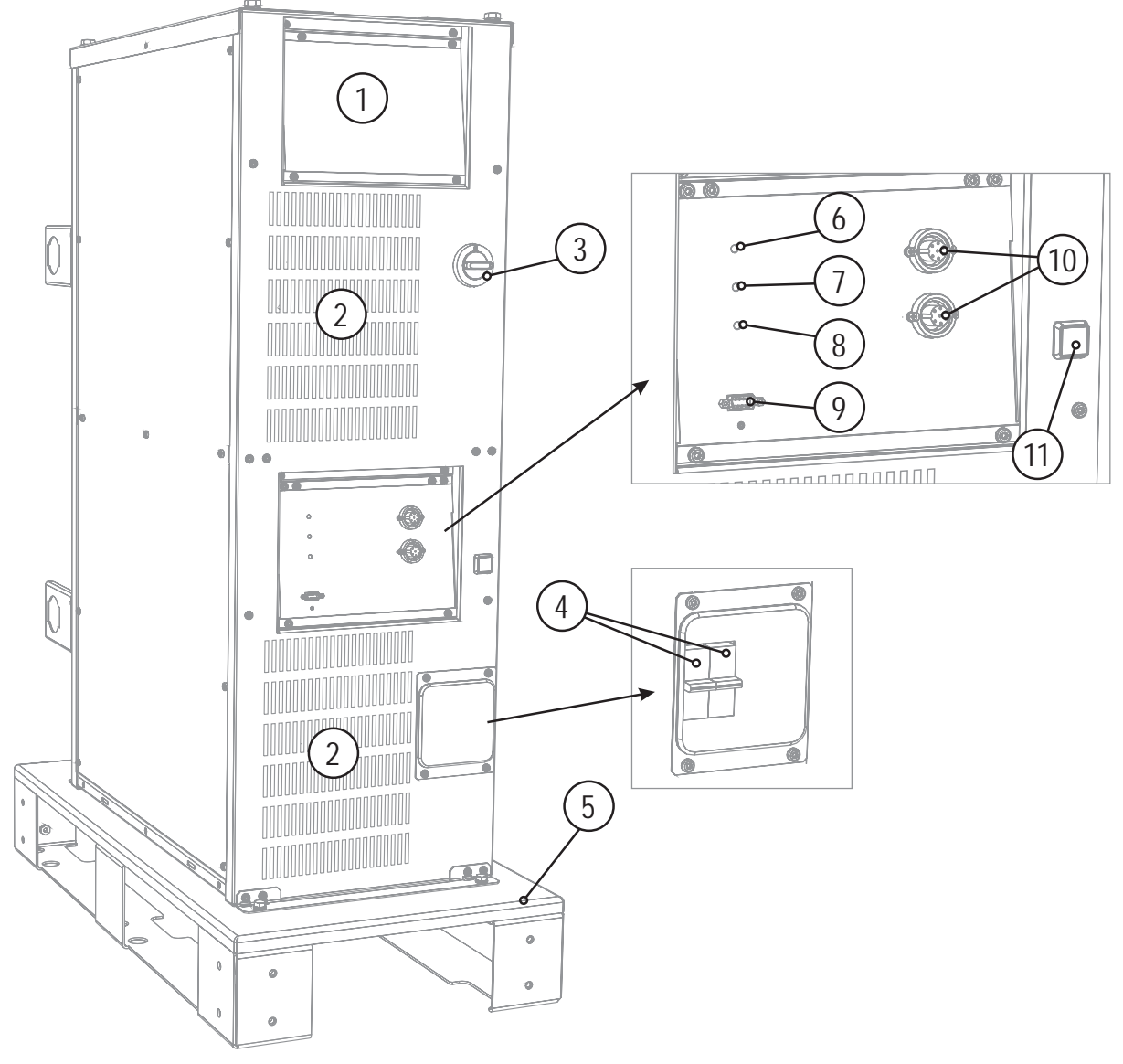

Figure 4-1

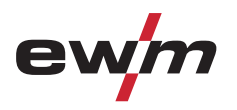

| ltem | Symbol       | Description                                                                                                    |
|------|--------------|----------------------------------------------------------------------------------------------------|
| 1    |              | Machine control                                                                                                |
|      |              | See Machine control – operating elements chapter                                                               |
| 2    |              | Cooling air inlet                                                                                              |
| 3    |              | Main switch, machine on/off                                                                                    |
| 4    |              | Automatic cutouts                                                                                              |
|      |              | Fuse protection for the pilot arc power source                                                                 |
|      |              | <ul> <li>Fuse protection for the reverse cooling unit's protective contact socket (back of machine)</li> </ul> |
| 5    | 1            | ROB XX2 pallet                                                                                                 |
|      | <b>H</b>     | Transport pallet                                                                                               |
| 6    | Ø            | Operating state signal lamp                                                                                    |
|      | Ø            | Lights up when the machine is ready for use.                                                                   |
| 7    |              | Operating problem signal light                                                                                 |
|      | 1            | (see chapter "Rectifying faults")                                                                              |
| 8    | Fr           | Welding process signal lamp                                                                                    |
|      | <u> </u>     | Lights up when the welding process runs.                                                                       |
| 9    |              | PC interface, serial (D-Sub connection socket, 9-pole)                                                         |
| 10   |              | 7-pole connection socket (digital)                                                                             |
|      | $\mathbf{V}$ | For connecting digital accessory components                                                                    |
| 11   | ١ĻĊ          | Pilot arc button with signal light                                                                             |
|      | Ϋ́ς          | Signal light off: pilot arc off                                                                                |
|      | Ŭ            | Signal light on: pilot arc lit                                                                                 |

# Machine description – quick overview Tetrix 152, 352, 552 Synergic Plasma

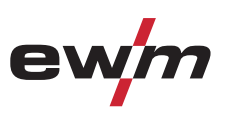

4.1.2 **Rear view** 

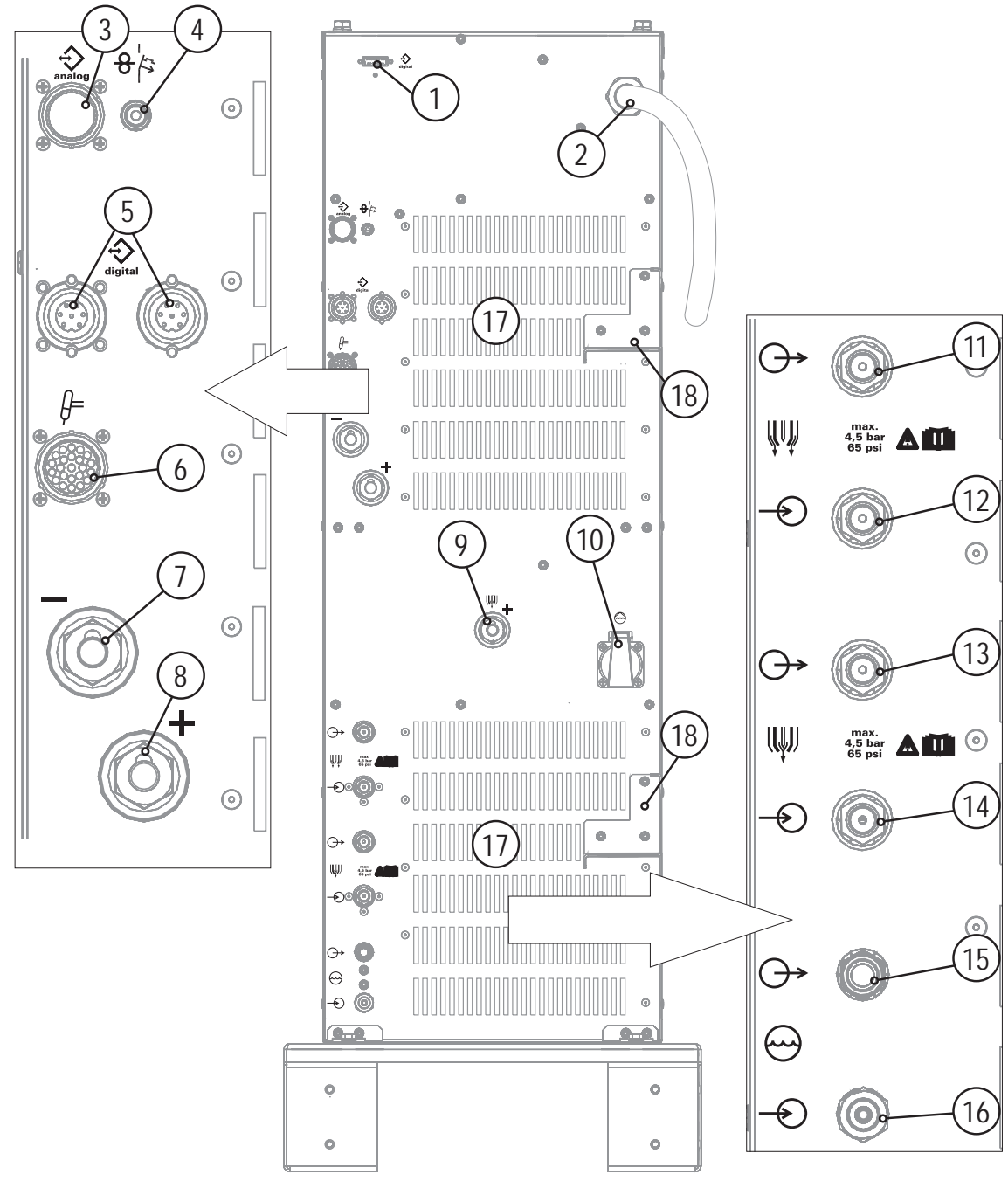

Figure 4-2

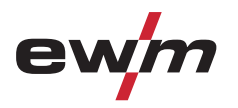

| ltem | Symbol        | Description                                                                                                    |
|------|---------------|----------------------------------------------------------------------------------------------------|
| 1    | digital       | Interfaces connection socket (15-pole)                                                                               |
| 2    |               | Mains connection cable                                                                                               |
| 3    |               | <b>19-pole mechanised welding interface (analogue)</b><br>(See chapter entitled "Design and function > interfaces".) |
| 4    | FF.           | Key button, automatic cutout<br>Wire feed motor supply voltage fuse<br>press to reset a triggered fuse               |
| 5    | $\Rightarrow$ | 7-pole connection socket (digital)<br>For connecting digital accessory components                                    |
| 6    | ļ             | 23-pole connection socket (analogue)<br>Mechanised welding torch connection                                          |
| 7    |               | Connection socket, welding current -<br>Welding torch connection                                                     |
| 8    | ₽             | Connection socket, "+" welding current<br>Connection for workpiece lead                                              |
| 9    | +             | Pilot current connection socket<br>Plasma welding torch nozzle potential                                             |
| 10   |               | Cooling unit voltage supply<br>Protective contact socket                                                             |
| 11   | ŴŴ            | G1/4" connecting nipple, shielding gas, outlet<br>Connection to welding torch                                        |
| 12   | <b>-</b> €₩   | Connecting nipple G1/4" shielding gas, inlet<br>Connection to pressure regulator                                     |
| 13   |               | G1/4" connecting nipple, plasma gas, outlet<br>Connection to welding torch                                           |
| 14   | -Ð            | Connecting nipple G1/4" plasma gas, inlet<br>Connection to pressure regulator                                        |
| 15   | $\bigcirc$    | Quick connect coupling (red)<br>Coolant return to cooling unit                                                       |
| 16   | -             | Rapid-action closure nipple<br>Coolant return from welding torch                                                     |
| 17   |               | Cooling air outlet                                                                                                   |
| 18   |               | Intermediate hose package strain relief                                                                              |

Machine control (Mode RC - on)

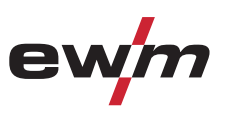

## 4.2 Machine control (Mode RC - on)

# This welding machine is operated in the "RC – on, remote-controlled" mode as a factory setting.

NOTE

- RC on: The machine is operated via an external interface in this mode. The majority of the machine control's operating elements will be deactivated and are only used to monitor the welding data.
- RC off: The welding machine is operated via the machine control.

Refer to the "Machine configuration menu" chapter to switch between the operating modes.

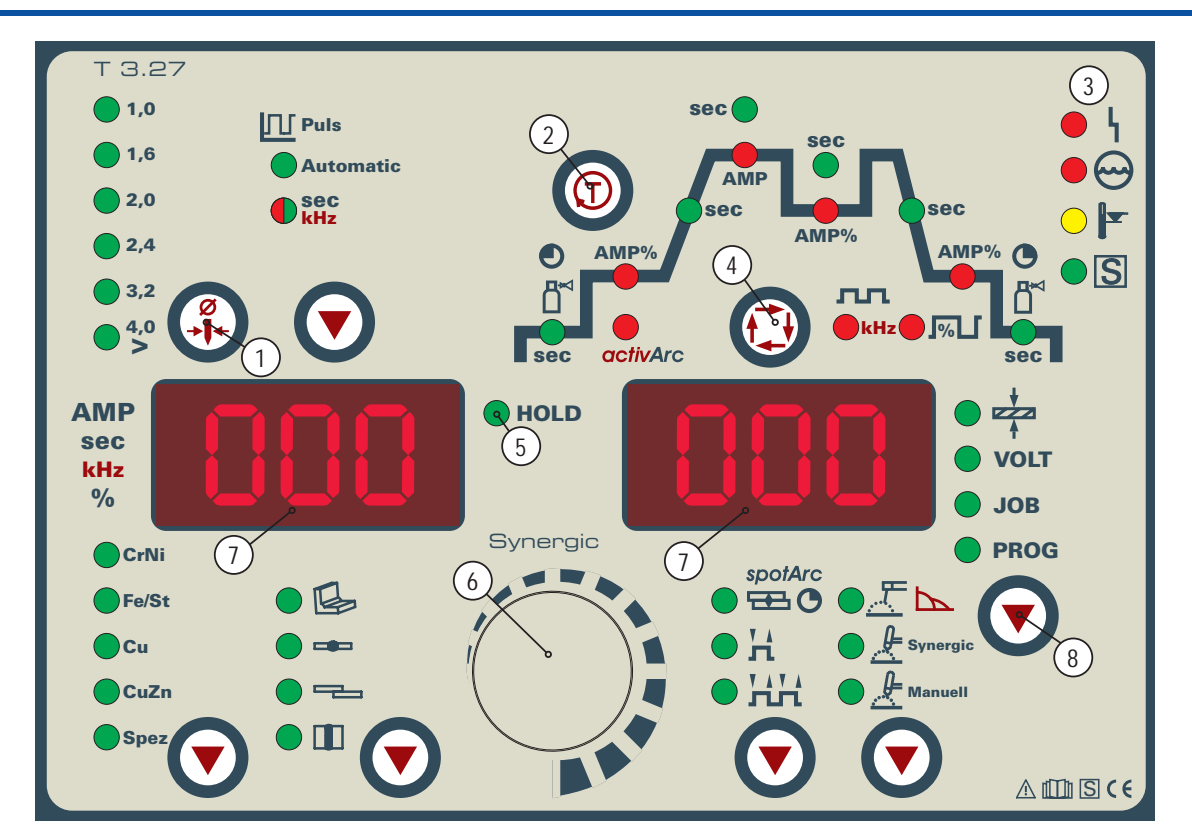

Figure 4-3

| ltem | Symbol                   | Description                                                                                                    |  |
|------|--------------------------|----------------------------------------------------------------------------------------------------|--|
| 1    |                          | <b>Ignition optimisation key button</b><br>Optimum ignition and stabilisation of the arc. The adjustable welding current is limited to the maximum permissible welding current of the tungsten electrode.                                                   |  |
| 2    |                          | Gas test/rinse hose package button<br>see "Shielding gas setting" chapter                                                                                                    |  |
| 3    | ● \<br>● ↔<br>● ►<br>● S | <ul> <li>Error/status indicators</li> <li>└</li> <li>Collective interference signal light</li> <li>Water deficiency signal light (welding torch cooling)</li> <li>└</li> <li>Excess temperature signal light</li> <li>S safety sign signal light</li> </ul> |  |
| 4    |                          | Function sequence (see next chapter)                                                                                                    |  |

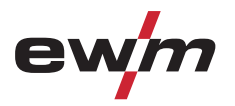

| Item | Symbol | Description                                                                                                    |
|------|--------|----------------------------------------------------------------------------------------------------|
| 5    | HOLD   | <b>Status display</b><br>After each completed welding task, the last values used in the welding process for the welding current and welding voltage are shown on the displays, and the signal light will be on |
| 6    |        | Welding parameter setting rotary transducer<br>Setting flows, times and parameters.                                                                                                    |
| 7    |        | Three-figure LED display<br>Welding parameter display (see also chap. "Welding data display").                                                                                                    |
| 8    |        | Display switching buttonImage: Material thickness displayVOLTWelding voltage displayJOBJOB number displayPROGProgram number display                                                                            |

# Machine description – quick overview Machine control (Mode RC - on)

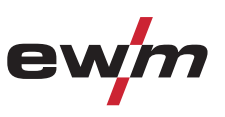

### 4.2.1 **Function sequence**

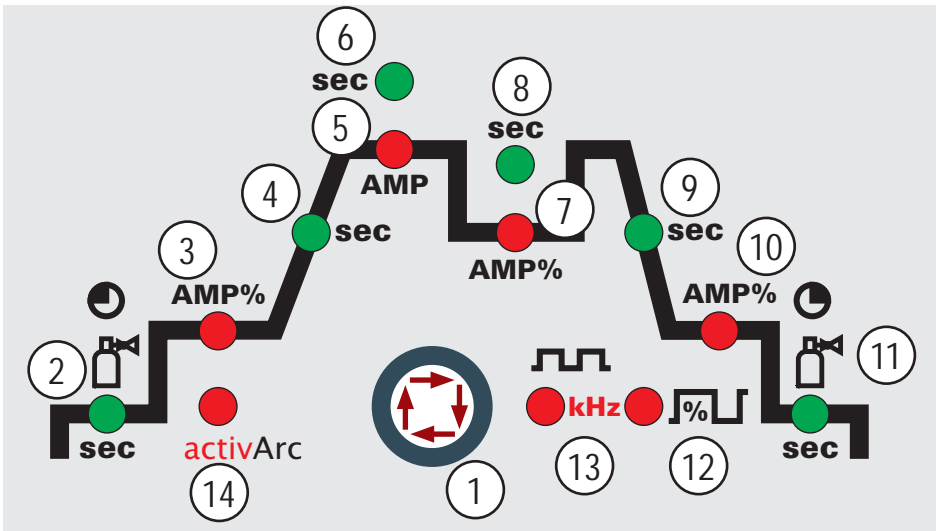

Figure 4-4

| ltem | Symbol  | Description                                                                                                    |                                                                                    |
|------|---------|----------------------------------------------------------------------------------------------------|------------------------------------------------------------------------------------|
| 1    |         | Select welding parameters button<br>This button is used to select the welding par<br>and operating mode used.                                                                                                    | rameters depending on the welding process                                          |
| 2    | sec     | Gas pre-flow time (TIG)                                                                                                    | ) 1c incromonte)                                                                   |
| •    |         | absolute setting range 0.0 set to 20.0 set (                                                                                                    | Letetert europt (MMAA)                                                             |
| 3    | AIVIP % | Percentage of the main current.<br>Setting range 1 % to 200 %<br>(1 % increments). There are no pulses<br>during the ignition current phase.                                                                                                    | Percentage of the main current. Setting<br>range 1 % to 200 %<br>(1 % increments). |
| 4    | sec     | Up-slope time (TIG)                                                                                                    | Hotstart time (MMA)                                                                |
|      |         | Setting ranges: 0.00 s to 20.0 s<br>(0.1 s increments).<br>The up-slope time can be set separately<br>for non-latched and latched.                                                                                                    | Setting ranges: 0.00 s to 20.0 s (0.1 s increments).                               |
| 5    | AMP     | Main current (TIG) / pulse current                                                                                                    | Main current (MMA)                                                                 |
|      |         | I min to I max (1 A increments)                                                                                                    | I min to I max (1 A increments)                                                    |
| 6    | Sec     | <ul> <li>Pulse time / slope time from AMP% to AM</li> <li>Pulse time setting range: 0.01 s to 20.0 s (0.01 s increments &lt; 0.5 s; 0.1 s increment Die Pulszeit gilt für die Hauptstromphase</li> <li>Slope time (tS2) setting range: 0.0 s to 2 (see chapter "Advanced settings")</li> </ul>         | <b>/IP / Spot time</b><br>sents > 0.5 s)<br>e (AMP) beim Pulsen.<br>0.0 s          |
| 7    | AMP%    | Secondary current (TIG)                                                                                                    |                                                                                    |
|      |         | Setting range 1 % to 200 % (1 % increments                                                                                                    | s). Percentage of the main current.                                                |
| 8    | Sec     | <ul> <li>Pulse pause time / slope time from AMP f</li> <li>Pulse pause setting range: 0.01 sec to 2 (0.01 sec increments &lt; 0.5 sec; 0.1 sec i</li> <li>Slope time (tS1) setting range: 0.0 sec to (see chapter "Advanced settings")</li> <li>The pulse time applies to the secondary cur</li> </ul> | to AMP%<br>0.0 sec<br>ncrements > 0.5 sec)<br>o 20.0 sec<br>rent phase (AMP%)      |
| 9    | sec     | Down-slope time (TIG)                                                                                                    |                                                                                    |
|      |         | 0.00 s to 20.0 s (0.1 s increments).<br>The down-slope time can be set separately                                                                                                    | for non-latched and latched.                                                       |

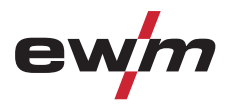

| Item | Symbol                        | Description                                                                  |
|------|-------------------------------|------------------------------------------------------------------------------|
| 10   | AMP% End-crater current (TIG) |                                                                              |
|      |                               | Setting range 1 % to 200 % (1 % increments). Percentage of the main current. |
| 11   | sec                           | Gas post-flow time (TIG)                                                     |
|      |                               | Setting ranges: 0.00 sec to 40.0 sec (0.1 sec increments).                   |
| 12   | %                             | Balance TIG DC pulses (15 kHz)                                               |
|      |                               | Setting range: 1% to +99% (1% increments).                                   |
| 13   | 7                             | Frequency TIG DC pulses (15 kHz)                                             |
|      | kHz                           | Setting range: 50 Hz to 15 kHz                                               |
| 14   | activArc                      | activArc TIG welding process                                                 |
|      |                               | Switch activArc on or off                                                    |
|      |                               | Correct the activArc characteristic (setting range: 0 to 100)                |

## Machine description – quick overview

Machine control (Mode RC - off)

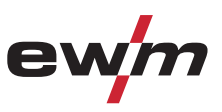

## 4.3 Machine control (Mode RC - off)

As the plasma welding process is based directly on the TIG welding process, the TIG descriptions are used for plasma welding, with just a few differences.

NOTE

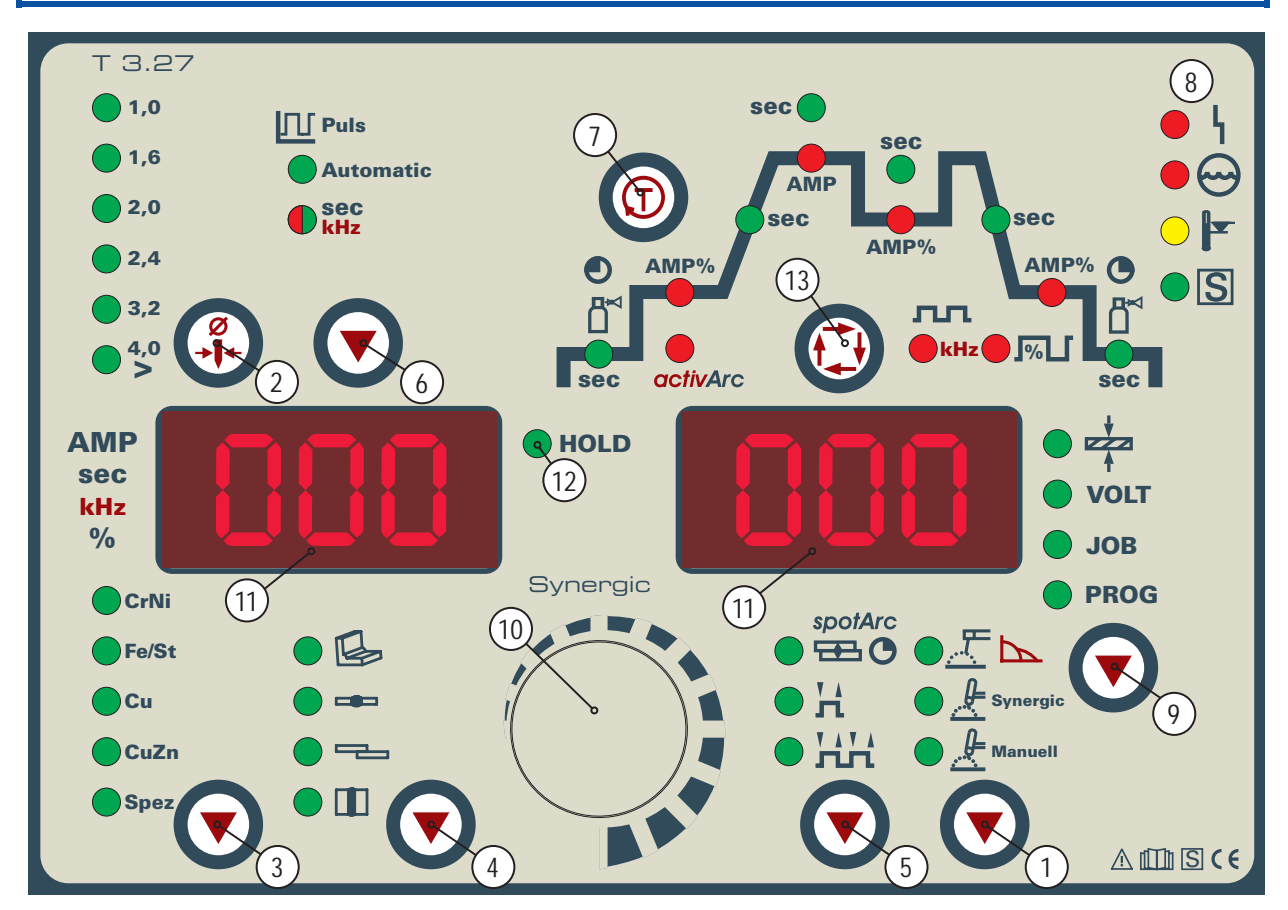

Figure 4-5

| Item | Symbol | Description                                                                                                    |
|------|--------|----------------------------------------------------------------------------------------------------|
| 1    |        | "Welding process" button                                                                                                    |
|      |        | $\frac{1}{2}$ Synergic TIG synergic welding (synergic parameter setting)                                                                |
|      |        | TIG manual welding (manual parameter setting)                                                                                           |
| 2    | Ø      | "Tungsten electrode diameter"/ "Ignition optimisation" key button                                                                       |
|      | , →Ĩ+  | $\varnothing$ 1,0mm, $\varnothing$ 1,6mm, $\varnothing$ 2,0mm, $\varnothing$ 2,4mm, $\varnothing$ 3,2mm, $\varnothing$ 4,0mm or greater |
|      |        | Optimum ignition and stabilisation of the arc. The adjustable welding current is limited                                                |
|      |        | to the maximum permissible welding current of the tungsten electrode.                                                                   |
| 3    |        | "Select material type" button                                                                                                    |
|      |        | CrNi Chrome nickel alloys                                                                                                    |
|      |        | FeSt Iron and steel alloys                                                                                                    |
|      |        | Cu Copper or copper alloys (bronzes)                                                                                                    |
|      |        | CuZn Copper zinc alloys (brass)                                                                                                    |
|      |        | Spez Special (for special custom-built tasks)                                                                                           |
| 4    |        | Select seam type button                                                                                                    |
|      |        | Fillet weld                                                                                                    |
|      |        | 🛥 Butt joint                                                                                                    |
|      |        | E Fillet weld - lap joint                                                                                                    |
|      |        | Vertical-down                                                                                                    |

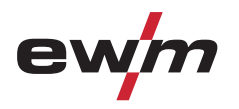

| Item | Symbol   | Description                                                                                                    |  |  |
|------|----------|----------------------------------------------------------------------------------------------------|--|--|
| 5    | 0        | Operating mode button                                                                                                    |  |  |
|      |          | spotArc (spot time setting range 0.01 sec. to 20.0 sec.)                                                                                                    |  |  |
|      |          | Non-latched                                                                                                    |  |  |
|      |          | Latched                                                                                                    |  |  |
| 6    |          | TIG pulses key button                                                                                                    |  |  |
|      |          | Automatic TIG automated pulses (frequency and balance)                                                                                                    |  |  |
|      |          | TIG pulses with times, lights up in green / Fast TIG DC pulses with frequency<br>and balance, lights up in red                                                                  |  |  |
| 7    |          | Gas test/rinse hose package button                                                                                                    |  |  |
|      |          | see "Shielding gas setting" chapter                                                                                                    |  |  |
|      |          |                                                                                                    |  |  |
| 8    | • \<br>• | Error/status indicators                                                                                                    |  |  |
|      | • 😁      | Collective interference signal light                                                                                                    |  |  |
|      |          | Water deficiency signal light (welding torch cooling)                                                                                                    |  |  |
|      |          | Excess temperature signal light                                                                                                    |  |  |
|      |          | ■S safety sign signal light                                                                                                    |  |  |
| 9    |          | Display switching button                                                                                                    |  |  |
|      |          | Material thickness display                                                                                                    |  |  |
|      |          | VOLT Welding voltage display                                                                                                    |  |  |
|      |          | JOB JOB number display                                                                                                    |  |  |
|      |          | PROG Program number display                                                                                                    |  |  |
| 10   | A REAL   | Welding parameter setting rotary transducer                                                                                                    |  |  |
|      |          | Setting flows, times and parameters.                                                                                                    |  |  |
|      |          |                                                                                                    |  |  |
| 11   |          | Three-figure LED display<br>Welding parameter display (see also chap. "Welding data display").                                                                                  |  |  |
| 12   | HOLD     | Status display                                                                                                    |  |  |
|      |          | After each completed welding task, the last values used in the welding process for the welding current and welding voltage are shown on the displays, and the signal light will |  |  |
|      |          | be on                                                                                                    |  |  |
| 13   |          | Function sequence (see next chapter)                                                                                                    |  |  |

# Machine description – quick overview Machine control (Mode RC - off)

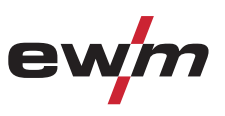

### 4.3.1 **Function sequence**

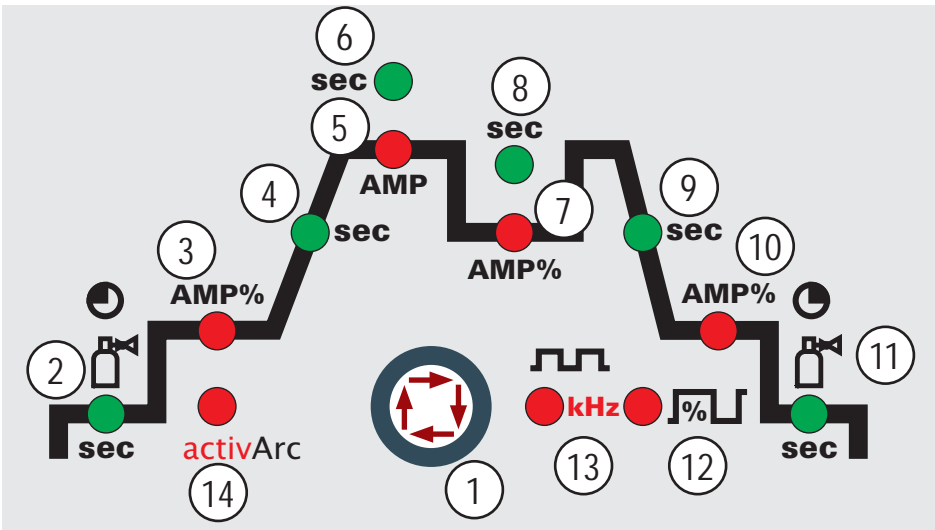

### Figure 4-6

| ltem | Symbol | Description                                                                                                   |                                         |  |
|------|--------|----------------------------------------------------------------------------------------------------|-----------------------------------------|--|
| 1    |        | Select welding parameters button                                                                              |                                         |  |
|      |        | and operating mode used.                                                                                      |                                         |  |
| 2    | sec    | Gas pre-flow time (TIG)                                                                                       |                                         |  |
|      |        | absolute setting range 0.0 sec to 20.0 sec (                                                                  | 0.1s increments).                       |  |
| 3    | AMP%   | Ignition current (TIG)                                                                                        | Hotstart current (MMA)                  |  |
|      |        | Percentage of the main current.                                                                               | Percentage of the main current. Setting |  |
|      |        | Setting range 1 % to 200 %                                                                                    | range 1 % to 200 %                      |  |
|      |        | during the ignition current phase.                                                                            | (1 % increments).                       |  |
| 4    | sec    | Up-slope time (TIG)                                                                                           | Hotstart time (MMA)                     |  |
|      |        | Setting ranges: 0.00 s to 20.0 s                                                                              | Setting ranges: 0.00 s to 20.0 s        |  |
|      |        | (0.1 s increments).                                                                                           | (0.1 s increments).                     |  |
|      |        | I ne up-slope time can be set separately                                                                      |                                         |  |
| 5    | AMP    | Main current (TIG) / pulse current                                                                            | Main current (MMA)                      |  |
| •    |        | I min to I max (1 A increments)                                                                               | I min to I max (1 A increments)         |  |
| 6    | sec    | Pulse time / slope time from AMP% to AMP / Spot time                                                          |                                         |  |
|      |        | Pulse time setting range: 0.01 s to 20.0 s                                                                    |                                         |  |
|      |        | (0.01  s increments < 0.5  s; 0.1  s increments > 0.5  s)                                                     |                                         |  |
|      |        | Die Puiszeit gilt für die Hauptstromphase (AMP) beim Pulsen.                                                  |                                         |  |
|      |        | (see chapter "Advanced settings")                                                                             | 0.0 5                                   |  |
| 7    | AMP%   | Secondary current (TIG)                                                                                       |                                         |  |
| -    | / /0   | Setting range 1 % to 200 % (1 % increments                                                                    | s). Percentage of the main current.     |  |
| 8    | sec    | Pulse pause time / slope time from AMP to AMP%                                                                |                                         |  |
| -    |        | Pulse pause setting range: 0.01 sec to 20.0 sec                                                               |                                         |  |
|      |        | (0.01 sec increments < 0.5 sec; 0.1 sec increments > 0.5 sec)                                                 |                                         |  |
|      |        | <ul> <li>Slope time (tS1) setting range: 0.0 sec to 20.0 sec<br/>(see chapter "Advanced settings")</li> </ul> |                                         |  |
|      |        | The pulse time applies to the secondary current phase (AMP%)                                                  |                                         |  |
| 9    | sec    | Down-slope time (TIG)                                                                                         |                                         |  |
|      |        | 0.00 s to 20.0 s (0.1 s increments).                                                                          |                                         |  |
|      |        | The down-slope time can be set separately                                                                     | for non-latched and latched.            |  |

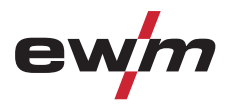

| Item | Symbol                           | Description                                                                  |  |
|------|----------------------------------|------------------------------------------------------------------------------|--|
| 10   | AMP%                             | End-crater current (TIG)                                                     |  |
|      |                                  | Setting range 1 % to 200 % (1 % increments). Percentage of the main current. |  |
| 11   | sec                              | Gas post-flow time (TIG)                                                     |  |
|      |                                  | Setting ranges: 0.00 sec to 40.0 sec (0.1 sec increments).                   |  |
| 12   | %                                | Balance TIG DC pulses (15 kHz)                                               |  |
|      |                                  | Setting range: 1% to +99% (1% increments).                                   |  |
| 13   | Frequency TIG DC pulses (15 kHz) |                                                                              |  |
|      | kHz                              | Setting range: 50 Hz to 15 kHz                                               |  |
| 14   | activArc                         | activArc TIG welding process                                                 |  |
|      |                                  | Switch activArc on or off                                                    |  |
|      |                                  | Correct the activArc characteristic (setting range: 0 to 100)                |  |

## **Design and function**

General

## 5 Design and function

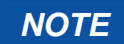

**Observe documentation of other system components when connecting!** 

### 5.1 General

## 🔥 WARNING

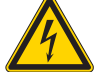

### Risk of injury from electric shock!

### Contact with live parts, e.g. welding current sockets, is potentially fatal!

- Follow safety instructions on the opening pages of the operating instructions.
- Commissioning may only be carried out by persons who have the relevant expertise of working with arc welding machines!
- Connection and welding leads (e.g. electrode holder, welding torch, workpiece lead, interfaces) may only be connected when the machine is switched off!

## 

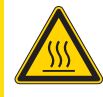

### Risk of burns on the welding current connection! If the welding current connections are not locked, connections and leads heat up and can cause burns, if touched!

• Check the welding current connections every day and lock by turning in clockwise direction, if necessary.

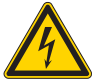

### Risk from electrical current!

If welding is carried out alternately using different methods and if a welding torch and an electrode holder remain connected to the machine, the open-circuit/welding voltage is applied simultaneously on all cables.

• The torch and the electrode holder should therefore always be placed on an insulated surface before starting work and during breaks.

### CAUTION

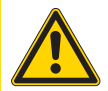

### Damage due to incorrect connection! Accessory components and the power source itself can be damaged by incorrect connection!

- Only insert and lock accessory components into the relevant connection socket when the machine is switched off.
- Comprehensive descriptions can be found in the operating instructions for the relevant accessory components.
- Accessory components are detected automatically after the power source is switched on.

### Using protective dust caps!

# Protective dust caps protect the connection sockets and therefore the machine against dirt and damage.

- The protective dust cap must be fitted if there is no accessory component being operated on that connection.
- The cap must be replaced if faulty or if lost!

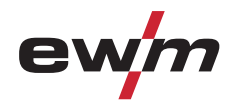

## 5.2 Transport and installation

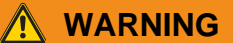

Risk of accident due to improper transport of machines that may not be lifted! Do not lift or suspend the machine! The machine can fall down and cause injuries! The handles and brackets are suitable for transport by hand only!

• The machine may not be lifted by crane or suspended!

## AUTION

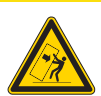

### Installation site!

- The machine must not be operated in the open air and must only be set up and operated on a suitable, stable and level base!
- The operator must ensure that the ground is non-slip and level, and provide sufficient lighting for the place of work.
- Safe operation of the machine must be guaranteed at all times.

### 5.3 Machine cooling

To obtain an optimal duty cycle from the power components, the following precautions should be observed:

- Ensure that the working area is adequately ventilated.
- Do not obstruct the air inlets and outlets of the machine.
- Do not allow metal parts, dust or other objects to get into the machine.

## 5.4 Workpiece lead, general

## 

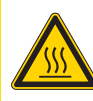

Risk of burns due to incorrect connection of the workpiece lead! Paint, rust and dirt on the connection restrict the power flow and may lead to stray welding currents.

- Stray welding currents may cause fires and injuries!
- Clean the connections!
- Fix the workpiece lead securely!
- Do not use structural parts of the workpiece as a return lead for the welding current!
- Take care to ensure faultless power connections!

Welding torch cooling system

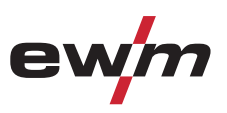

## 5.5 Welding torch cooling system

5.5.1 General

### CAUTION

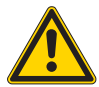

### Coolant mixtures!

Mixtures with other liquids or the use of unsuitable coolants result in material damage and renders the manufacturer's warranty void!

- Only use the coolant described in this manual (overview of coolants).
- Do not mix different coolants.
- When changing the coolant, the entire volume of liquid must be changed.

### NOTE

The disposal of coolant must be carried out according to official regulations and observing the relevant safety data sheets (German waste code number: 70104)!

- Coolant must not be disposed of together with household waste.
- Coolant must not be discharged into the sewerage system.
- Recommended cleaning agent: water, if necessary with cleaning agent added.

### 5.5.2 List of coolants

Only the following coolant may be used:

| Coolant                       | Temperature range |
|-------------------------------|-------------------|
| DKF 23E (for plasma machines) | 0 °C to +40 °C    |

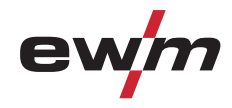

Mains connection

## 5.6 Mains connection

### 🔨 DANGER

### Hazard caused by improper mains connection!

- An improper mains connection can cause injuries or damage property!
- Only use machine with a plug socket that has a correctly fitted protective conductor.
- If a mains plug must be fitted, this may only be carried out by an electrician in accordance with the relevant national provisions or regulations (any phase sequence for three-phase machines)!
- Mains plug, socket and lead must be checked regularly by an electrician!
- When operating the generator always ensure it is earthed as stated in the operating instructions. The resulting network has to be suitable for operating devices according to protection class 1.

### 5.6.1 Mains configuration

### NOTE

The machine may only be connected to a three-phase system with four conductors and an earthed neutral conductor.

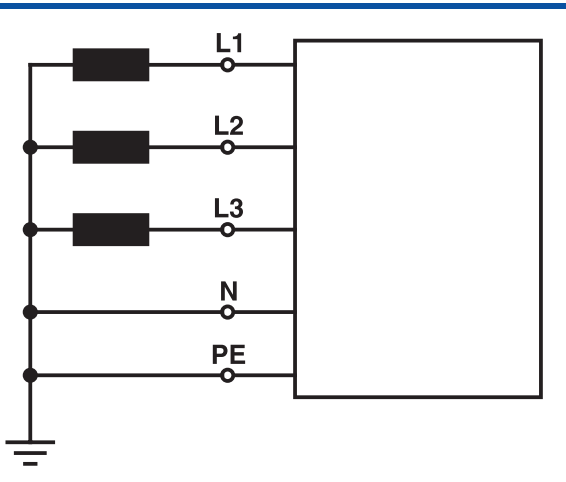

Figure 5-1

| Legend |                      |              |  |
|--------|----------------------|--------------|--|
| ltem   | Designation          | Colour code  |  |
| L1     | Outer conductor 1    | black        |  |
| L2     | Outer conductor 2    | brown        |  |
| L3     | Outer conductor 3    | grey         |  |
| Ν      | Neutral conductor    | blue         |  |
| PE     | Protective conductor | green-yellow |  |

### CAUTION

Operating voltage - mains voltage!

The operating voltage shown on the rating plate must be consistent with the mains voltage, in order to avoid damage to the machine!

- For mains fuse protection, please refer to the "Technical data" chapter!
- Insert mains plug of the switched-off machine into the appropriate socket.

System gas connection

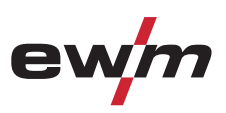

## 5.7 System gas connection

component.

### WARNING Incorrect handling of shielding gas cylinders! Incorrect handling of shielding gas cylinders can result in serious and even fatal injury. Observe the instructions from the gas manufacturer and in any relevant regulations concerning the use of compressed air! Place shielding gas cylinders in the holders provided for them and secure with fixing devices. Avoid heating the shielding gas cylinder! Danger due to escaping system gasses! The machine is equipped with pressure relief valves to control the connected system gasses. In case of excess pressure (>4.5 bar) the gas is released into the ambient air. Never exceed the maximum input pressure of 4.5 bar! Follow the safety data sheets of the gasses used! Make sure the working area is adequately ventilated! CAUTION Faults in the shielding gas supply. An unhindered shielding gas supply from the shielding gas cylinder to the welding torch is a fundamental requirement for optimum welding results. In addition, a blocked shielding gas supply may result in the welding torch being destroyed. Always re-fit the yellow protective cap when not using the shielding gas connection. All shielding gas connections must be gas tight. NOTE Before the process starts, the system gas primary pressure values are checked. If the pressure is insufficient a process warning is issued on the system interface (gas error). In case of warnings the pilot arc cannot be started. If the gas flow stops during a process the process/pilot arc is shut down to protect the welder and machine

## NOTE

Before connecting the pressure regulator to the gas cylinder, open the cylinder valve briefly to expel any dirt.

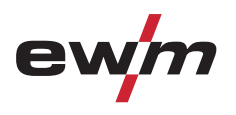

**D**• • 0 0 0  $\bigcirc$ . . 0 @[]]] 1 0 0 6 0...0 • 9-0 ò 0 0

Figure 5-2

| ltem | Symbol | Description                                                                             |
|------|--------|-----------------------------------------------------------------------------------------|
| 1    | L      | G1/4" connecting nipple, shielding gas connection<br>Connection to the pressure reducer |
| 2    | (LŲ)   | G1/4" connecting nipple, plasma gas connection<br>Connection to the pressure reducer    |

- Screw the connection coupling of the plasma gas line onto the G1/4" connecting nipple, plasma gas connection.
- Screw the connection coupling of the shielding gas line onto the G1/4" connecting nipple, shielding gas connection.

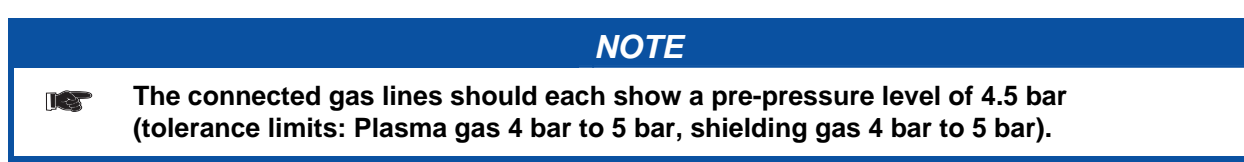

# **Design and function**

System gas connection

# ewm

## 5.7.1 Connecting the shielding gas supply

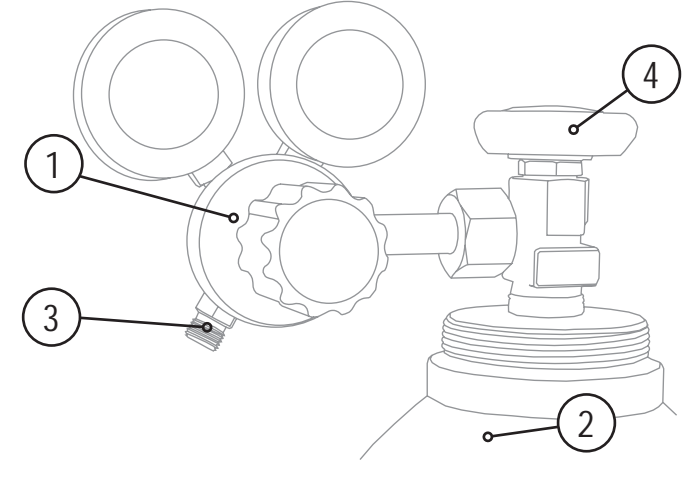

### Figure 5-3

| ltem | Symbol | Description                           |
|------|--------|---------------------------------------|
| 1    |        | Pressure regulator                    |
| 2    |        | Shielding gas cylinder                |
| 3    |        | Output side of the pressure regulator |
| 4    |        | Cylinder valve                        |

- Place the shielding gas cylinder into the relevant cylinder bracket.
- Secure the shielding gas cylinder using a securing chain.
- Tighten the pressure regulator screw connection on the gas bottle valve to be gas-tight.
- Screw gas hose connection crown nut onto the output side of the pressure regulator.
- Fit the gas hose and G1/4" crown nut onto the relevant connection on the welding machine, and fit the wire feed unit (if present on this version).

### 5.7.1.1 Gas test

| Operating<br>element | Action | Result                                                                                                    |
|----------------------|--------|----------------------------------------------------------------------------------------------------|
|                      | 1 x 🖉  | Select gas test<br>"Gas pre-flow time (TIG)" signal light is on. Shielding gas flows for<br>approx. 20 seconds. The gas test can be ended immediately by<br>pressing it once more. |

### 5.7.1.2 "Rinse hose package" function

| Kinse hose package Tunetion |        |                                                                                                    |
|-----------------------------|--------|----------------------------------------------------------------------------------------------------|
| Operating<br>element        | Action | Result                                                                                                    |
|                             | 5 s 💁  | Select hose package rinsing<br>"Gas pre-flow time (TIG)" signal light flashes.<br>The function is ended by pressing the button again. |

| NOTE                                                                                                    |
|----------------------------------------------------------------------------------------------------|
| If the "Rinse hose package" function is not ended by pressing the "Gas and current parameters" button again, shielding gas will flow until the gas cylinder is empty! |

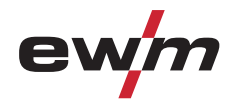

## 5.8 Welding torch connection

### CAUTION

Use of unsuitable coolants results in damage to the welding torch! Unsuitable coolants can cause damage to the welding torch!

• Use only DKF 23E coolants (observe temperature range of 0°C bis + 40°C).

### NOTE

Please note the relevant documentation of the accessory components.

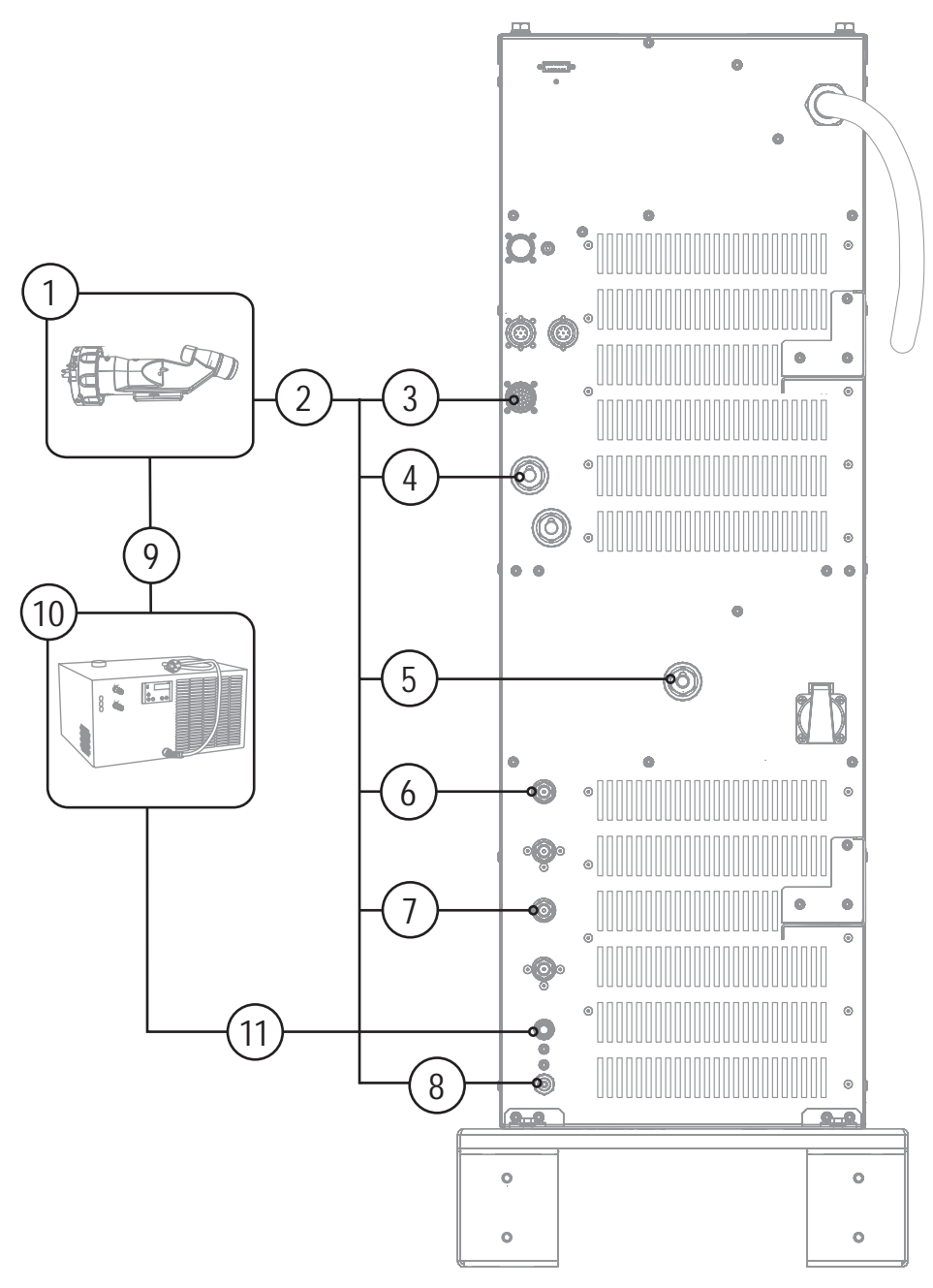

Figure 5-4

## **Design and function**

.

Welding torch connection

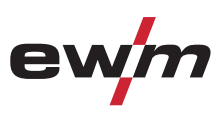

| ltem | Symbol           | Description                                    |
|------|------------------|------------------------------------------------|
| 1    |                  | Plasma torch                                   |
| 2    |                  | Welding torch hose package                     |
| 3    | Π                | 23-pole connection socket (analogue)           |
|      | Ψ                | Mechanised welding torch connection            |
| 4    |                  | Connection socket, welding current -           |
|      |                  | Welding torch connection                       |
| 5    |                  | Pilot current connection socket                |
|      |                  | Plasma welding torch nozzle potential          |
| 6    | Į↓               | G1/4" connecting nipple, shielding gas, outlet |
|      |                  | Connection to welding torch                    |
| 7    |                  | G1/4" connecting nipple, plasma gas, outlet    |
|      |                  | Connection to welding torch                    |
| 8    | $   \mathbf{P} $ | Rapid-action closure nipple                    |
|      |                  | Coolant return from welding torch              |
| 9    | D'               | Quick connect coupling, blue                   |
|      | Ur               | Coolant supply to the welding torch            |
| 10   |                  | Cooling unit                                   |
| 11   | $\frown$         | Quick connect coupling (red)                   |
|      | <b>U</b>         | Coolant return to cooling unit                 |

- Insert the 23-pole control lead plug into the 23-pole connection socket (analogue) and lock.
- Insert the welding current plug on the welding torch into the welding current connection socket and lock by turning to the right.
- Insert the plug of the pilot power line into the "+" pilot current connection socket.
- Screw the crown nut on the shielding gas lead gastight to the connecting thread (G1/4").
- Screw the crown nut of the plasma gas line tightly on to the connecting thread (G1/4").
- Fit and firmly engage the torch's reverse coolant flow to the quick connect coupling of the welding machine.
- Fit and firmly engage the reverse coolant flow of the reverse cooling unit to the welding machine's quick connect coupling.
- Fit and firmly engage the torch's coolant supply to the quick connect coupling of the reverse cooling unit.
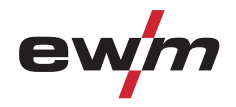

# 5.9 Plasma welding

# 5.9.1 Welding torch connection (with gas metering unit GMU)

If the plasma and shielding gases are connected via a gas metering unit (GMU), the connection between the welding machine and the GMU is created using the supplied gas connection lines with G 1/4" crown nuts connected on both sides. The GMU can be used for plasma or TIG welding. Adapters for connecting the welding torch gas connections are screwed onto the GMU where appropriate.

NOTE

Before commissioning, the plasma welding torch must be equipped for the welding JOB and correspondingly set/adjusted!

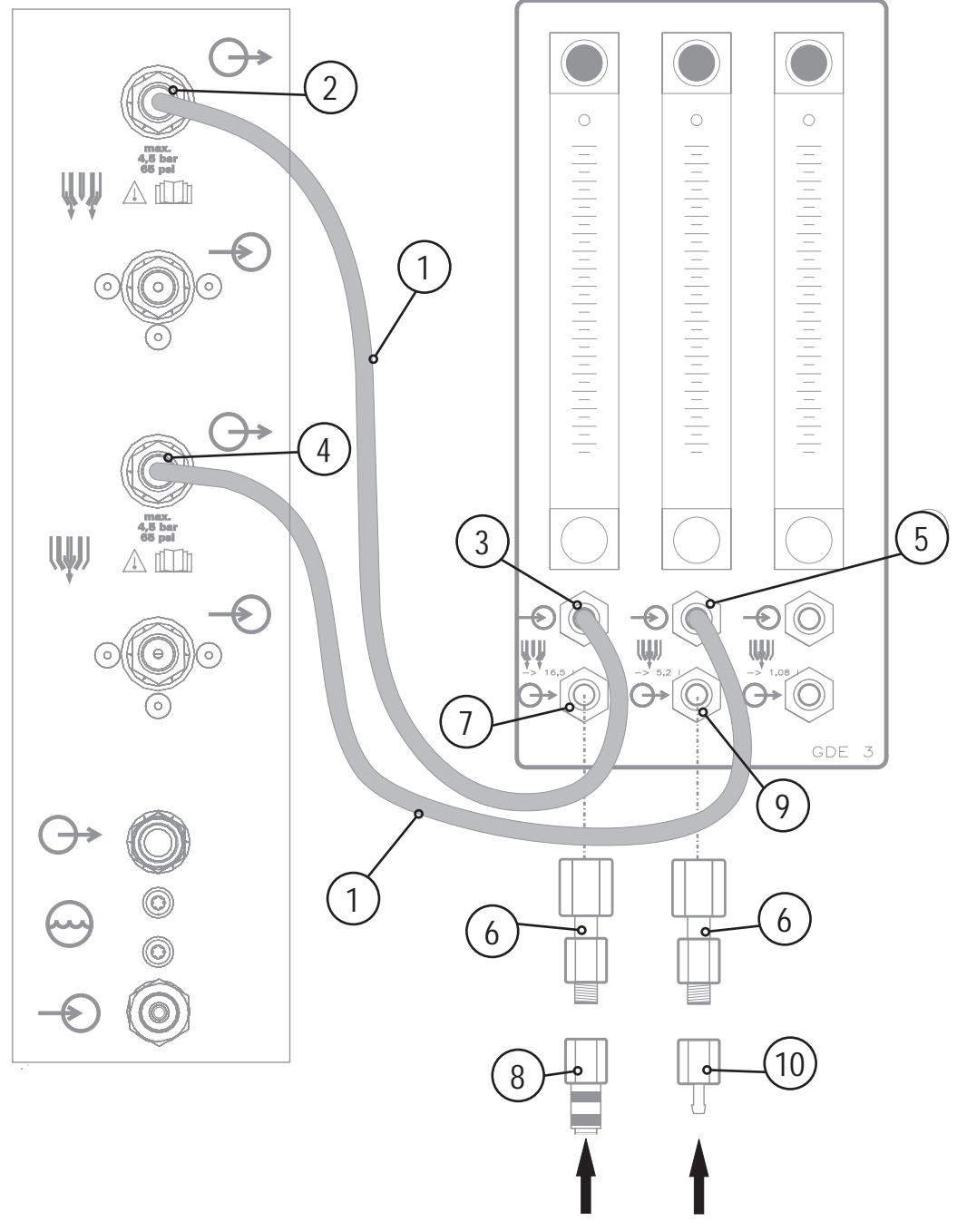

Figure 5-5

# **Design and function**

Plasma welding

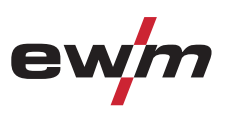

| ltem | Symbol        | Description                                                                             |  |  |  |
|------|---------------|-----------------------------------------------------------------------------------------|--|--|--|
| 1    |               | G1/4 gas connection line                                                                |  |  |  |
|      |               | Connection of the welding gases between the gas metering unit (GMU) and welding machine |  |  |  |
| 2    |               | G1/4" shielding gas connecting nipple, welding machine output                           |  |  |  |
|      |               | Connection to the welding torch or gas metering unit (GMU)                              |  |  |  |
| 3    | $\rightarrow$ | G1/4 shielding gas connecting nipple, gas metering unit input                           |  |  |  |
|      | ŴŴ            | Connection to the welding machine                                                       |  |  |  |
| 4    |               | G1/4" plasma gas connecting nipple, welding machine output                              |  |  |  |
|      |               | Connection to the welding torch or gas metering unit (GDE)                              |  |  |  |
| 5    | $\rightarrow$ | G1/4 plasma gas connecting nipple, gas metering unit input                              |  |  |  |
|      | Ű             | Connection to the welding machine                                                       |  |  |  |
| 6    |               | Adapter (G1/4 > G1/8)                                                                   |  |  |  |
| 7    |               | G1/4 shielding gas connecting nipple, gas metering unit output                          |  |  |  |
|      | $\rightarrow$ |                                                                                         |  |  |  |
| 8    |               | Adapter (G1/8 > cap)                                                                    |  |  |  |
| 9    |               | G1/4 plasma gas connecting nipple, gas metering unit output                             |  |  |  |
|      |               | Connection to the welding torch                                                         |  |  |  |
|      | $\Theta$      |                                                                                         |  |  |  |
| 10   |               | Adapter (G1/8 > plug-in nipple)                                                         |  |  |  |

• Create the connection between the G1/4 shielding gas connecting nipple, welding machine output and the G1/4 shielding gas connecting nipple, gas metering unit input to the G1/4 gas connection line.

• Create the connection between the G1/4 plasma gas connecting nipple, welding machine output and the G1/4 plasma gas connecting nipple, gas metering unit input to the G1/4 gas connection line.

- Screw adapter (G1/4 > G1/8) onto G1/4 shielding gas connecting nipple, gas metering unit output.
- Screw adapter (G1/8 > cap) onto adapter (G1/4 > G1/8).
- Screw adapter (G1/4 > G1/8) onto G1/4 plasma gas connecting nipple, gas metering unit output.
- Screw adapter (G1/8 > plug-in nipple) onto adapter (G1/4 > G1/8).

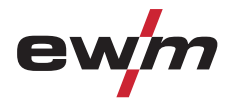

# 5.9.2 Welding torch connection (no gas metering unit GMU)

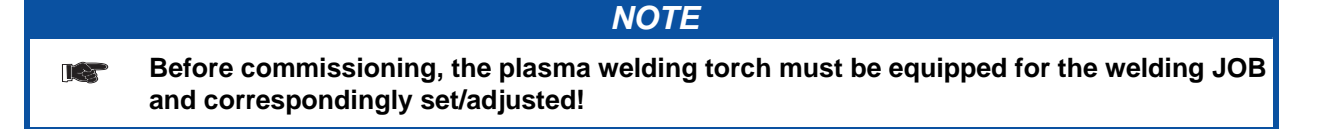

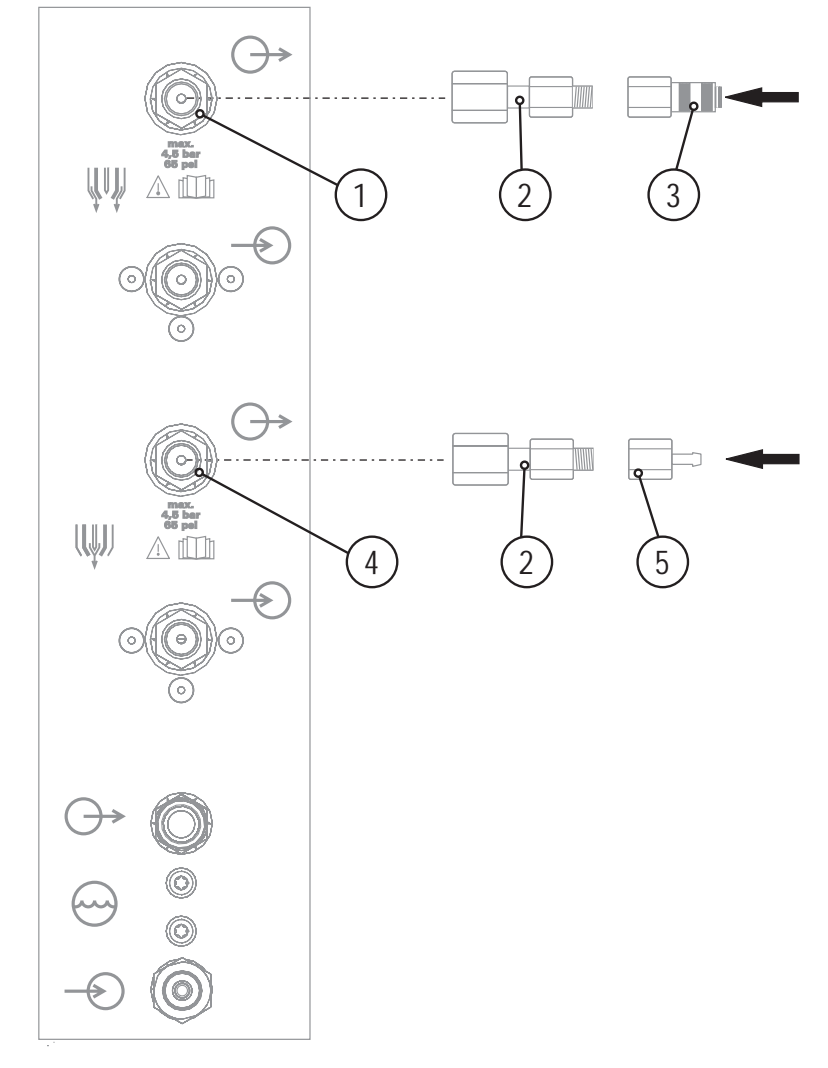

Figure 5-6

| ltem | Symbol | Description                                                   |
|------|--------|---------------------------------------------------------------|
| 1    |        | G1/4" shielding gas connecting nipple, welding machine output |
|      |        | Connection to the welding torch or gas metering unit (GMU)    |
| 2    |        | Adapter (G1/4 > G1/8)                                         |
| 3    |        | Adapter (G1/8 > cap)                                          |
| 4    |        | G1/4" plasma gas connecting nipple, welding machine output    |
|      |        | Connection to the welding torch or gas metering unit (GDE)    |
| 5    |        | Adapter (G1/8 > plug-in nipple)                               |

- Screw adapter (G1/4 > G1/8) onto G1/4 shielding gas connecting nipple, welding machine output.
- Screw adapter (G1/8 > cap) onto adapter (G1/4 > G1/8).
- Insert connecting nipple on the torch shielding gas line into adapter (G1/8 > cap).
- Screw adapter (G1/4 > G1/8) onto connecting nipple (G1/4, plasma gas connection).
- Screw adapter (G1/8 > plug-in nipple) onto adapter (G1/4 > G1/8).
- Insert connection socket on the torch plasma gas line onto adapter (G1/8 > plug).

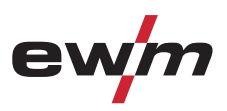

# 5.10 Cooling module connection

# CAUTION

Use of unsuitable coolants results in damage to the welding torch! Unsuitable coolants can cause damage to the welding torch!

• Use only DKF 23E coolants (observe temperature range of 0°C bis + 40°C).

# NOTE

**Observe the fitting and connection instructions given in the relevant operating instructions for the cooling unit.** 

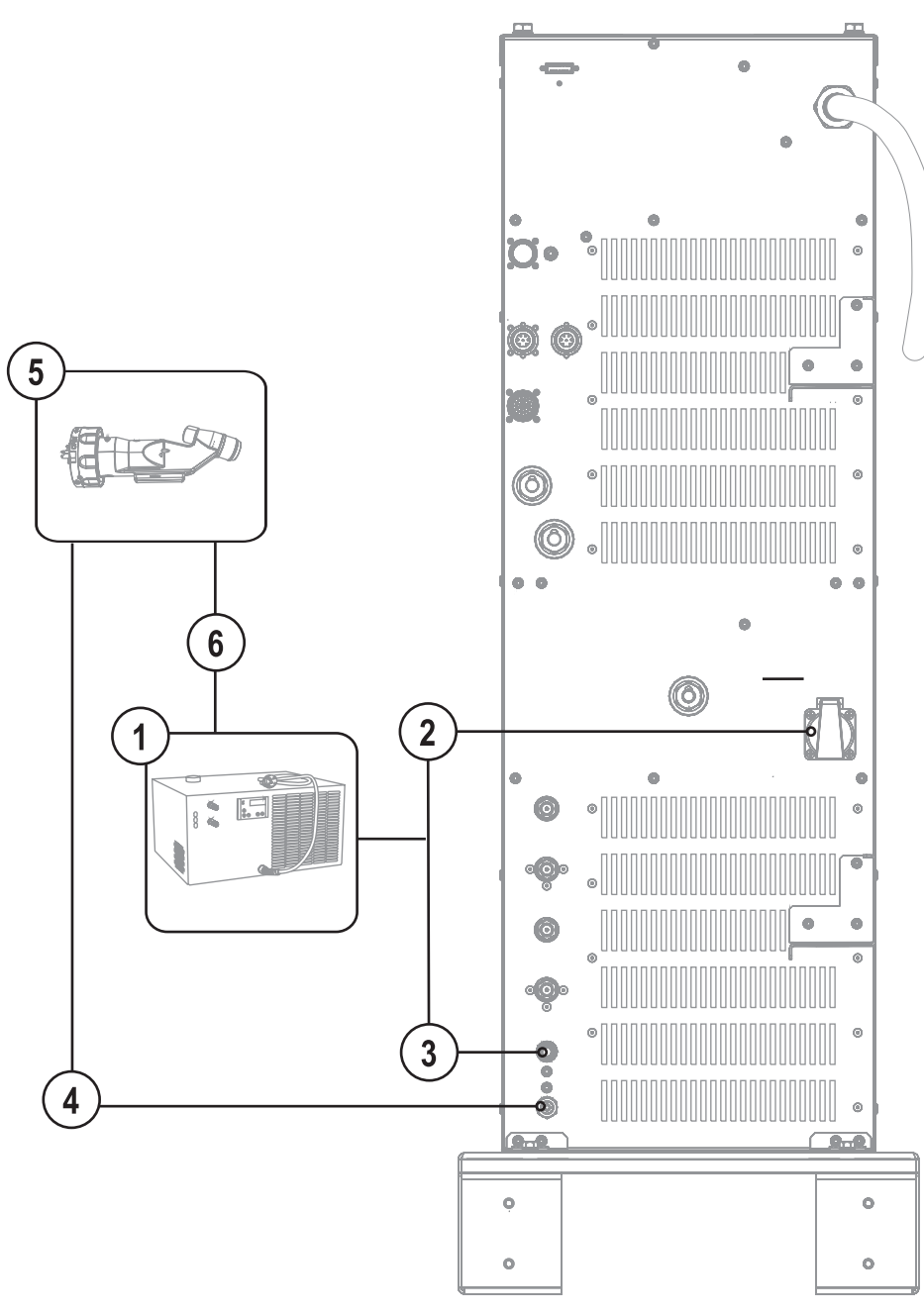

#### Figure 5-7

Cooling module connection

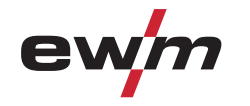

| Item | Symbol                 | Description                                                         |
|------|------------------------|---------------------------------------------------------------------|
| 1    |                        | Cooling unit                                                        |
| 2    |                        | Cooling unit voltage supply<br>Protective contact socket            |
| 3    | $\bigoplus$            | Quick connect coupling (red)<br>Coolant return to cooling unit      |
| 4    | $\widehat{\mathbf{A}}$ | Rapid-action closure nipple<br>Coolant return from welding torch    |
| 5    |                        | Plasma torch                                                        |
| 6    | $\ominus$              | Quick connect coupling, blue<br>Coolant supply to the welding torch |

- Connect the cooling unit mains connection to the cooling unit voltage supply connection socket.
- Establish a coolant return from the torch to the power source.
- Establish a coolant return from the power source to the cooling unit.
- Establish a coolant forward flow from the cooling unit to the torch.

#### NOTE

#### Coolant flow monitoring

After switching on the system, monitoring sets in with a time delay of 30 s to allow for the system pressure to build up. The flow rate depends on the torch used. At the moment monitoring is adjusted for use with a torch of type 150A PMC. If the flow rate is less than 1,2 l/min a process warning is issued on the system interface (coolant error). If the flow rate drops below 1,0 l/min an error is generated in the system causing the main and pilot arc to be switched off.

#### Coolant temperature monitoring

After switching on the system, monitoring sets in with a time delay of 30 s to allow for the system temperature to build up. If the system temperature rises to above 35 °C a process warning is issued on the system interface (coolant error). If the temperature rises to above 42 °C an error is generated in the system causing the main and pilot arc to be switched off.

# **Design and function** Connection for workpiece lead

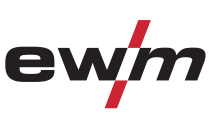

#### 5.11 **Connection for workpiece lead**

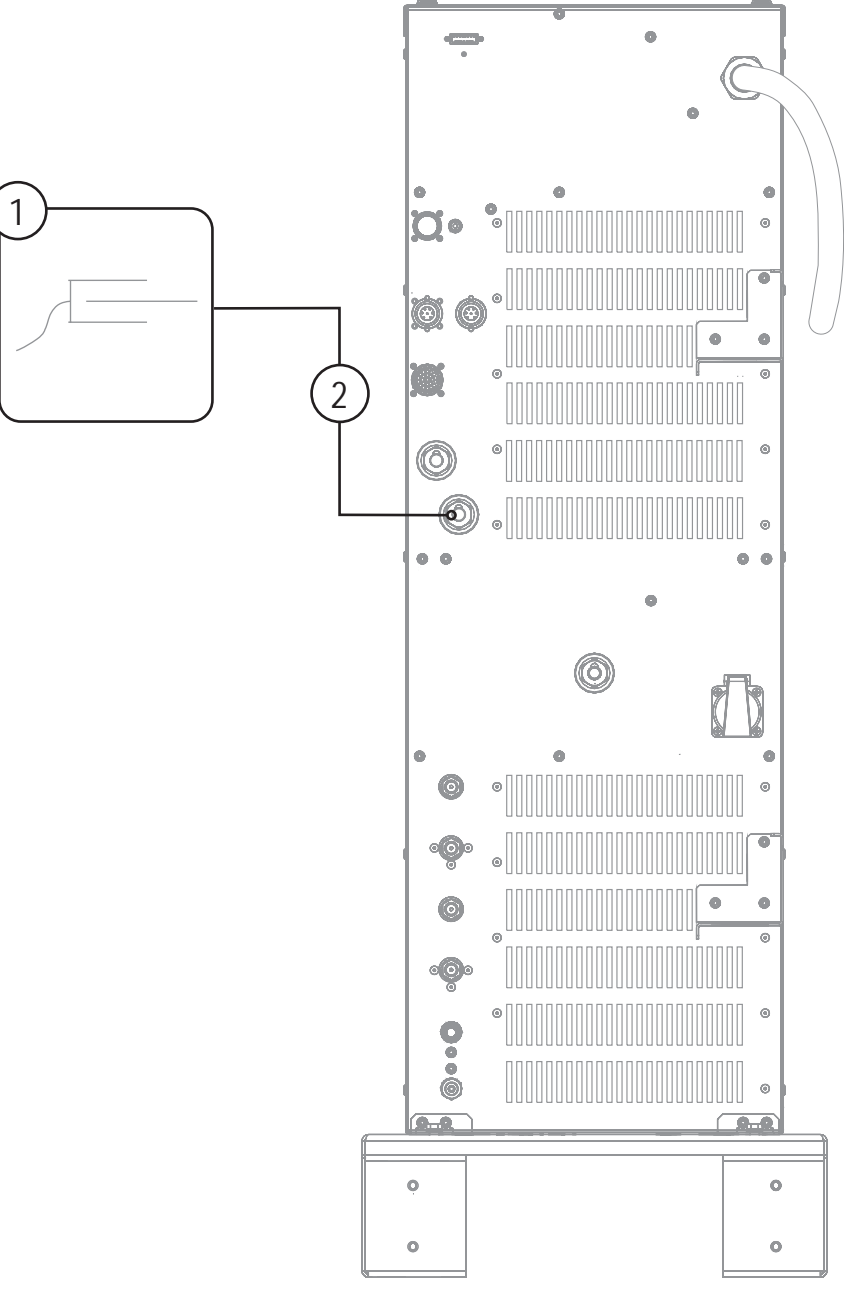

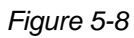

| ltem | Symbol | Description                                                             |
|------|--------|-------------------------------------------------------------------------|
| 1    | Ţ      | Workpiece                                                               |
| 2    | ╉      | Connection socket, "+" welding current<br>Connection for workpiece lead |

Insert the cable plug on the work piece lead into the "+" welding current connection socket and lock by ٠ turning to the right.

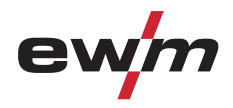

TIG Synergic operating principle

# 5.12 TIG Synergic operating principle

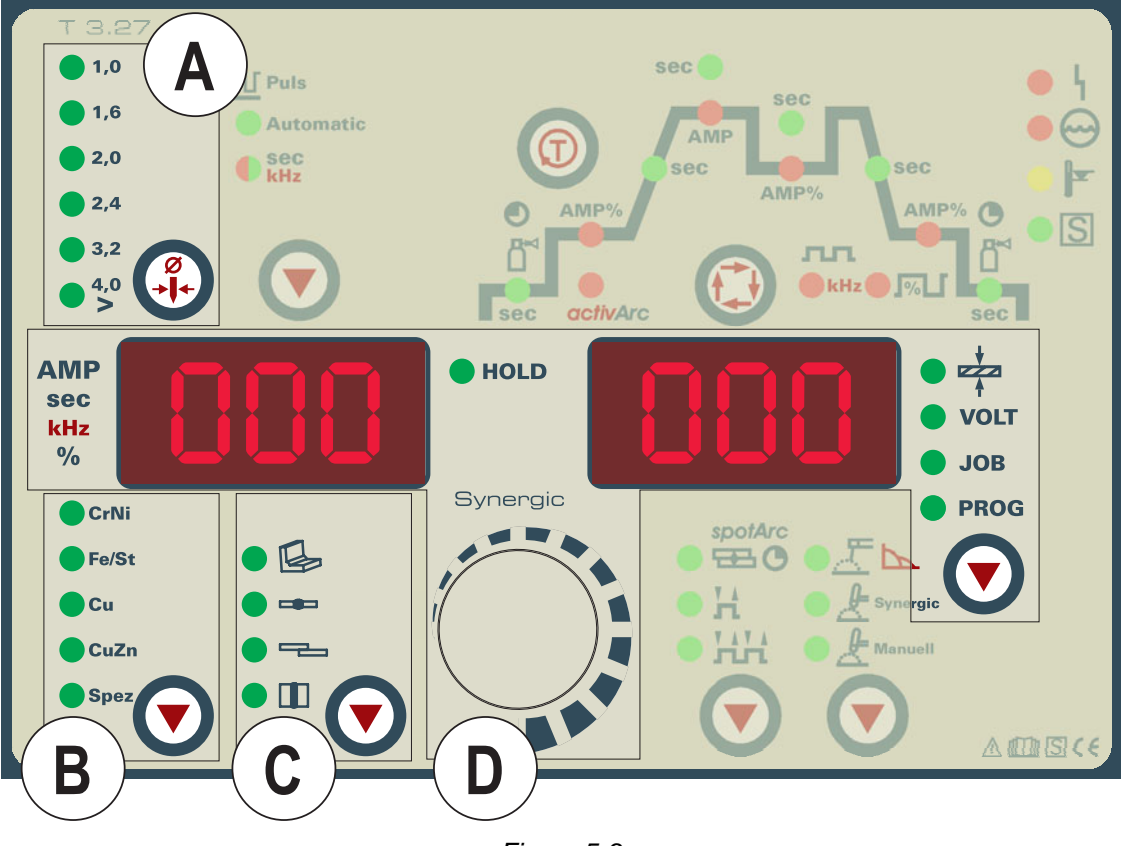

Figure 5-9

The machine is operated according to the TIG Synergic operating principle: The three basic parameters

- tungsten electrode diameter (A),
- material type (B) and
- seam type (C)

are used to select the welding task (JOB).

All welding parameters specified here are the optimum settings for a variety of applications, but they can also be modified individually.

The required welding current can be set as the sheet metal thickness or conventionally as the welding current (D).

The parameters and functions described here can also be programmed by PC using the Tetrix PCT 300 welding parameter software.

The Tetrix machine range has been designed to be very easy and quick to operate, whilst still providing all the functions one could ever need.

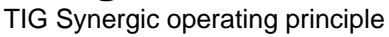

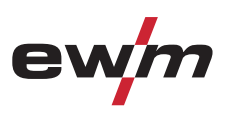

# 5.12.1 Synergic parameter setting in the functional sequence

When setting the welding current, all the necessary welding parameters are adjusted automatically during the functional sequence (see chap. "TIG functional sequences") with the exception of the gas pre-flow time. These welding parameters can also be set in the conventional way if required (regardless of the welding current) (see chap. "Conventional parameter setting in the functional sequence").

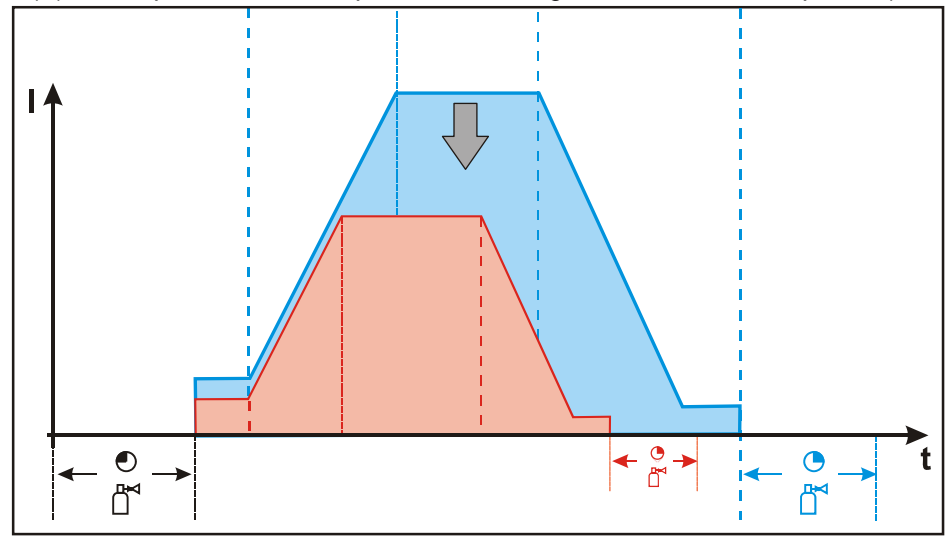

Figure 5-10

#### 5.12.2 Conventional parameter setting in the functional sequence

All welding parameters in the functional sequence can also be adjusted, regardless of the welding current set. This means that if the welding current is changed, the values for the down slope time or gas post-flow time remain unchanged, for example. The welding task still needs to be selected as before using the three basic parameters of tungsten electrode diameter, material type and seam type.

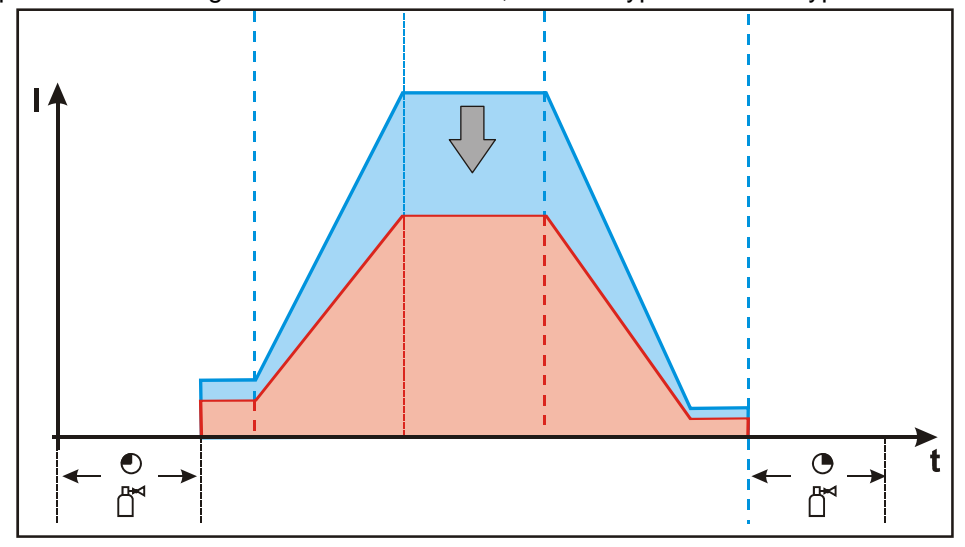

Figure 5-11

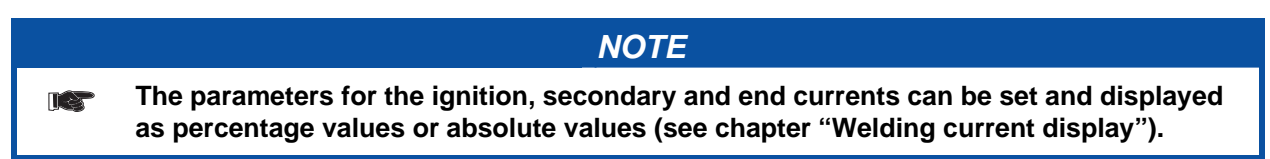

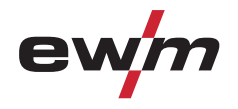

# 5.12.2.1 Set the operating principle (conventional/synergic)

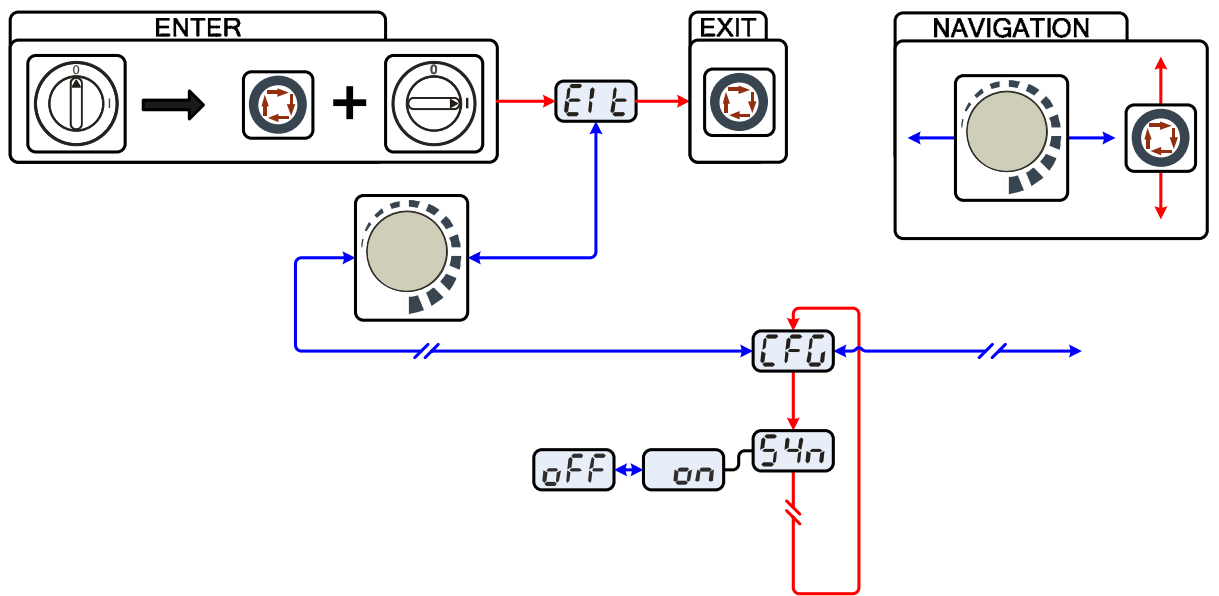

Figure 5-12

| Display                                                                                                  | Setting/selection                                                                                              |  |  |  |
|----------------------------------------------------------------------------------------------------|----------------------------------------------------------------------------------------------------|--|--|--|
|                                                                                                    | Exit the menu                                                                                                  |  |  |  |
|                                                                                                    | Exit                                                                                                    |  |  |  |
|                                                                                                    | Machine configuration                                                                                          |  |  |  |
|                                                                                                    | Settings for machine functions and parameter display                                                           |  |  |  |
|                                                                                                    | Operating principle                                                                                            |  |  |  |
|                                                                                                    | <ul> <li>on = synergic parameter setting (factory setting)</li> </ul>                                          |  |  |  |
|                                                                                                    | <ul> <li>off = conventional parameter setting</li> </ul>                                                       |  |  |  |
| NOTE                                                                                                    |                                                                                                    |  |  |  |
| ENTER (enter the menu)                                                                                   |                                                                                                    |  |  |  |
| • S                                                                                                    | witch off machine at the main switch                                                                           |  |  |  |
| • P                                                                                                    | ress and hold the "welding parameters" button and switch the machine on again at the                           |  |  |  |
| Sa                                                                                                    | ame time.                                                                                                    |  |  |  |
| NAV                                                                                                    | IGATION (navigating in the menu)                                                                               |  |  |  |
| <ul> <li>Parameters are selected by pressing the "welding parameters" button.</li> </ul>                 |                                                                                                    |  |  |  |
| <ul> <li>Set or change the parameters by turning the "welding parameter setting" rotary dial.</li> </ul> |                                                                                                    |  |  |  |
| EXIT (leave the menu)                                                                                    |                                                                                                    |  |  |  |
| • S                                                                                                    | elect the "Elt" menu item.                                                                                     |  |  |  |
| • Pi<br>re                                                                                               | ress the "welding parameters" button (settings will be applied, machine changes to the ady-to-operate status). |  |  |  |

# **Design and function**

TIG Synergic operating principle

# 5.12.3 Select welding task

•

The welding task is selected using the buttons on the machine control on the welding machine. Signal lights (LED) display the welding parameter selection.

# NOTE

# The following plasma JOBs are pre-defined and can be selected via the JOB manager:

- JOB 130 plasma 2.4 mm needle up to 150 A
- JOB 140 plasma 4.0 mm needle up to 300 A
- JOB 150 plasma 3.2 mm needle up to 250 A

Other JOBs can be created as explained in the "Organising welding tasks" chapter.

#### It is only possible to change the basic welding parameters if:

- No welding current is flowing and
- The key switch (option) is set to position "1".

| Operating element                                | Action   | Result                                                                                          | Display                                   |
|--------------------------------------------------|----------|-------------------------------------------------------------------------------------------------|-------------------------------------------|
| • $\frac{+}{p_{A}}$<br>• Volt<br>• Job<br>• PROG | x x 💽    | Select JOB Manager mode                                                                         | Press until the "VOLT" signal light is on |
| • $\frac{+}{+}$<br>• Volt<br>• Job<br>• PROG     | 2 sec. 💽 | Select JOB Manager mode                                                                         | Lad                                       |
|                                                  |          | Select the required JOB number using the rotary transducer (e.g. 150)                           | LaJ [150]                                 |
| • $\frac{1}{2}$<br>• VOLT<br>• JOB<br>• PROG     | 1 x 🔎    | JOB loaded, machine switches back to Display<br>mode.<br>The JOB can be customised as required. | Current value and JOB<br>number displayed |

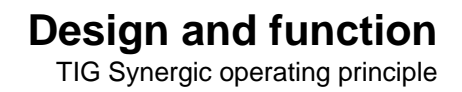

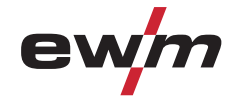

## 5.12.4 Select welding current

The user has two options for setting the required welding current:

- Using the sheet metal thickness
- Directly as welding current

The welding current is displayed in the left-hand display. The "Material thickness" parameter can be selected in the right-hand display.

| <b>Control element</b>                        | Action | Result                                                          | Display (right)                                         |
|-----------------------------------------------|--------|-----------------------------------------------------------------|---------------------------------------------------------|
| • $\frac{1}{24}$<br>• VolT<br>• JoB<br>• PROG | X x 💇  | Press button until signal light<br>Material Thickness comes on. | Material thickness in mm is displayed.                  |
|                                               |        | Set welding current or sheet metal thickness.                   | Welding current and sheet metal thickness are displayed |

### 5.12.5 Welding data display

The following welding parameters can be displayed before (nominal values), during (actual values) or after welding (hold values):

| left-hand display  |                         |                   |                         |  |  |  |
|--------------------|-------------------------|-------------------|-------------------------|--|--|--|
| Parameter          | Before welding          | During welding    | After welding           |  |  |  |
|                    | (nominal values)        | (actual values)   | (hold values)           |  |  |  |
| Welding current    | $\overline{\mathbf{v}}$ |                   | $\overline{\mathbf{V}}$ |  |  |  |
| Parameter times    | $\overline{\mathbf{V}}$ |                   |                         |  |  |  |
| Parameter currents | $\overline{\mathbf{v}}$ |                   |                         |  |  |  |
| right-hand display |                         |                   |                         |  |  |  |
| Material thickness | $\overline{\mathbf{v}}$ | $\mathbf{\Sigma}$ | $\overline{\mathbf{V}}$ |  |  |  |
| Welding voltage    | $\overline{\mathbf{V}}$ | $\mathbf{\Sigma}$ | $\checkmark$            |  |  |  |
| JOB number         | $\overline{\mathbf{v}}$ |                   |                         |  |  |  |
| Program number     |                         |                   |                         |  |  |  |

When the settings are changed (e.g. welding current) after welding when the hold values are displayed, the display will be switched to the relevant nominal values.

If the "Program number" signal light is on in addition to the "Material thickness" signal light, the user is in program mode (programs 1-15, see chap. "Welding programs").

If the "JOB-number" signal light is on in addition to the "Material thickness" light, the user is in a JOB in the free memory (JOB 128 to 256, see chapter "Creating a new JOB in the free memory").

Arc ignition

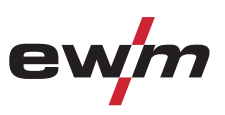

#### 5.12.5.1 Welding parameter setting

During the welding parameter setting process, the parameter value being set is displayed on the left-hand display. The right-hand display shows the "Factory setting" or a variation of it upwards or downwards. Displays, e.g. when setting the ignition current, and their meanings:

| Display | Meaning of the symbols shown in the right-hand display |                                           |  |
|---------|--------------------------------------------------------|-------------------------------------------|--|
|         | Increase parameter value                               | To restore the factory settings.          |  |
| -0- 05  | Factory setting                                        | Parameter value is on the optimum setting |  |
| 300     | Reduce parameter value                                 | To restore the factory settings.          |  |

# 5.13 Arc ignition

The pilot arc is switched on and off using the pilot arc button "On/Off".

After switching on the pilot arc, the gas pre-flow time set starts running, the pilot arc current ignites without workpiece contact between the electrode and nozzle, and the control lamp in the pressure switch comes on.

# CAUTION

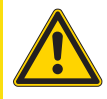

#### Oxidation of the tungsten electrode! To protect the tungsten electrode against oxidation carry out the following actions before switching off the power source:

- Switch off the pilot arc and wait for the gas post flow time to elapse!
- Do not switch off the machine while the arc is still burning!

# NOTE

On delivery, the Hilibo current on the machine is preset to 10A. The majority of applications are covered by this current setting. If required, the Hilibo current can be adjusted individually using the PC300.NET software (5A to 80A).

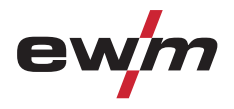

Arc ignition

# 5.13.1 Optimising the ignition characteristics for pure tungsten electrodes

This parameter can be used to improve the ignition characteristics of "pure tungsten electrodes", for example. The parameter is a %-value (factory-set to 20) and is changed across all JOBs.

| Control element | Action | Result                                                                                                    | Display |
|-----------------|--------|----------------------------------------------------------------------------------------------------|---------|
|                 | 1 x 座  | Select Ignition Characteristics parameter<br>The signal lights for the selected electrode<br>diameter and ignition current AMP% flash for<br>approx. 5 seconds. The parameter value can<br>be optimised on the rotary transducer during<br>this time. | -0- 05  |
|                 |        | Set parameter value<br>Increase parameter value:<br>more ignition power<br>Reduce parameter value:<br>less ignition power                                                                                                    | 30 [-0] |

# 5.13.2 TIG automatic cut-out

| NOTE                                                                                                    |                                                                                                |  |  |  |
|----------------------------------------------------------------------------------------------------|------------------------------------------------------------------------------------------------|--|--|--|
|                                                                                                    | The automatic cut-out function will be triggered by two conditions during the welding process: |  |  |  |
| <ul> <li>During the ignition phase (ignition fault)</li> <li>If there is no welding current within 3s after starting the welding.</li> </ul> |                                                                                                |  |  |  |
|                                                                                                    |                                                                                                |  |  |  |
| <ul> <li>If the arc is interrupted for longer than 3s.</li> </ul>                                                                            |                                                                                                |  |  |  |
|                                                                                                    | In both cases, the welding machine ends the ignition or welding process immediately.           |  |  |  |

TIG welding task definition

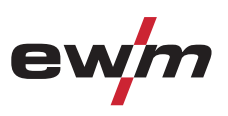

# 5.14 TIG welding task definition

The user defines the welding tasks using JOB numbers.

Each JOB number stores all the parameters relating to the welding task.

The user can either load an existing JOB, load an existing JOB and change it, or define a completely new JOB via the various interfaces.

#### The welding task or JOB is defined using the following parameters:

#### **Basic parameters**

The JOB number is defined using the four basic welding parameters: welding process, material type, wire diameter and seam type.

#### **Program sequence**

Other welding parameters, such as parameters for the start program, secondary program or end program and the gas pre-flow time, slope times and many more are preset for a variety of applications, but can be modified where required. On the various interfaces, the most important welding parameters are displayed directly and can be modified where required.

#### **Operating point**

The operating point can be set via up to 15 (PROG 1 to PROG 15) freely definable programs using a robot interface (RINT X12/BUSINT X11), for example.

• The welding current, operating mode and pulse function are stored in each program. These program parameters can be set on a PC or the tablet PC RC 300 using the PC 300 welding parameter software. The program number is selected by the robot control.

The digital system calculates the process parameters required, such as the welding current, welding voltage and pulse current according to the operating point specified.

#### **Operating mode**

Non-latched or special non-latched (start, main and end program).

These parameters are predefined by the robot control via robot interface RINT X12 or BUSINT X11 (see the relevant interface documentation).

#### Welding type

Pulse or standard welding.

This parameter setting is specified by the robot control via the RINT X12 or BUSINT X11 robot interface (see documentation in the relevant interface description).

# 5.15 **Protecting welding parameters from unauthorised access**

To protect against unauthorised or unintentional adjustment of the welding parameters on the machine, the control input can be locked with the aid of a key switch.

Key position 1 = All parameters can be set

Key position 0 =

- All parameters can be set
- Only the following operating elements are functional:
  - "Operating mode" button
    - "Welding parameter setting" rotary transducer
    - "Display switching" button
    - "TIG pulse welding"/"Select activArc" button
    - "Select welding parameters" button
    - "Gas test" button

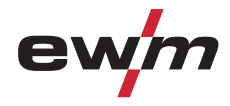

# 5.16 Welding programs

NOTE

Changes made to the other welding parameters during the course of the program have the equivalent effect on all programs.

The change to the welding parameters is saved immediately in the JOB.

The welding machine has 16 programs, which you can change during welding.

In each selected welding task (JOB), see chapter "Selecting the welding task", 16 programs can be set, saved and called up. In program "0" (default setting) the welding current can be infinitely adjusted across the entire range. In programs 1-15, 15 different welding currents (incl. operating mode and pulse function) are defined.

#### Example:

| Program number | Welding current | Operating mode | Pulse function |
|----------------|-----------------|----------------|----------------|
| 1              | 80A             | Non-latched    | Pulses on      |
| 2              | 70A             | Latched        | Pulses off     |

## 5.16.1 Selection and adjustment

Setting welding programs using the welding machine control

| Operating<br>element                                                      | Action | Result                                                                                                    | Display                                              |
|---------------------------------------------------------------------------|--------|----------------------------------------------------------------------------------------------------|------------------------------------------------------|
| <ul> <li>+</li> <li>+</li> <li>Volt</li> <li>Job</li> <li>PROG</li> </ul> |        | Press button until signal light<br>PROG comes on.                                                                                                    | Welding current<br>(left) and program<br>no. (right) |
|                                                                           |        | Select or retrieve program no., e.g. no. 1                                                                                                    | 50                                                   |
| spotArc<br>E C<br>' H<br>' H<br>' H<br>' H<br>' H<br>' H<br>' H<br>' H    | 25     | Set operating mode (can be specified separately for each program).                                                                                                    | No change                                            |
|                                                                           |        | Press until a "P" for program no. is displayed in the left-<br>hand section of the right-hand display.<br>Any parameter can be selected and changed in the<br>function sequence. The changes are transferred to all<br>other programs in the equivalent way. | 50 8 1                                               |
|                                                                           |        | Set welding current for the corresponding program (e.g.: 75 A in program 1).                                                                                                    | 75 8 1                                               |

Welding programs

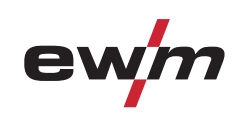

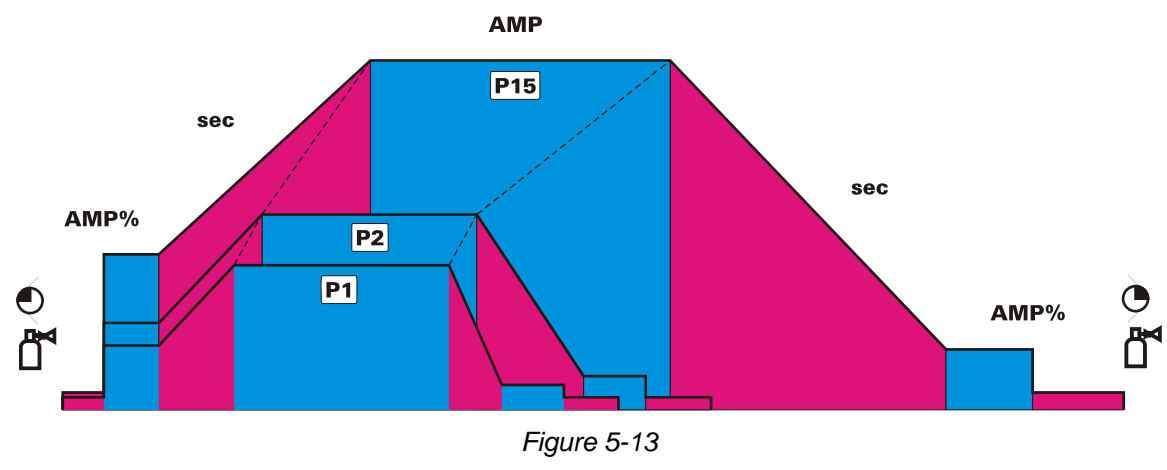

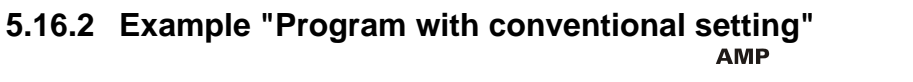

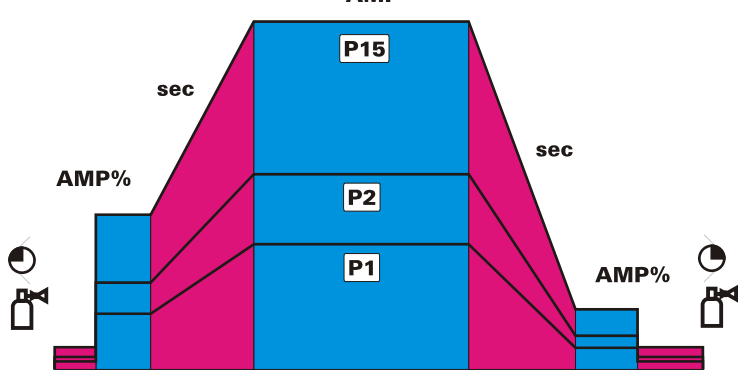

Figure 5-14

# 5.16.3 Accessories for switching over programs

The user can change, retrieve and save programs using the following components.

|                                            | Programs          |          |  |
|--------------------------------------------|-------------------|----------|--|
| Component                                  | Create and change | Retrieve |  |
| Welding machine control                    | 16                | 16       |  |
| Up/down welding torch                      | -                 | 16       |  |
| RETOX TIG torch                            | -                 | 16       |  |
| RINT X11 / X12 robot interface             | -                 | 16       |  |
| <b>BUSINT X11 industrial bus interface</b> | -                 | 16       |  |

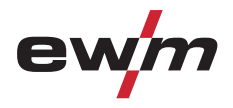

# 5.17 Organising welding tasks (Mode "JOB Manager")

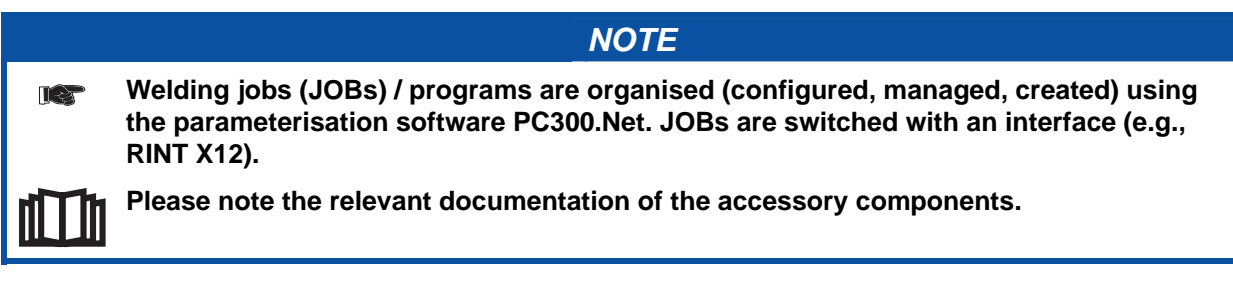

The JOB Manager can be used to load, copy or save JOBs.

A JOB is a welding task defined using the 4 main welding parameters

- welding process,
- material type,
- electrode diameter and
- seam type.

One program sequence can be defined in each JOB.

Up to 16 programs (P0 to P15) can be set in each program sequence.

The user has a total of 249 JOBs available. 121 of these JOBs are pre-programmed. A further 128 JOBs can be freely defined.

A distinction is made between two memory sectors:

- 121 factory-set, pre-programmed, permanent JOBs. Permanent JOBs are not loaded but are defined by the welding task (each welding task is permanently assigned a JOB number).
- 128 freely definable JOBs (JOBs 129 to 256)

| NOTE                                                                                                    |
|----------------------------------------------------------------------------------------------------|
| After carrying out any of the actions described, the machine switches back to the default parameters such as current and voltage.<br>To ensure that all the changes are active, the welding machine should only be switched off after 5 seconds have elapsed. |

# 5.17.1 Explanation of symbols on the display

| Display      | Meaning        |
|--------------|----------------|
| Lad          | Load JOB       |
| cad          | Сору ЈОВ       |
| r E.J        | Reset JOB      |
| <u>r 8.8</u> | Reset all JOBs |

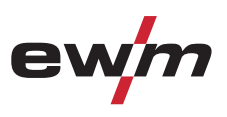

# 5.17.2 Creating a new JOB in the memory or copying a JOB

NOTE It is normally possible to adjust all 256 JOBs individually. However, it is a good idea to assign specific JOB numbers in the free memory (JOB 128 to 256) for specific welding tasks.

Copying a pre-defined welding task from the fixed memory (JOBs 1 to 128) to the free memory (JOBs 129-256):

| NOTE                                      |                |                                                                                                    |                                           |
|-------------------------------------------|----------------|----------------------------------------------------------------------------------------------------|-------------------------------------------|
| De De                                     | fine welding t | ask which most closely matches the required app                                                                            | olication.                                |
| Operating element                         | Action         | Result                                                                                                    | Display                                   |
| • t<br>• Volt<br>• Job<br>• PROG          | x x 🔎          | Select JOB Manager mode                                                                                                    | Press until the "VOLT" signal light is on |
| • t<br>• VOLT<br>• JOB<br>• PROG          | 2 sec. 🔎       | Select JOB Manager mode                                                                                                    | Lad                                       |
| Volt<br>Job<br>PROG                       | 1 x 🚾          | Switch from "Load JOB" to "Copy JOB"                                                                                       | cad                                       |
|                                           |                | Select the required JOB number using the rotary transducer (e.g. 150)                                                      | ca.) [150]                                |
| • $r r r r r r r r r r r r r r r r r r r$ | 1 x 🚅          | JOB has been copied to the free memory, machine<br>switches back to Display mode. The JOB can be<br>modified individually. | Current value and JOB<br>number displayed |

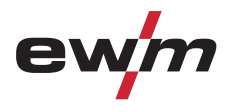

| Operating<br>element                         | Action   | Result                                                                                          | Display                                   |
|----------------------------------------------|----------|-------------------------------------------------------------------------------------------------|-------------------------------------------|
| • $rac{1}{2}$<br>• Volt<br>• Job<br>• PRog   | x x 🗹    | Select JOB Manager mode                                                                         | Press until the "VOLT" signal light is on |
| • $\frac{1}{2}$<br>• Volt<br>• JOB<br>• PROG | 2 sec. 🔎 | Select JOB Manager mode                                                                         | Lad                                       |
|                                              |          | Select the required JOB number using the rotary transducer (e.g. 150)                           | Lad [150]                                 |
| • $rac{1}{2}$<br>• Volt<br>• Job<br>• Prog   | 1 x 🚾    | JOB loaded, machine switches back to Display<br>mode.<br>The JOB can be customised as required. | Current value and JOB number displayed    |

# 5.17.3 Loading an existing JOB from the free memory

# 5.17.4 Resetting an existing JOB to the factory setting (Reset JOB)

| Operating element                            | Action   | Result                                                                | Display                                   |
|----------------------------------------------|----------|-----------------------------------------------------------------------|-------------------------------------------|
| • $\frac{1}{2}$<br>• Volt<br>• Job<br>• PRog | x x 💇    | Select JOB Manager mode                                               | Press until the "VOLT" signal light is on |
| • $\frac{1}{2}$<br>• Volt<br>• Job<br>• PROG | 2 sec. 💇 | Select JOB Manager mode                                               | LaJ                                       |
| • $\frac{1}{2}$<br>• VolT<br>• JOB<br>• PROG | 2 x 🔎    | Switch from "Load JOB" to "Reset JOB"                                 | r E.J []                                  |
|                                              |          | Select the required JOB number using the rotary transducer (e.g. 150) | r E.J [ 150]                              |
| • $\frac{1}{2}$<br>• Volt<br>• Job<br>• PRog | 1 x      | JOB reset to factory settings, machine switches back to Display mode. | Current value and JOB<br>number displayed |

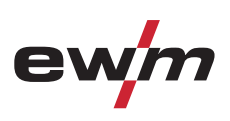

# 5.17.5 Resetting JOBs 1-128 to the factory setting (Reset All JOBs)

| Operating<br>element                                                                                                    | Action   | Result                                                                                       | Display                                   |
|----------------------------------------------------------------------------------------------------|----------|----------------------------------------------------------------------------------------------|-------------------------------------------|
| • $\frac{1}{2}$<br>• Volt<br>• Job<br>• PROG                                                                                                    | x x 💽    | Select JOB Manager mode                                                                      | Press until the "VOLT" signal light is on |
| • $\frac{1}{2}$<br>• Volt<br>• Job<br>• PROG                                                                                                    | 2 sec. 🔎 | Select JOB Manager mode                                                                      | Lad                                       |
| • the second second sec | 3 x 🖉    | Switch from "Load JOB" to "Reset All JOBs"                                                   | <u>r E.</u> A] []                         |
|                                                                                                    |          | <ul> <li>ON = Reset all JOBs to factory settings</li> <li>OFF = Do not reset JOBs</li> </ul> | r E.A. lon                                |
| • $\frac{1}{2}$<br>• VolT<br>• JOB<br>• PROG                                                                                                    | 1 x 🔎    | All JOBs reset to factory settings, machine switches back to Display mode.                   | Current value and JOB<br>number displayed |

# 5.17.6 Exit JOB Manager without changes

The user is in the JOB manager menu and wants to exit without making any changes:

| Operating<br>element                                                                        | Action   | Result                                                                         | Display                                   |
|---------------------------------------------------------------------------------------------|----------|--------------------------------------------------------------------------------|-------------------------------------------|
| <ul> <li> <sup>+</sup>/<sub>↑</sub> </li> <li>Volt </li> <li>JoB </li> <li>PROG </li> </ul> | 2 sec. 💽 | Machine switches back to Display mode<br>The JOB can be adjusted individually. | Current value and JOB<br>number displayed |

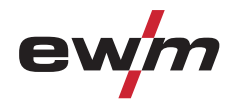

# 5.18 Interfaces

5.18.1 Connecting the robot interface / industrial bus interface

# CAUTION

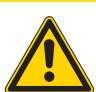

### Damage due to the use of non-genuine parts!

- The manufacturer's warranty becomes void if non-genuine parts are used!
- Only use system components and options (power sources, welding torches, electrode holders, remote controls, spare parts and replacement parts, etc.) from our range of products!
- Only insert and lock accessory components into the relevant connection socket when the machine is switched off.

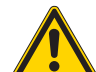

# Damage due to incorrect connection!

Accessory components and the power source itself can be damaged by incorrect connection!

- Only insert and lock accessory components into the relevant connection socket when the machine is switched off.
- Comprehensive descriptions can be found in the operating instructions for the relevant accessory components.
- Accessory components are detected automatically after the power source is switched on.

The interfaces can be operated directly on the power source in a separate interface casing or externally, e.g. in a robot control cabinet or via a data cable.

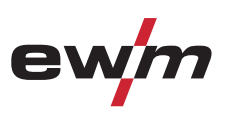

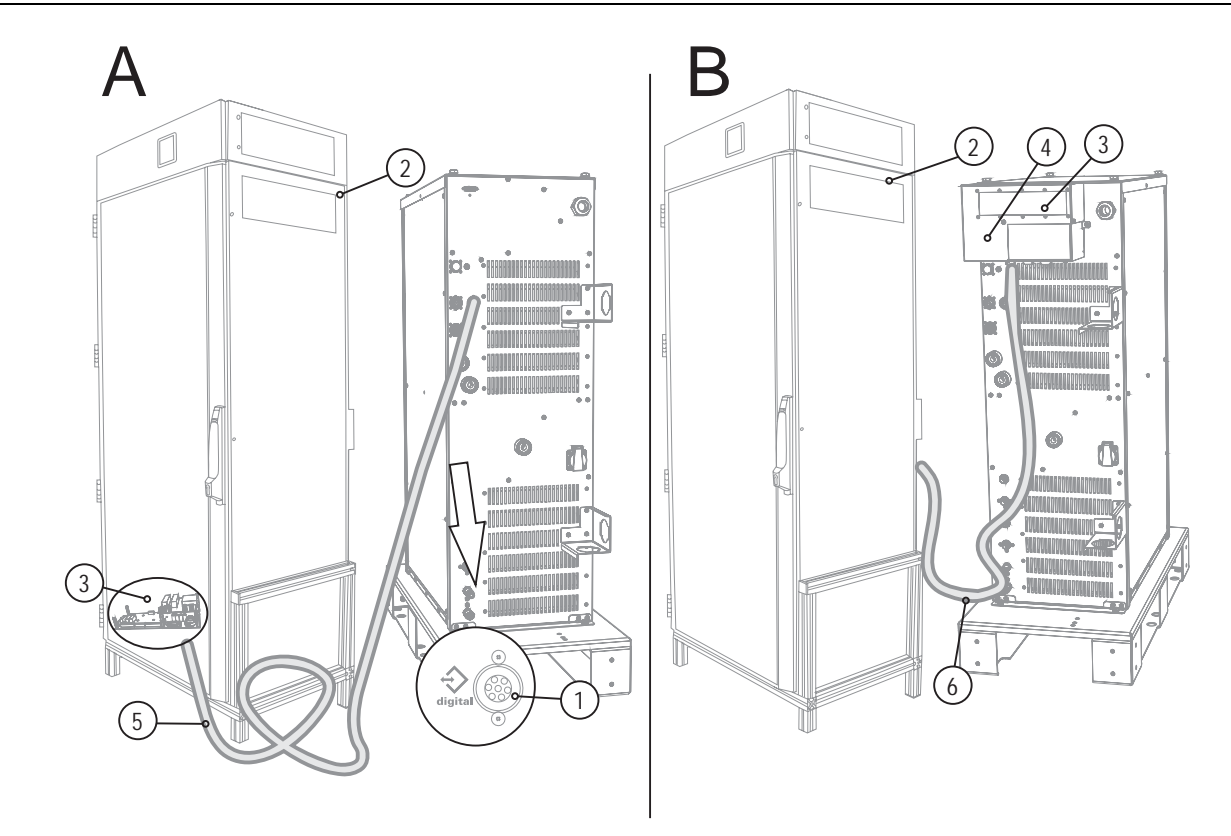

Figure 5-15

| ltem | Symbol            | Description                                               |
|------|-------------------|-----------------------------------------------------------|
| 1    | $\mathbf{\Delta}$ | 7-pole connection socket (digital)                        |
|      |                   | For connecting digital accessory components               |
| 2    |                   | Switching cabinet                                         |
| 3    |                   | Robot interface / Industrial bus interface                |
| 4    |                   | Interface casing ATCASE                                   |
| 5    |                   | Connection cable, 7-pole                                  |
|      |                   | Connection between switching cabinet and power source     |
| 6    |                   | Connection cables, 12-, 19- and 23-pole                   |
|      |                   | Connection between interface casing and switching cabinet |

#### 5.18.1.1 RINT X11 robot interface

The standard digital interface for mechanised applications•

(optional, retrofitting on the machine or external fitting by the customer)

#### Functions and signals:

- Digital inputs: start/stop, operating modes, JOB and program selection, inching, gas test
- Analogue inputs: control voltages, e.g. for welding performance, welding current, etc.
- Relay outputs: process signal, ready for welding, system composite fault, etc.

#### 5.18.1.2 BUSINT X11 industrial bus interface

The solution for integration into mechanised production lines, with for example

- PROFIBUS
- CAN-OPEN, CAN DEVICENET
- ETHERNET IP
- PROFINET
- Interbus systems with copper and optical fibre connection (FSMA/Rugged Line)

#### NOTE

Only one variant can ever be operated at any one time.

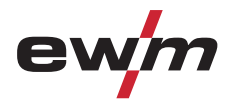

# 5.18.2 Connecting the PC 300.net welding parameterisation software

Create all welding parameters quickly on the PC and easily transfer them to one or more welding machines (accessories, set consisting of software, interface, connection leads)

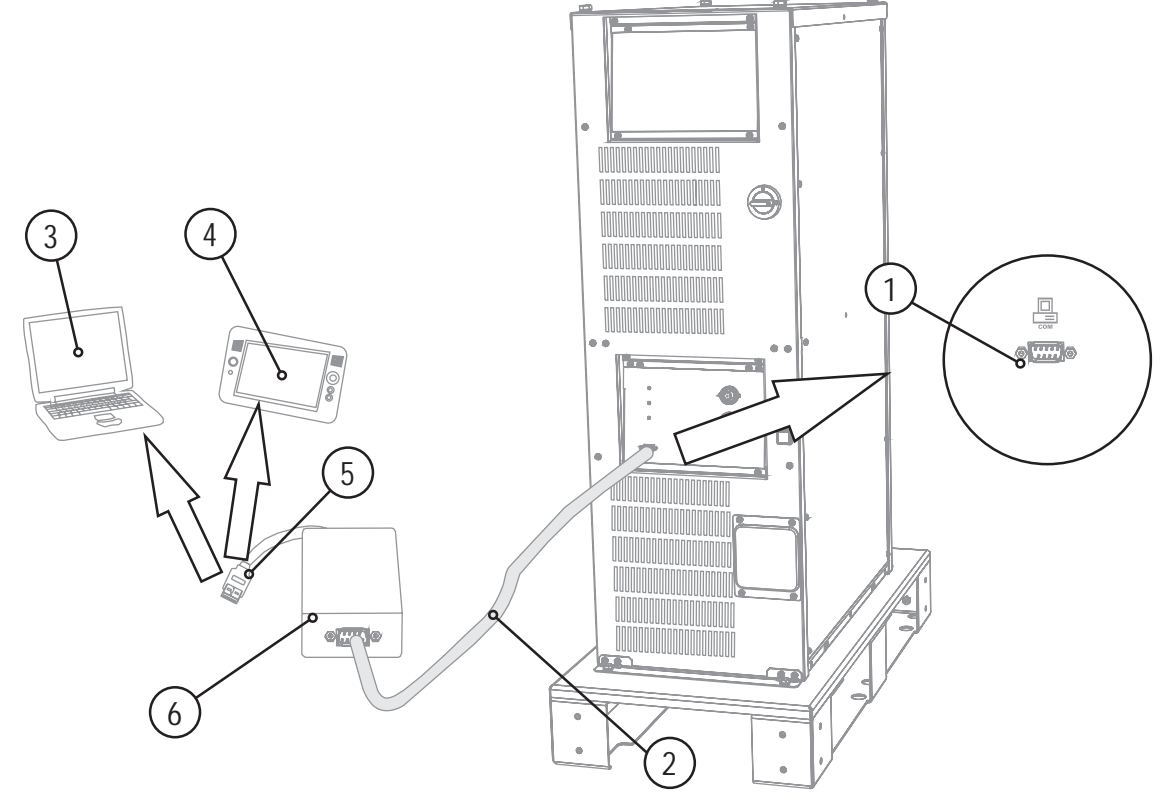

Figure 5-16

| ltem | Symbol | Description                                            |
|------|--------|--------------------------------------------------------|
| 1    |        | PC interface, serial (D-Sub connection socket, 9-pole) |
| 2    |        | Connection cable, 9-pole, serial                       |
| 3    |        | Windows PC                                             |
| 4    |        | RC300 tablet PC                                        |
| 5    |        | USB connection                                         |
| 6    |        | SECINT X10 USB                                         |

# CAUTION

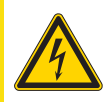

Equipment damage or faults may occur if the PC is connected incorrectly! Not using the SECINT X10USB interface results in equipment damage or faults in signal transmission. The PC may be destroyed due to high frequency ignition pulses.

- Interface SECINT X10USB must be connected between the PC and the welding machine!
- The connection must only be made using the cables supplied (do not use any additional extension cables)!

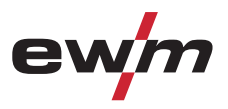

# 5.18.3 Connecting the Q-DOC 9000 V2.0 welding data documentation software

(Accessories: Set consisting of software, interface, connection leads) The ideal tool for welding data documentation of, for example: welding voltage and current, wire speed and motor current.

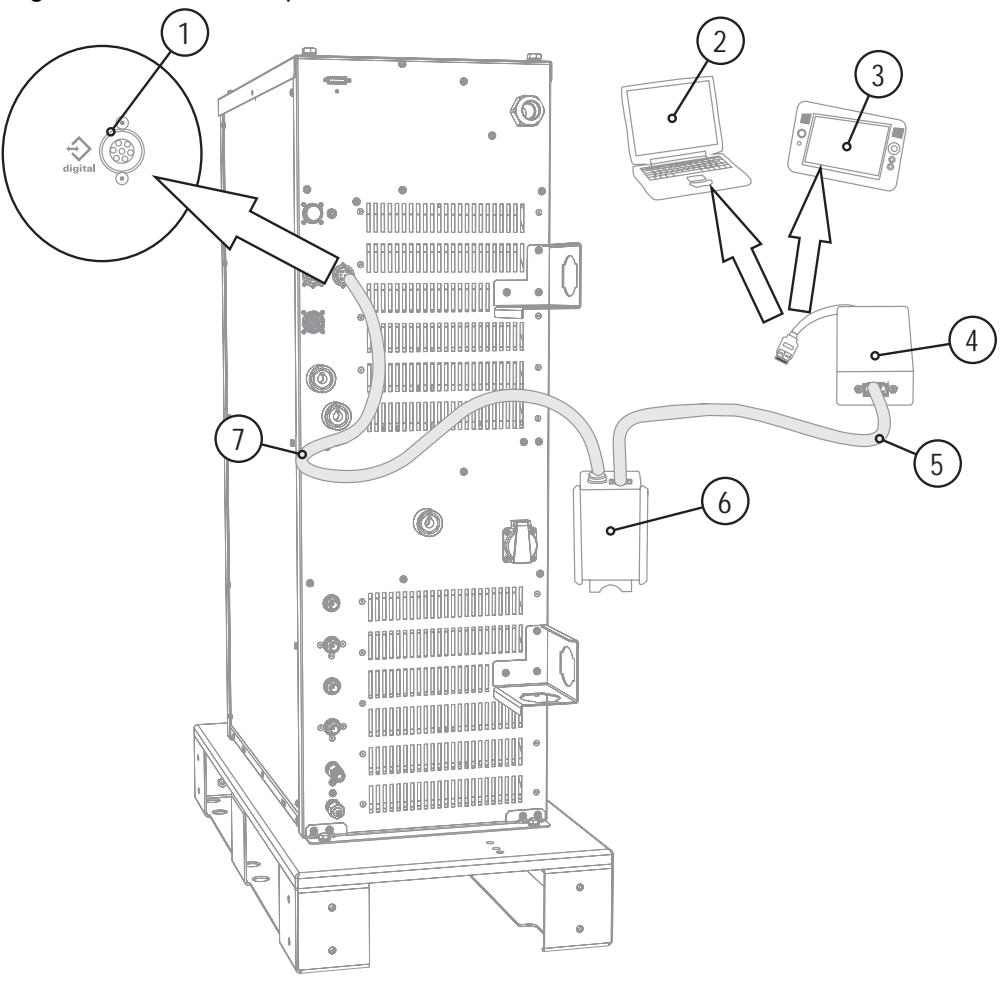

Figure 5-17

| ltem | Symbol            | Description                                           |
|------|-------------------|-------------------------------------------------------|
| 1    | $\mathbf{\Delta}$ | 7-pole connection socket (digital)                    |
|      | $\mathbf{\nabla}$ | For connecting digital accessory components           |
| 2    |                   | Windows PC                                            |
| 3    |                   | RC300 tablet PC                                       |
| 4    |                   | SECINT X10 USB                                        |
| 5    |                   | Connection cable, 9-pole, serial                      |
| 6    |                   | PCINT X10                                             |
| 7    |                   | Connection cable, 7-pole                              |
|      |                   | Connection between switching cabinet and power source |

#### CAUTION

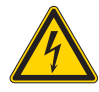

Equipment damage or faults may occur if the PC is connected incorrectly! Not using the SECINT X10USB interface results in equipment damage or faults in signal transmission. The PC may be destroyed due to high frequency ignition pulses.

Interface SECINT X10USB must be connected between the PC and the welding machine!
The connection must only be made using the cables supplied (do not use any additional extension cables)!

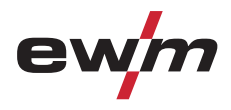

# **5.18.4** Connecting the WELDQAS welding data monitoring and documentation system Network-compatible welding data monitoring and documentation system for digital power sources.

 $\left[2\right]$ 5 6 1 0 **D**• . 3 0 • • 0 4 . . 0 0 • •® . 0 •6 9 ..... 6 14 0

Figure 5-18

| ltem | Symbol | Description                                                                       |
|------|--------|-----------------------------------------------------------------------------------|
| 1    | 4      | 7-pole connection socket (digital)                                                |
|      |        | For connecting digital accessory components                                       |
| 2    |        | Windows PC                                                                        |
| 3    |        | WELDQAS welding data monitoring and documentation system                          |
| 4    |        | Connection cable, 7-pole                                                          |
|      |        | Connection between switching cabinet and power source                             |
| 5    |        | Integration option of WELDQAS into existing network systems via network<br>cables |
| 6    |        | Connection cable included as standard with WELDQAS                                |

÷

Interfaces

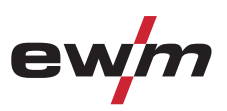

# 5.18.5 Automation interface

# 🕂 WARNING

No function of the external shut-down devices (emergency stop switch)! If the emergency stop circuit has been realised using an external shut-down device via the interface for mechanised welding, the device must be set for this setup. If this is not observed, the power source will ignore the external shut-down devices and will not shut down!

Disconnect jumper 1 on PCB T320/1 (Tetrix) or M320/1 (Phoenix / alpha Q)!

# CAUTION

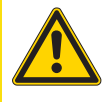

Equipment damage due to unshielded control leads! Unshielded control leads can cause damage to the power source and accessory components.

• Use shielded control leads only.

The welding power sources feature a very high safety standard.

This safety standard is also maintained when peripheral equipment is connected for mechanised welding, if this peripheral equipment meets the same criteria, particularly with regard to isolation from the mains supply.

This is guaranteed by the use of transformers conforming to VDE 0551.

The welding machines are equipped for mechanised operation as standard.

For the simplest possible mechanised applications, control inputs and galvanically isolated relay contacts are available on the interface for mechanised welding.

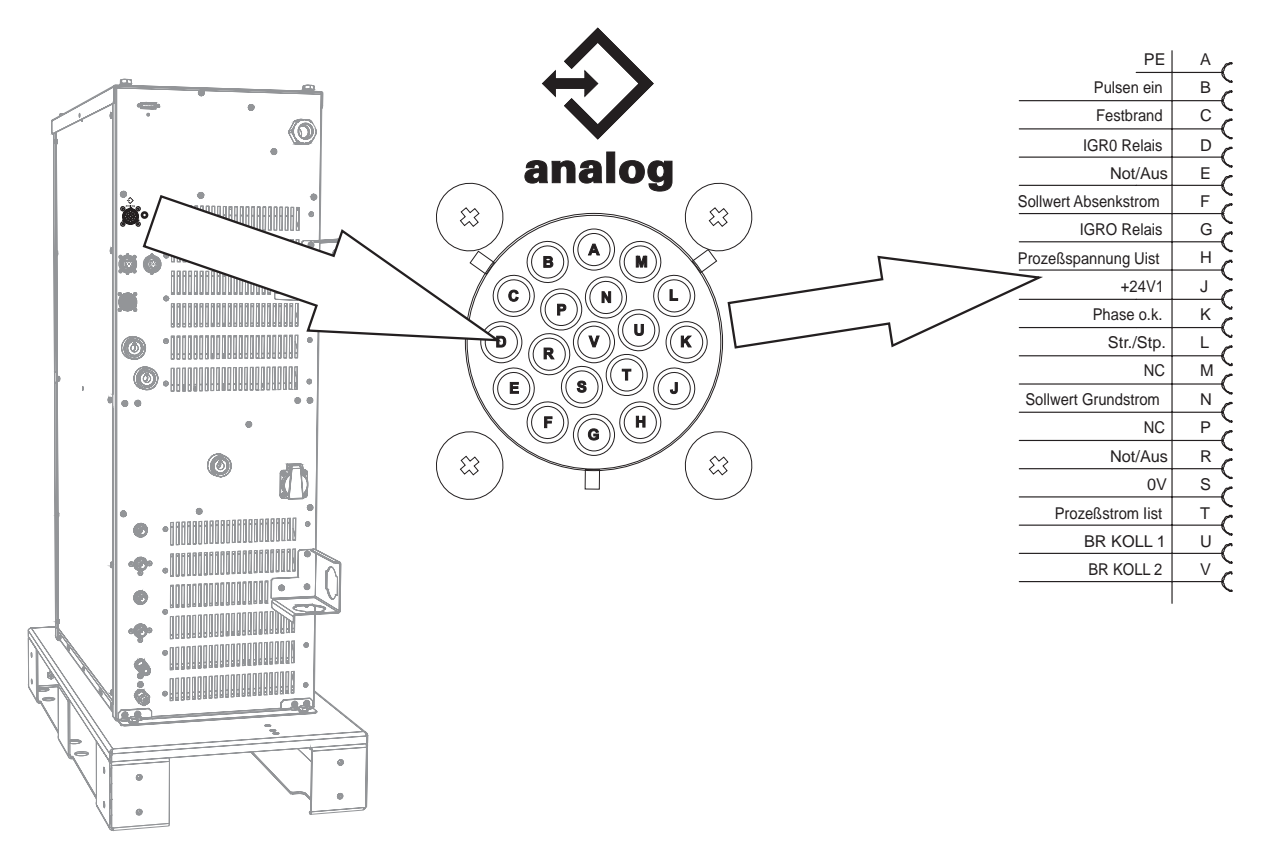

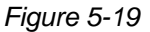

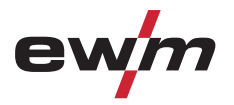

#### 19-pole pin assignment for interface for automated welding (X6):

| Pin | Signal form | Signal name circuit<br>diagram | Function                                                                                                    |
|-----|-------------|--------------------------------|----------------------------------------------------------------------------------------------------|
| Α   | Output      | PE                             | Connection for cable screen                                                                                                    |
| В   | Input       | PULSING ON                     | Thermal pulse mode up to max. 50 Hz, fixed balance of 50%                                                                                                    |
| С   | Output      | Sticking                       | Analysis signal to detect sticking of the filler wire to the workpiece 24 V = sticking                                                                                                    |
| D   | Output      | IGRO RELAY                     | Current flows signal<br>I > 0<br>Contact closed = welding current flowing<br>(forms contact with signal G)                                                                                                   |
| E   | Input       | EMERGENCY STOP                 | Emergency stop for higher level shutdown of the power<br>source.<br>To use this function, jumper 1 must be unplugged on PCB<br>T320/1 in the welding machine.<br>Contact open = welding current switched off |
| F   | Input       | INOMINAL LOW                   | Pilot voltage default for secondary current,<br>0–10 V (0 V = $I^{min}/10$ V = $I_{max}$ )                                                                                                    |
| G   | Output      | IGRO RELAY                     | Current flows signal<br>I > 0<br>Contact closed = current flows<br>(forms contact with signal D)                                                                                                    |
| Н   | Output      | UACTUAL                        | Welding voltage, measured on pin S,<br>$0-10 \vee (0 \vee = 0 \vee, 10 \vee = 100 \vee)$                                                                                                    |
| J   | Input       | +24 V1                         | 24 V voltage reference. Supplied by BUSINT X11.                                                                                                    |
| К   | Output      | Phase OK                       | Signal to detect a failed network phase. Analysed by BUSINT X11.                                                                                                    |
| L   | Input       | START/STOP                     | Start/stop of welding current, corresponds to torch trigger.<br>Only available for non-latched operating mode.<br>+15 V = start, 0 V = stop                                                                  |
| Μ   |             | NC                             |                                                                                                    |
| Ν   |             | Basic current nominal value    |                                                                                                    |
| Ρ   |             | NC                             |                                                                                                    |
| R   | Input       | EMERGENCY STOP                 | Emergency stop for higher level shutdown of the power<br>source.<br>To use this function, jumper 1 must be unplugged on PCB<br>T320/1 in the welding machine.<br>Contact open = welding current switched off |
| S   | Output      | 0 V                            | Reference potential                                                                                                    |
| т   | Output      | actual                         | Welding current, measured on pin S;<br>$0-10 \vee (0 \vee = 0 \text{ A}, 10 \vee = 1000 \text{ A})$                                                                                                    |
| U   | Input       | BR. KOLL: 1                    | Emergency shutdown for anticollision device +24 V                                                                                                    |
| V   | Output      | BR. KOLL. 2                    | Emergency shutdown for anticollision device                                                                                                    |

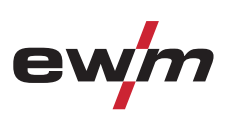

# 5.18.6 Connection socket automation torch

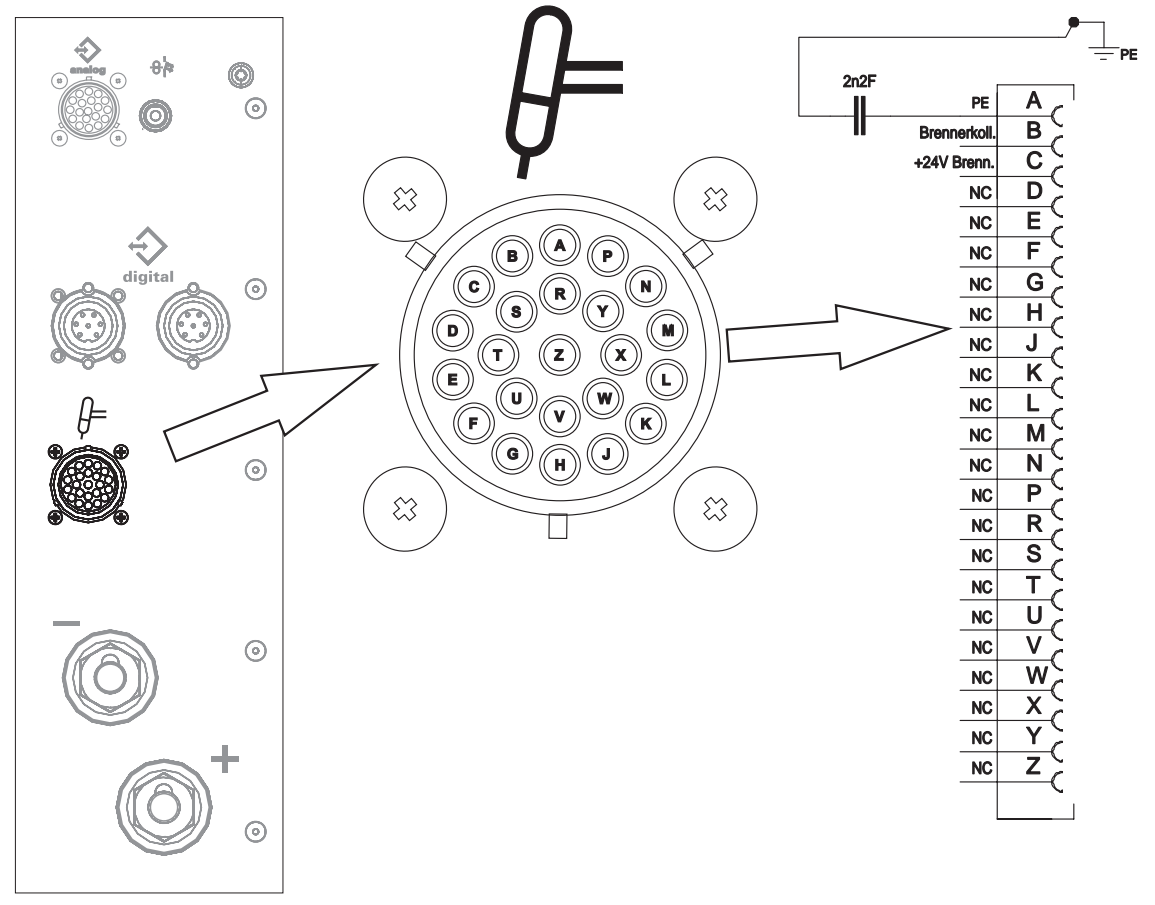

Figure 5-20

| Pin | Signal<br>shape | Signal name  | designation                                     |
|-----|-----------------|--------------|-------------------------------------------------|
| Α   | Output          | PE           | Connection for cable screen                     |
| В   | Input           | Brennerkoll. | Emergency shut-down collision protection        |
| С   | Output          | +24V Brenn.  | Emergency shut-down collision protection + 24 V |
| D-Z |                 | NC           | not used                                        |

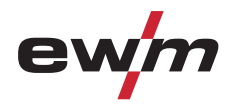

# 5.19 Advanced settings

5.19.1 Setting slope times for secondary current AMP% or pulse edges

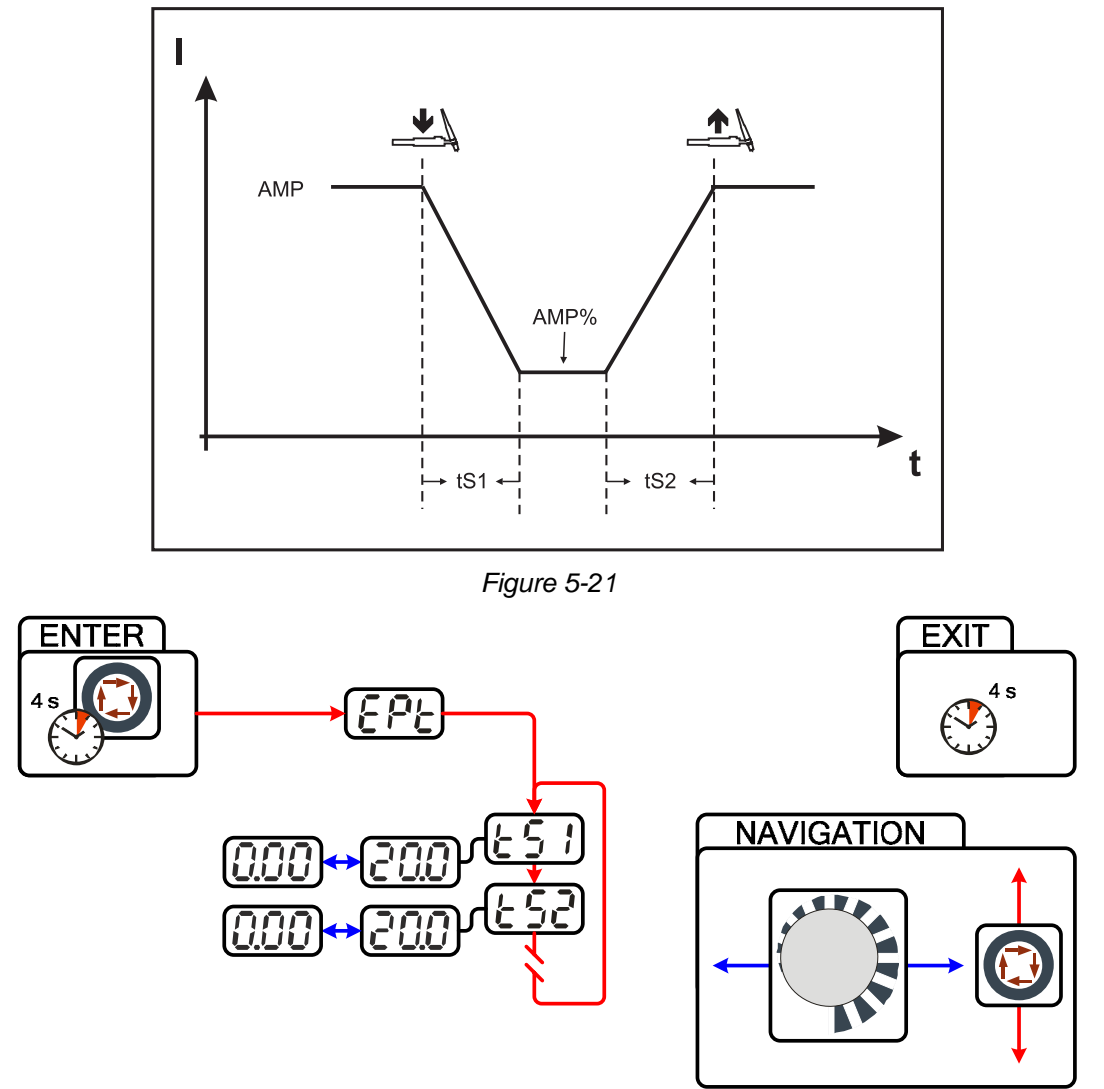

Figure 5-22

| Display | Setting/selection                                  |
|---------|----------------------------------------------------|
| 695     | Expert menu                                        |
|         | Slope time tS1 (main current to secondary current) |
|         | Setting: 0.00 s to 20.0 s (factory setting 0.01 s) |
|         | Slope time tS2 (secondary current to main current) |
|         | Setting: 0.00 s to 20.0 s (factory setting 0.01 s) |

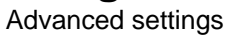

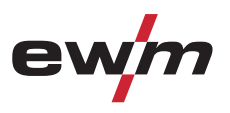

# 5.19.2 Welding current display (ignition, secondary, end and hotstart currents)

The welding currents for secondary current, ignition current and end current (expert menu) can be displayed as percentages or absolute values on the machine display.

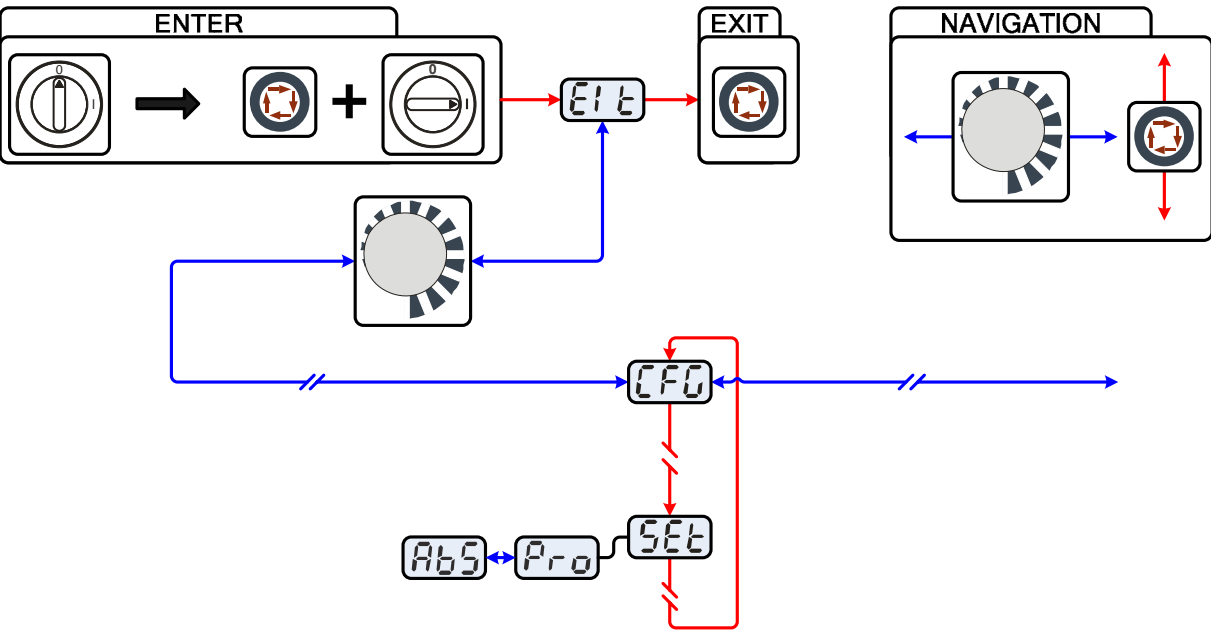

Figure 5-23

| Display | Setting/selection                                                                     |
|---------|---------------------------------------------------------------------------------------|
|         | Exit the menu                                                                         |
|         | Exit                                                                                  |
|         | Machine configuration                                                                 |
|         | Settings for machine functions and parameter display                                  |
|         | Welding current display (ignition, secondary, end and hotstart currents)              |
| jic     | <ul> <li>Pro = welding current display as a percentage of the main current</li> </ul> |
|         | <ul> <li>Abs = absolute welding current display (factory setting)</li> </ul>          |

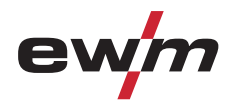

# 5.20 Menus and sub-menus on the machine control

# 5.20.1 Direct menus (direct access to parameters)

Functions, parameters and their values can be accessed directly, e.g. can be selected by pressing a button once.

## 5.20.2 Expert menu (TIG)

The expert menu includes functions and parameters which are either not set on the machine control, or which do not require regular setting.

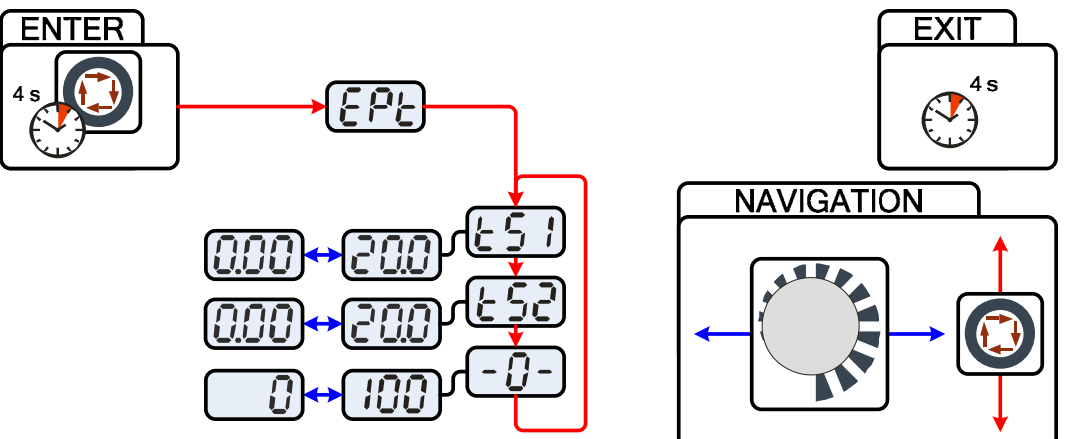

Figure 5-24

| Display                | Setting/selection                                                                                             |  |
|------------------------|----------------------------------------------------------------------------------------------------|--|
| 692                    | Expert menu                                                                                                   |  |
|                        | Slope time tS1 (main current to secondary current)                                                            |  |
|                        | Setting: 0.00 s to 20.0 s (factory setting 0.01 s)                                                            |  |
|                        | Slope time tS2 (secondary current to main current)                                                            |  |
|                        | Setting: 0.00 s to 20.0 s (factory setting 0.01 s)                                                            |  |
|                        | Wire return                                                                                                   |  |
|                        | <ul> <li>Increase value = more wire return</li> </ul>                                                         |  |
|                        | Reduce value = less wire return                                                                               |  |
|                        | Parameter can also be set after connecting a TIG cold wire feed unit. Setting: 0 to 255 (factory setting 50). |  |
|                        | activArc parameter                                                                                            |  |
|                        | Parameter can also be set after activating TIG activArc welding.                                              |  |
|                        | Display shown = factory setting.                                                                              |  |
| NOTE                   |                                                                                                    |  |
| ENTER (enter the menu) |                                                                                                    |  |

• Keep the "welding parameters" button pressed for 4 s.

## Navigating in the menu

- Parameters are selected by pressing the "welding parameters" button.
- Set or change the parameters by turning the "welding parameter setting" rotary dial.

#### EXIT (leave the menu)

• After 4 s, the machine will return automatically to the ready-to-operate status.

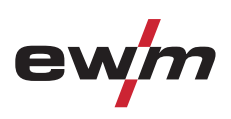

# 5.20.3 Machine configuration menu

# NOTE

# ENTER (enter the menu)

- Switch off machine at the main switch
- Press and hold the "welding parameters" button and switch the machine on again at the same time.

#### NAVIGATION (navigating in the menu)

- Parameters are selected by pressing the "welding parameters" button.
- Set or change the parameters by turning the "welding parameter setting" rotary dial.

#### EXIT (leave the menu)

- Select the "Elt" menu item.
- Press the "welding parameters" button (settings will be applied, machine changes to the ready-to-operate status).

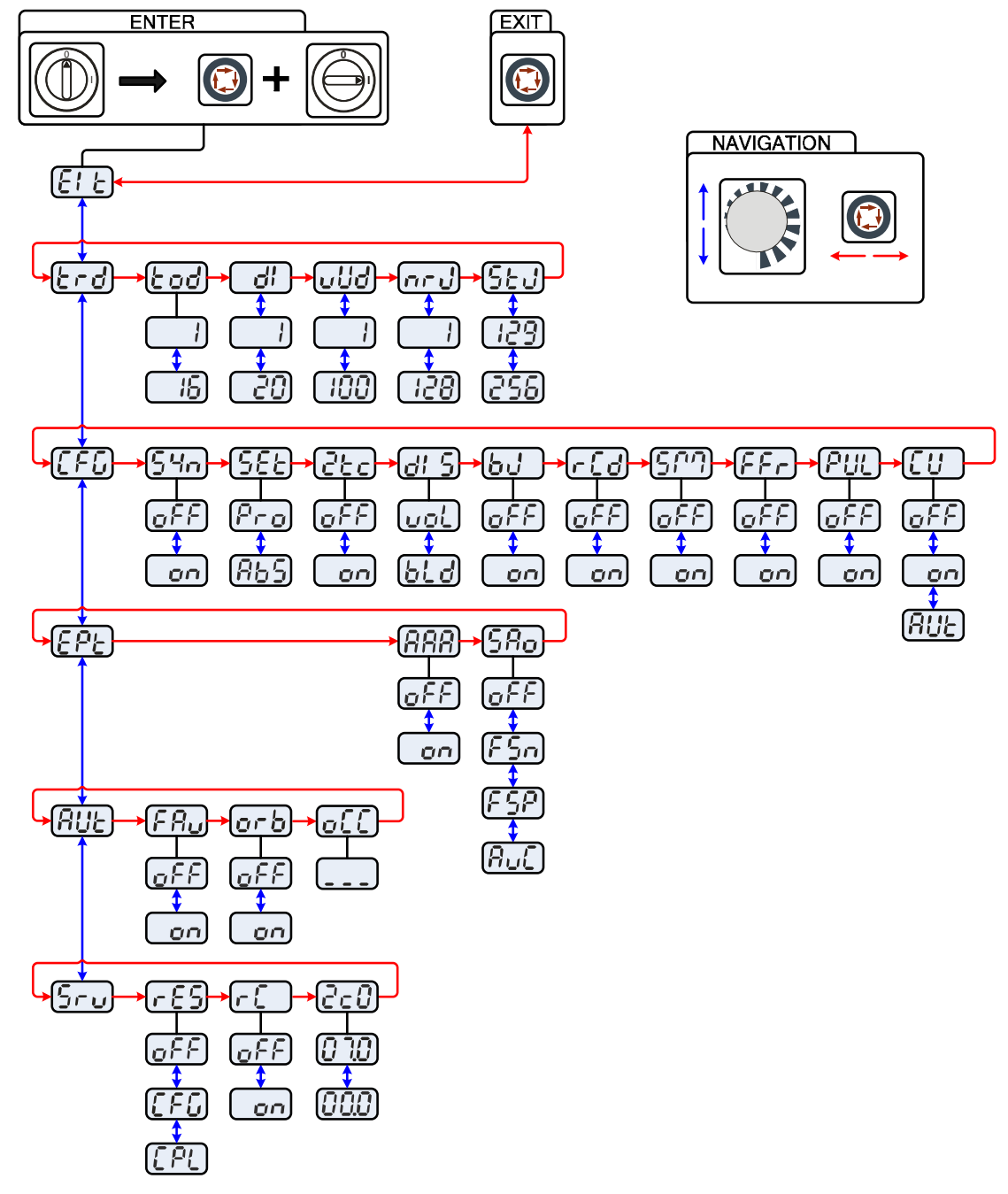

Figure 5-25

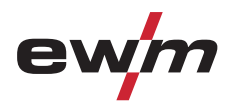

| Display    | Setting/selection                                                                                                    |
|------------|----------------------------------------------------------------------------------------------------|
| E1 E       | Exit the menu<br>Exit                                                                                                    |
| Erd        | Torch configuration menu<br>Set welding torch functions                                                                                                    |
| Lod        | Torch mode (factory setting 1)                                                                                                    |
| di         | Setting the first increment<br>Setting: 1 to 20 (factory setting 1)                                                                                                    |
| uud        | Up-/Down speedIncrease value= rapid current change (factory setting 10)Reduce value= slow current change                                                                                                    |
| กาป        | <b>Get JOB number</b><br>Set maximum selectable jobs (setting: 1 to 128, factory setting 10).<br>Additional parameter after activating the BLOCK JOB function.                                                                            |
| Sej        | Start JOB<br>Set first JOB to get (setting: 129 to 256, factory setting 129).                                                                                                    |
| [F[]       | Machine configuration<br>Settings for machine functions and parameter display                                                                                                    |
| 54n        | <ul> <li>Operating principle</li> <li>on = synergic parameter setting (factory setting)</li> <li>off = conventional parameter setting</li> </ul>                                                                                          |
| 582        | <ul> <li>Welding current display (ignition, secondary, end and hotstart currents)</li> <li>Pro = welding current display as a percentage of the main current (factory setting)</li> <li>Abs = absolute welding current display</li> </ul> |
| <u>Ctc</u> | <ul> <li>Non-latched operation (C version)</li> <li>on = on</li> <li>off = off (factory setting)</li> </ul>                                                                                                    |
| di S       | <ul> <li>Setting for the primary setpoint value display</li> <li>Defines the priority display for setpoint values:</li> <li>bld = panel thickness</li> <li>vol = welding voltage (factory setting)</li> </ul>                             |
| 61         | <ul> <li>RINT X12, JOB control for automation solutions</li> <li>on = on</li> <li>off = off (factory setting)</li> </ul>                                                                                                    |
| r[d        | <ul> <li>Power display switching (MMA)</li> <li>on = actual value display</li> <li>off = setpoint value display (factory setting)</li> </ul>                                                                                              |
| 507        | <ul> <li>spotMatic</li> <li>Variation of operation mode spotArc, ignition with workpiece contact</li> <li>on = on</li> <li>off = off (factory setting)</li> </ul>                                                                         |
| FFr        | Ramp function Remote control RTF 1<br>The ramp function can be switched on and off                                                                                                    |
| PUL        | Pulses in the upslope and downslope phases<br>The function can be switched on or off                                                                                                    |
|            | <ul> <li>Torch cooling mode</li> <li>AUt = automatic operation (ex works)</li> <li>on = permanently switched on</li> <li>off = permanently switched off</li> </ul>                                                                        |
| <u> </u>   | Expert menu                                                                                                    |

# **Design and function** Menus and sub-menus on the machine control

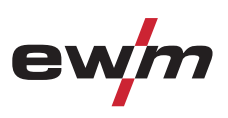

| Display     | Setting/selection                                                            |
|-------------|------------------------------------------------------------------------------|
| QQQ         | activArc voltage measuring                                                   |
|             | <ul> <li>on = function on (factory setting)</li> </ul>                       |
|             | off = function off                                                           |
|             | Error output to automated welding interface, contact SYN_A                   |
|             | off AC synchronisation or hot wire (factory setting)                         |
|             | FSn Error signal, negative logic                                             |
|             | FSP Error signal, positive logic                                             |
|             | AvC AVC (Arc voltage control) connection                                     |
| <u> </u>    | Automation menu                                                              |
|             | Fast take-over of control voltage (automation)                               |
|             | • on = function on                                                           |
|             | off = function off (factory setting)                                         |
|             | Orbital welding                                                              |
|             | • off = off (ex works)                                                       |
|             | • on = on                                                                    |
|             | Orbital welding                                                              |
|             | Correction value for orbital current                                         |
|             | Service menu                                                                 |
|             | staff!                                                                       |
|             | Reset (reset to factory settings)                                            |
|             | <ul> <li>off = aus (factory setting)</li> </ul>                              |
|             | <ul> <li>CFG = Reset the values in the machine configuration menu</li> </ul> |
|             | <ul> <li>CPL = Complete reset of all values and settings</li> </ul>          |
|             | The reset is performed when leaving the menu (EXIT).                         |
| . <u> </u>  | Automated/Manual (rC on/off) operating mode                                  |
|             | Select machine/function control                                              |
|             | on: with external control voltages/signals                                   |
|             | off: with machine control                                                    |
| <u>0 70</u> | Software version query (example)                                             |
|             | 07= System bus ID                                                            |
| 2-0         | 02c0= Version number                                                         |
|             | System bus ID and version number are separated by a dot.                     |

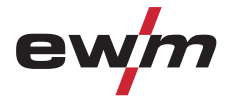

# 6 Maintenance, care and disposal

# 

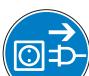

Risk of injury from electric shock! Cleaning machines that are not disconnected from the mains can lead to serious injuries!

- Disconnect the machine completely from the mains.
- Remove the mains plug!
- Wait for 4 minutes until the capacitors have discharged!

# 6.1 General

When used in the specified environmental conditions and under normal operating conditions, this machine is largely maintenance-free and requires a minimum of care.

There are some points, which should be observed, to guarantee fault-free operation of your welding machine. Among these are regular cleaning and checking as described below, depending on the pollution level of the environment and the length of time the unit is in use.

# 6.2 Maintenance work, intervals

# 6.2.1 Daily maintenance tasks

- Mains supply lead and its strain relief
- Welding current cables (check that they are fitted correctly and secured)
- Gas tubes and their switching equipment (solenoid valve)
- Gas cylinder securing elements
- Operating, message, safety and adjustment devices (Functional test)
- Other, general condition

#### 6.2.2 Monthly maintenance tasks

- Casing damage (front, rear and side walls)
- Selector switches, command devices, emergency stop devices, voltage reducing devices, message and control lamps
- Check coolant tubes and their connections for impurities

#### 6.2.3 Annual test (inspection and testing during operation)

#### NOTE

The welding machine may only be tested by competent, capable personsl. A capable person is one who, because of his training, knowledge and experience, is able to recognise the dangers that can occur while testing welding power sources as well as possible subsequent damage and who is able to implement the required safety procedures.

For further information, please see the accompanying supplementary sheets "Machine and Company Data, Maintenance and Testing, Warranty"!

A periodic test according to IEC 60974-4 "Periodic inspection and test" has to be carried out. In addition to the regulations on testing given here, the relevant local laws and regulations must also be observed.

Maintenance work

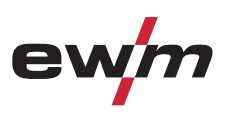

# 6.3 Maintenance work

# DANGER

Do not carry out any unauthorised repairs or modifications!

To avoid injury and equipment damage, the unit must only be repaired or modified by specialist, skilled persons!

The warranty becomes null and void in the event of unauthorised interference.

• Appoint only skilled persons for repair work (trained service personnel)!

# CAUTION

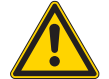

#### Electric current!

- Repairs may only be carried out by authorised specialist staff!
- Do not remove the torch from the tube package!
- Never clamp the torch body in a vice or similar, as this can cause the torch to be irreparably destroyed!
- If damage occurs to the torch or to the tube package which cannot be corrected as part of the maintenance work, the entire torch must be returned to the manufacturer

Repair and maintenance work may only be performed by qualified authorised personnel; otherwise the right to claim under warranty is void. In all service matters, always consult the dealer who supplied the machine. Return deliveries of defective equipment subject to warranty may only be made through your dealer. When replacing parts, use only original spare parts. When ordering spare parts, please quote the machine type, serial number and item number of the machine, as well as the type designation and item number of the spare part.
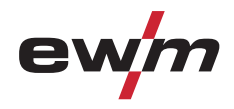

## 6.4 Disposing of equipment

#### NOTE

#### Proper disposal!

The machine contains valuable raw materials, which should be recycled, and electronic components, which must be disposed of.

- Do not dispose of in household waste!
- Observe the local regulations regarding disposal!

#### 6.4.1 Manufacturer's declaration to the end user

• According to European provisions (guideline 2002/96/EG of the European Parliament and the Council of January, 27th 2003), used electric and electronic equipment may no longer be placed in unsorted municipal waste. It must be collected separately. The symbol depicting a waste container on wheels indicates that the equipment must be collected separately.

This machine is to be placed for disposal or recycling in the waste separation systems provided for this purpose.

- According to German law (law governing the distribution, taking back and environmentally correct disposal of electric and electronic equipment (ElektroG) from 16.03.2005), used machines are to be placed in a collection system separate from unsorted municipal waste. The public waste management utilities (communities) have created collection points at which used equipment from private households can be disposed of free of charge.
- Information about giving back used equipment or about collections can be obtained from the respective municipal administration office.
- EWM participates in an approved waste disposal and recycling system and is registered in the Used Electrical Equipment Register (EAR) under number WEEE DE 57686922.
- In addition to this, returns are also possible throughout Europe via EWM sales partners.

### 6.5 Meeting the requirements of RoHS

We, EWM HIGHTEC Welding GmbH Mündersbach, hereby confirm that all products supplied by us which are affected by the RoHS Directive, meet the requirements of the RoHS (Directive 2002/95/EC).

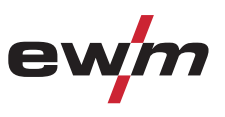

#### Checklist for rectifying faults

# 7 Rectifying faults

All products are subject to rigorous production checks and final checks. If, despite this, something fails to work at any time, please check the product using the following flowchart. If none of the fault rectification procedures described leads to the correct functioning of the product, please inform your authorised dealer.

## 7.1 Checklist for rectifying faults

## *NOTE* The correct machine equipment for the material and process gas in use is a fundamental requirement for perfect operation!

| Legend | Symbol | Description |
|--------|--------|-------------|
|        | ×      | Fault/Cause |
|        | *      | Remedy      |

#### **Functional errors**

- ✗ Insufficient coolant flow
  - ☆ Check coolant level and refill if necessary
  - Eliminate kinks in conduit system (hose packages)
  - ℜ Reset automatic cutout of the coolant pump by activating
- ✓ Air in the coolant circuit
  - ★ see chapter "Vent coolant circuit"
- Machine control without displaying the signal lights after switching on
  - Phase failure > check mains connection (fuses)
- ✓ No welding performance
  - ✤ Phase failure > check mains connection (fuses)
- ✓ Various parameters cannot be set
  - Entry level is blocked, disable access lock (see chapter entitled "Lock welding parameters against unauthorised access")
- ✗ Connection problems
  - **%** Make control lead connections and check that they are fitted correctly.

#### Welding torch overheated

- ✗ Loose welding current connections
  - ✤ Tighten power connections on the torch and/or on the workpiece
  - ☆ Tighten contact tip correctly
- N Overload
  - ℜ Check and correct welding current setting
  - ℜ Use a more powerful welding torch

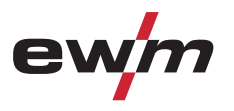

#### No arc ignition

- ✓ Incorrect ignition type setting.
  - Set ignition type changeover switch to the HF ignition setting.

#### Bad arc ignition

- ✓ Material inclusions in the tungsten electrode due to contact with filler material or workpiece
  - **\*** Regrind or replace the tungsten electrode
- ✗ Bad current transfer on ignition
  - Check the setting on the "Tungsten electrode diameter/Ignition optimisation" rotary dial and increase if necessary (higher ignition energy).

#### Unstable arc

- Material inclusions in the tungsten electrode due to contact with filler material or workpiece
   Regrind or replace the tungsten electrode
- ✓ Incompatible parameter settings
  - ℜ Check settings and correct if necessary

#### Pore formation

- ✗ Inadequate or missing gas shielding
  - st Check shielding gas setting and replace shielding gas cylinder if necessary
  - Shield welding site with protective screens (draughts affect the welding result)
  - \* Use gas diffuser for aluminium applications and high-alloy steels
- ✗ Unsuitable or worn welding torch equipment
  - ℜ Check size of gas nozzle and replace if necessary
- ✗ Condensation (hydrogen) in the gas tube
  - ℜ Rinse hose package with gas or replace

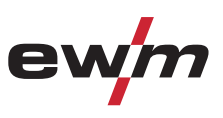

## 7.2 Machine faults (error messages)

#### NOTE

A welding machine error is indicated by the collective fault signal lamp (A1) lighting up and an error code (see table) being displayed in the machine control display. In the event of a machine error, the power unit shuts down.

- If multiple errors occur, these are displayed in succession.
- Document machine errors and inform service staff as necessary.

| Error message | Possible cause                                                                                                    | Remedy                                                                                                    |  |
|---------------|----------------------------------------------------------------------------------------------------|----------------------------------------------------------------------------------------------------|--|
| Err 3         | Speedometer error                                                                                                    | Check wire guide/tube package                                                                                                    |  |
|               | Wire feed unit not connected                                                                                                    | <ul> <li>Switch off cold wire mode in the device<br/>configuration menu (off status)</li> <li>Connect wire feed unit</li> </ul>                                                                                                    |  |
| Err 4         | Temperature error                                                                                                    | Allow machine to cool down.                                                                                                    |  |
|               | Error in emergency stop circuit<br>(interface for mechanised welding)                                                                                                    | <ul> <li>Check the external shut-down equipment</li> <li>Check plug-in jumper JP 1 on<br/>PCB T320/1</li> </ul>                                                                                                    |  |
| Err 5         | Overvoltage                                                                                                    | Switch off the machine and check mains                                                                                                    |  |
| Err 6         | Undervoltage                                                                                                    | voltages                                                                                                    |  |
| Err 7         | Coolant error (only if cooling module connected)                                                                                                    | Check coolant level and refill if necessary                                                                                                    |  |
| Err 8         | Gas error                                                                                                    | Check gas supply                                                                                                    |  |
| Err 9         | Secondary overvoltage                                                                                                    | Switch the machine off and on again.                                                                                                    |  |
| Err 10        | PE error                                                                                                    | If the error persists, inform the service dept.                                                                                                    |  |
| Err 11        | FastStop position                                                                                                    | Edge "Acknowledge error" signal (0 to 1) via robot interface (if available)                                                                                                    |  |
| Err 16        | Pilot arc current                                                                                                    | Check welding torch                                                                                                    |  |
| Err 17        | Cold wire error<br>Excess current limit of a motor control<br>card has been triggered<br>Cold wire error – a permanent deviation<br>between wire nominal value and actual<br>value or a blocked drive has been<br>detected in the process | <ul> <li>Inspect the wire feed system (drives, tube packages, torch):</li> <li>Check cold wire on the torch / work piece (moved against work piece?)</li> <li>Check relation of process wire feed speed to robot travel speed, and correct if necessary</li> <li>Check wire feed for stiffness with wire inching function (resolve by checking wire guides section by section)</li> <li>Reset error via robot interface (reset error)</li> </ul> |  |
| Err 18        | Plasma gas error<br>Nominal value significantly different<br>from actual value -> No plasma gas?                                                                                                    | <ul> <li>Check plasma gas supply; use the<br/>plasma gas test function on "cold wire<br/>feed unit" if necessary</li> </ul>                                                                                                    |  |
| Err 19        | Shielding gas<br>Nominal value significantly different<br>from actual value -> No shielding gas?                                                                                                    | <ul> <li>Check guiding / connections of the gas<br/>supply hose for leaks / kinks</li> <li>Check that the gas supply lead of the<br/>plasma torch is not blocked</li> <li>Reset error via robot interface (reset error)</li> </ul>                                                                                                    |  |

# Rectifying faults Machine faults (error messages)

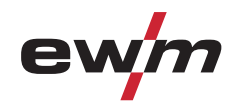

| Error message                                                                                                    | Possible cause                                                                                                    | Remedy                                                                                                    |
|----------------------------------------------------------------------------------------------------|----------------------------------------------------------------------------------------------------|----------------------------------------------------------------------------------------------------|
| Err 20                                                                                                    | Coolant<br>The flow quantity of the torch coolant<br>has fallen below the permissible<br>minimum -> the coolant flow is dirty or<br>cut off because the tube package has<br>been unsuitably installed<br>The flow quantity of the torch coolant<br>has fallen below the permissible level | <ul> <li>Check coolant level and refill if necessary</li> <li>Check coolant level in the reverse cooler</li> <li>Check coolant lines for leaks and kinks</li> <li>Check that the coolant inlet and outlet on the plasma torch is not blocked</li> <li>Reset error via robot interface (reset error)</li> </ul> |
| Err 22                                                                                                    | Excess temperature in coolant circuit<br>Coolant temperature exceeded<br>The temperature of the coolant is too<br>high                                                                                                    | <ul> <li>Check coolant level in the reverse cooler</li> <li>Check temperature nominal value on the cooling unit</li> <li>Reset error via robot interface (reset error)</li> </ul>                                                                                                    |
| Err 23                                                                                                    | HF choke excess temperature<br>High frequency blocking inductor<br>excess temperature<br>The excess temperature of the high<br>frequency blocking inductor has<br>triggered                                                                                                    | <ul> <li>Allow equipment to cool down</li> <li>Adjust processing cycle times if<br/>necessary</li> <li>Reset error via robot interface (reset error)</li> </ul>                                                                                                    |
| Err 51                                                                                                    | Error in emergency stop circuit<br>(interface for mechanised welding)                                                                                                    | <ul> <li>Check the external shut-down equipment</li> <li>Check plug-in jumper JP 1 on PCB<br/>T320/1</li> </ul>                                                                                                    |
|                                                                                                    | NOTE                                                                                                    |                                                                                                    |
| If the industrial bus interface is connected error messages are output via the respect<br>interface. It may occur that error messages output from the power source and the<br>interface differ. |                                                                                                    |                                                                                                    |
| Please note the relevant documentation of the accessory components.                                                                                                    |                                                                                                    |                                                                                                    |

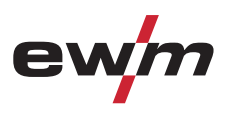

## 7.3 Resetting welding parameters to the factory settings

All customised welding parameters that are stored will be replaced by the factory settings.

NOTE

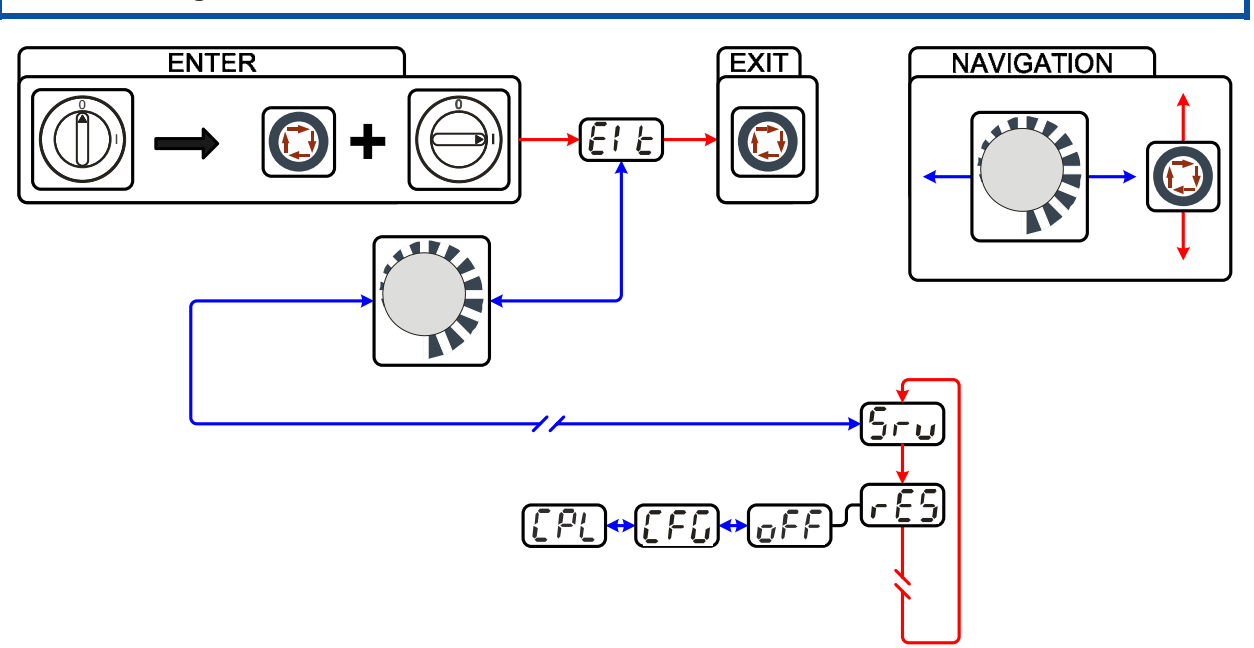

#### Figure 7-1

| Display      | Setting/selection                                                                                                    |
|--------------|----------------------------------------------------------------------------------------------------|
| <b>E</b> i E | Exit the menu<br>Exit                                                                                                    |
| Sru          | Service menu<br>Modifications to the service menu may only be carried out by authorised maintenance<br>staff!                                                                                                    |
| r 85         | <ul> <li>Reset (reset to factory settings)</li> <li>off = aus (factory setting)</li> <li>CFG = Reset the values in the machine configuration menu</li> <li>CPL = Complete reset of all values and settings</li> <li>The reset is performed when leaving the menu (EXIT).</li> </ul> |
| off          | Switch off<br>Switching off machine function                                                                                                    |
|              | Reset machine configuration<br>Resetting the values in the machine configuration menu                                                                                                    |
|              | Complete reset<br>Complete reset of all values and settings by the factory settings                                                                                                    |

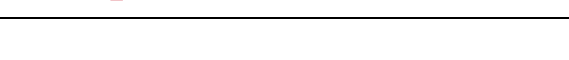

## 7.4 Display machine control software version

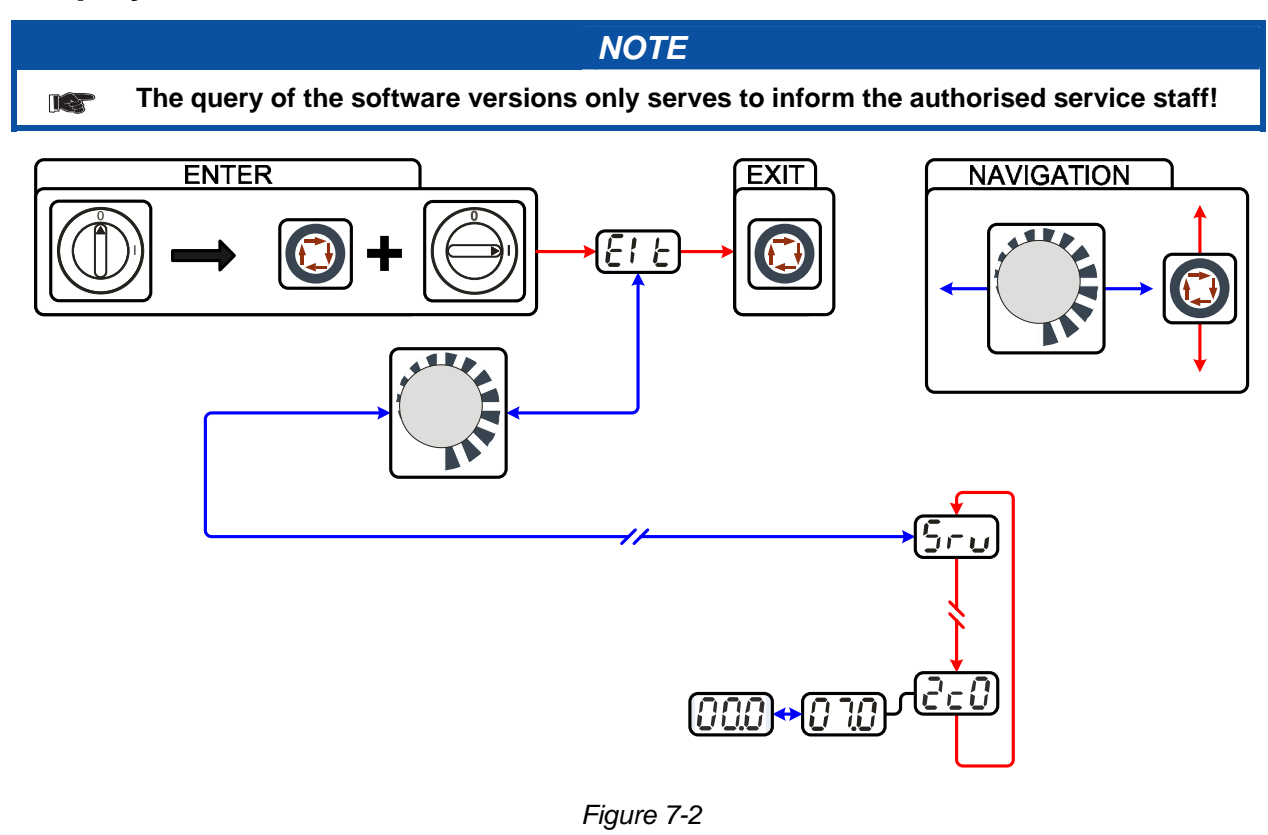

| Display      | Setting/selection                                                                                             |
|--------------|----------------------------------------------------------------------------------------------------|
| <b>E</b> ! E | Exit the menu                                                                                                 |
| Sru          | Service menu<br>Modifications to the service menu may only be carried out by authorised maintenance<br>staff! |
|              | Software version query (example)<br>07= System bus ID                                                         |
| 200          | 02c0= Version number<br>System bus ID and version number are separated by a dot.                              |

## 7.5 General operating problems

### 7.5.1 Interface for mechanised welding

### 

No function of the external shut-down devices (emergency stop switch)! If the emergency stop circuit has been realised using an external shut-down device via the interface for mechanised welding, the device must be set for this setup. If this is not observed, the power source will ignore the external shut-down devices and will not shut down!

• Disconnect jumper 1 on PCB T320/1 (Tetrix) or M320/1 (Phoenix / alpha Q)!

Vent coolant circuit

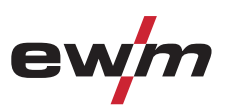

## 7.6 Vent coolant circuit

### NOTE

- Coolant tank and quick connect coupling of coolant supply and return are only fitted in machines with water cooling.
- To vent the cooling system always use the blue coolant connection, which is located as deep as possible inside the system (close to the coolant tank)!

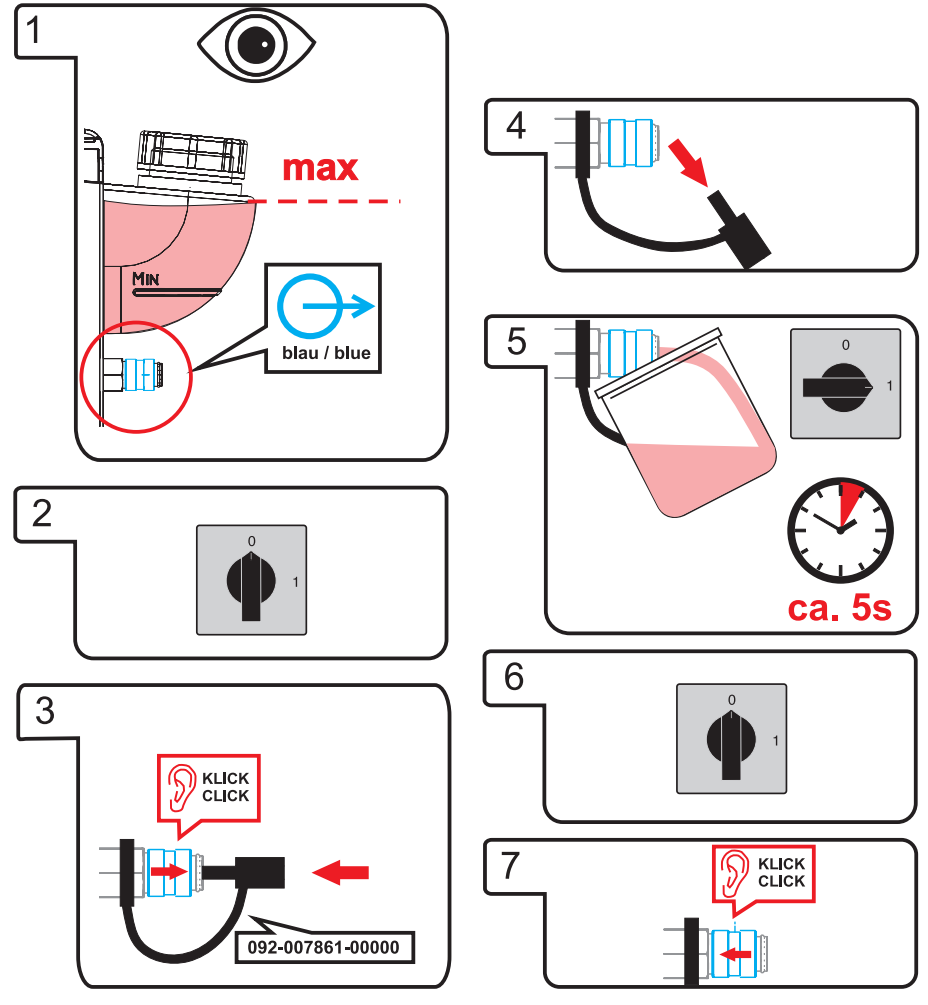

Figure 7-3

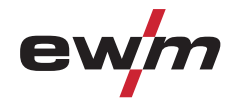

## 8 Technical data

NOTE

Performance specifications and guarantee only in connection with original spare and replacement parts!

## 8.1 Tetrix 152, 352, 552 Synergic Plasma

|                                                                     | 152                              | 352                                               | 552              |  |
|---------------------------------------------------------------------|----------------------------------|---------------------------------------------------|------------------|--|
| Welding current                                                     | 5 A to 150 A                     | 5 A to 350                                        | 5 A to 550 A     |  |
| Welding voltage                                                     | 25.2 V bis 31.0 V                | 25.2 V to 39.0 V                                  | 25.2 V to 47.0 V |  |
| Plasma current (Hilibo)                                             | (factory setting 1               | 5 A to 80 A•<br>0 A, can be adjusted<br>software) | d using PCT 300  |  |
| Duty cycle at 40 °C ambient temperature                             |                                  |                                                   |                  |  |
| 100% DC                                                             | 150 A                            | 350 A                                             | 420 A            |  |
| 60% DC                                                              | -                                | -                                                 | 550 A            |  |
| Load alternation                                                    | 10 min. (60%                     | DC = 6 min. welding,                              | 4 min. pause)    |  |
| Floating voltage                                                    |                                  | 79 V                                              |                  |  |
| Mains voltage (tolerances)                                          | 3 x                              | 400 V (-25% to +20                                | %)               |  |
| Frequency                                                           |                                  | 50/60 Hz                                          |                  |  |
| Mains fuse (safety fuse, slow-blow)                                 | 3 x 16 A                         | 3 x 35 A                                          | 3 x 35 A         |  |
| Mains connection lead                                               | H07RN-F5G6                       | H07RN-F5G6                                        | H07RN-F5G6       |  |
| Max. connected load                                                 | 7.2 kVA                          | 18.6 kVA                                          | 34 kVA           |  |
| Recommended generator rating                                        | 9.7 kVA                          | 25.1 kVA                                          | 45.9 kVA         |  |
| Cosφ                                                                | 0.99                             |                                                   |                  |  |
| Insulation class/protection classification                          | F/IP 23                          |                                                   |                  |  |
| Ambient temperature*                                                | -20 °C to +40 °C*                |                                                   |                  |  |
| Machine cooling/torch cooling                                       |                                  | Fan/gas or water                                  |                  |  |
| Workpiece lead                                                      | 70 mm <sup>2</sup>               | 95 mm²                                            | 95 mm²           |  |
| Dimensions L x W x H in mm                                          |                                  |                                                   |                  |  |
| Weight                                                              | 132 kg                           |                                                   |                  |  |
| EMC class                                                           | A                                |                                                   |                  |  |
| Constructed to standards                                            |                                  | IEC 60974-1, -3, -10<br>S; C €                    | ;                |  |
|                                                                     | NOTE                             |                                                   |                  |  |
| * Ambient temperature depends or<br>Observe the coolant temperature | n coolant!<br>range for the weld | ing torch cooling!                                |                  |  |

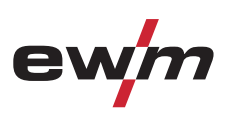

## 9 Accessories

## NOTE

Performance-dependent accessories like torches, workpiece leads, electrode holders or intermediate hose packages are available from your authorised dealer.

## 9.1 Welding torch cooling system

| Туре        | Designation                            | ltem no.         |
|-------------|----------------------------------------|------------------|
| RK1         | Reverse cooling unit                   | 094-002283-00000 |
| RK2         | Reverse cooling unit                   | 094-002284-00000 |
| RK3         | Reverse cooling unit                   | 094-002285-00000 |
| HOSE BRIDGE | Tube bridge                            | 092-007857-00000 |
| DKF10       | Deionised coolant, no frost protection | 094-001504-00000 |

### 9.2 General accessories

| Туре                      | Designation                                  | Item no.         |
|---------------------------|----------------------------------------------|------------------|
| GDE2                      | Gas metering unit with 2 gas quantity meters | 090-008077-00000 |
| GDE2.1                    | Gas metering unit                            | 090-S08077-01033 |
| GDE3                      | Gas metering unit with 3 gas quantity meters | 090-008081-00000 |
| DM/ARGON                  | "Constant" pressure regulator                | 096-000000-00000 |
| DM/H2                     | "Constant" pressure regulator                | 096-000001-00000 |
| GH 2X1/4" 2M              | Gas hose                                     | 094-000010-00001 |
| 2M-G1/4"+G3/8"/DIN EN 559 | Gas tube, 2 m                                | 092-000525-00001 |

### 9.3 Connection cables, connection sockets

| Туре            | Designation  | Item no.         |
|-----------------|--------------|------------------|
| 5POLE/CEE/32A/M | Machine plug | 094-000207-00000 |
| 5POLE/CEE/63A/M | Machine plug | 094-003410-00000 |

#### 9.4 **Options**

| Туре          | Designation                          | ltem no.         |
|---------------|--------------------------------------|------------------|
| ON Key Switch | Optional retrofit kit for key switch | 092-001828-00000 |

## 9.5 Computer communication

| Туре             | Designation                                                                       | Item no.         |
|------------------|-----------------------------------------------------------------------------------|------------------|
| RC 300           | EWM tablet PC incl. software, adapter and interface                               | 090-008238-00002 |
| PC300.Net        | PC300.Net welding parameter software set incl. cable and SECINT X10 USB interface | 090-008265-00000 |
| WELDQAS2 Station | Stationary welding data monitoring and docu set for two welding machines          | 090-008218-00000 |
| QDOC9000 V2.0    | Set consisting of interface, documentation software, connection lead              | 090-008713-00000 |

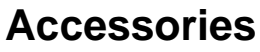

Interfaces

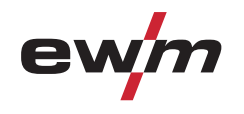

## 9.6 Interfaces

| Туре                                            | Designation                                     | Item no.         |
|-------------------------------------------------|-------------------------------------------------|------------------|
| Tetrix BUSINT X11 PLASMA<br>RUGGED LINE         | RUGGED LINE industrial bus interface in casing  | 090-008623-00000 |
| Tetrix BUSINT X11 PLASMA<br>PROFIBUS ATCASE     | PROFIBUS industrial bus interface in casing     | 090-008624-00000 |
| Tetrix BUSINT X11 PLASMA<br>PROFINET LWL ATCASE | PROFINET LWL industrial bus interface in casing | 090-008625-00000 |
| Tetrix BUSINT X11 PLASMA<br>CAN-OPEN ATCASE     | CAN-OPEN industrial bus interface in casing     | 090-008689-00000 |
| Tetrix BUSINT X11 PLASMA<br>DEVICE NET ATCASE   | DEVICE NET industrial bus interface in casing   | 090-008690-00000 |

## 9.7 Connection and extension cables

| Туре         | Designation                | Item no.         |
|--------------|----------------------------|------------------|
| FRV5-L 7POL  | Extension/connecting cable | 092-000201-00003 |
| FRV10-L 7POL | Extension/connecting cable | 092-000201-00000 |
| FRV20-L 7POL | Extension/connecting cable | 092-000201-00001 |

## 9.8 Connection cables

| Туре           | Designation                          | ltem no.         |  |  |  |  |
|----------------|--------------------------------------|------------------|--|--|--|--|
| RA5 19POL 5M   | Remote control e.g. connection cable | 092-001470-00005 |  |  |  |  |
| RA10 19POL 10M | Remote control e.g. connection cable | 092-001470-00010 |  |  |  |  |

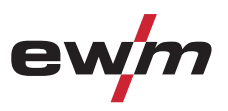

#### **Circuit diagrams** 10

NOTE Original format circuit diagrams are located inside the machine. R

#### 10.1 Tetrix 152, 352, 552 Synergic Plasma

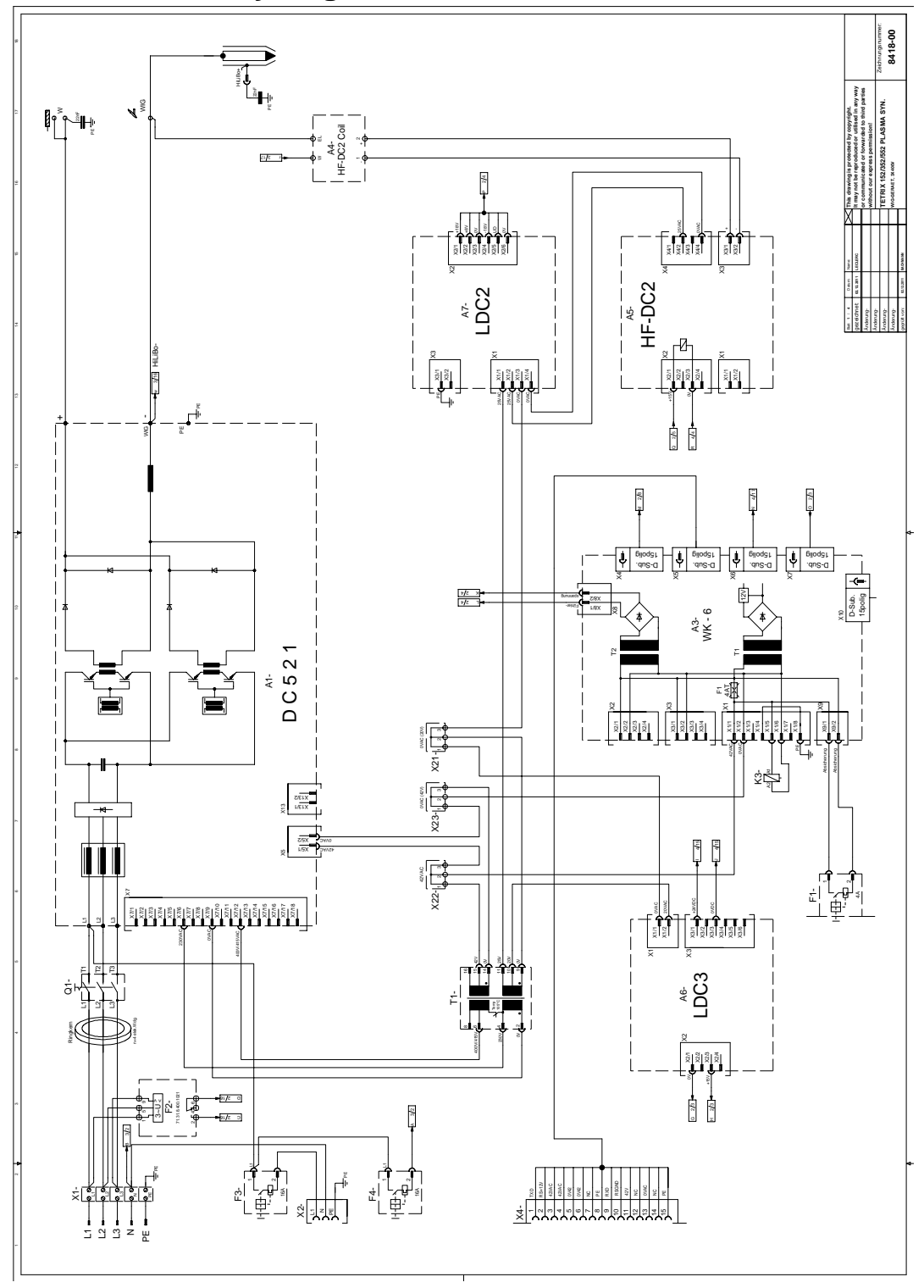

Figure 10-1

# **Circuit diagrams** Tetrix 152, 352, 552 Synergic Plasma

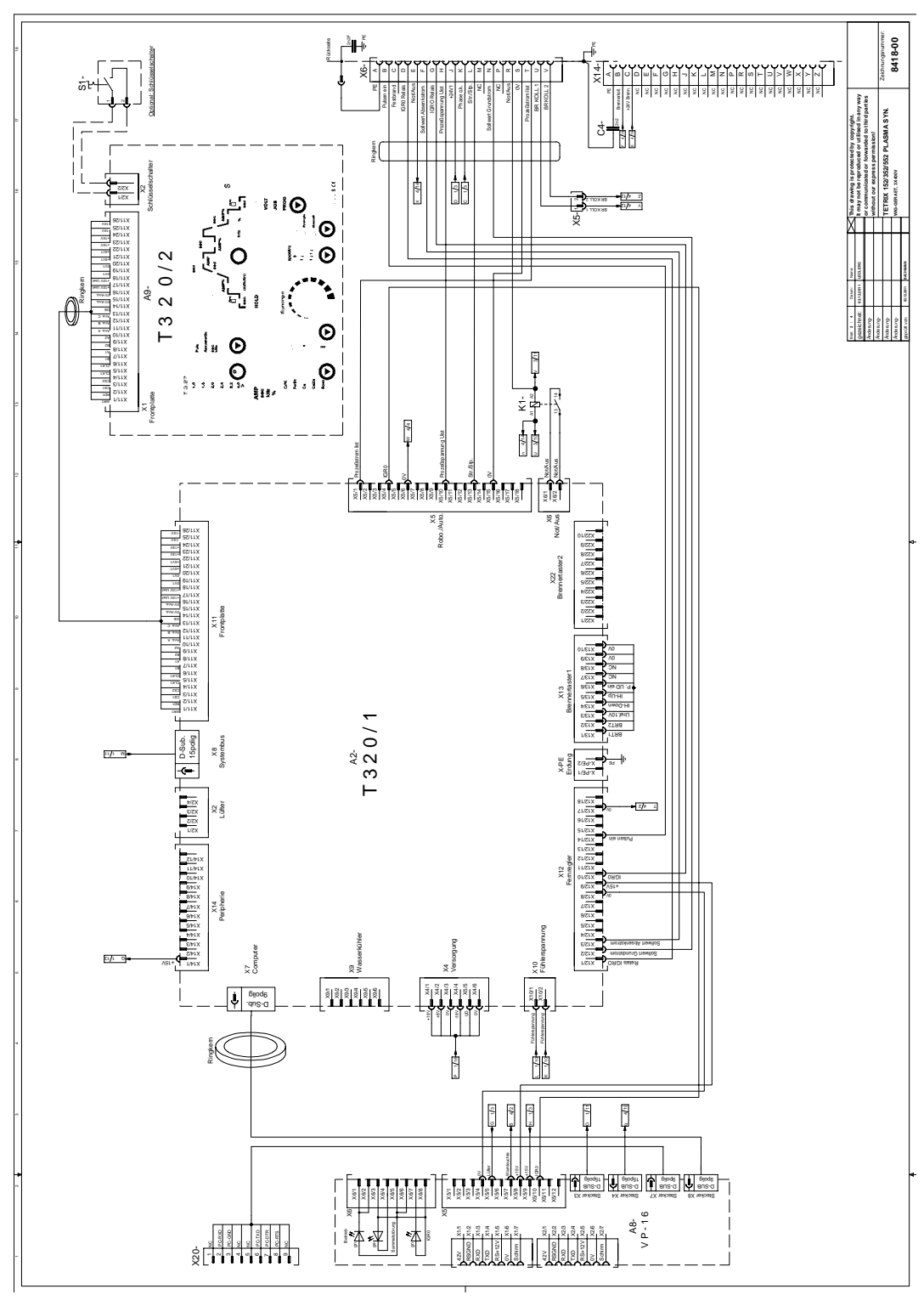

Figure 10-2

ew

**Circuit diagrams** Tetrix 152, 352, 552 Synergic Plasma

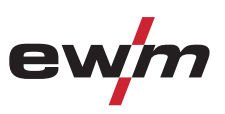

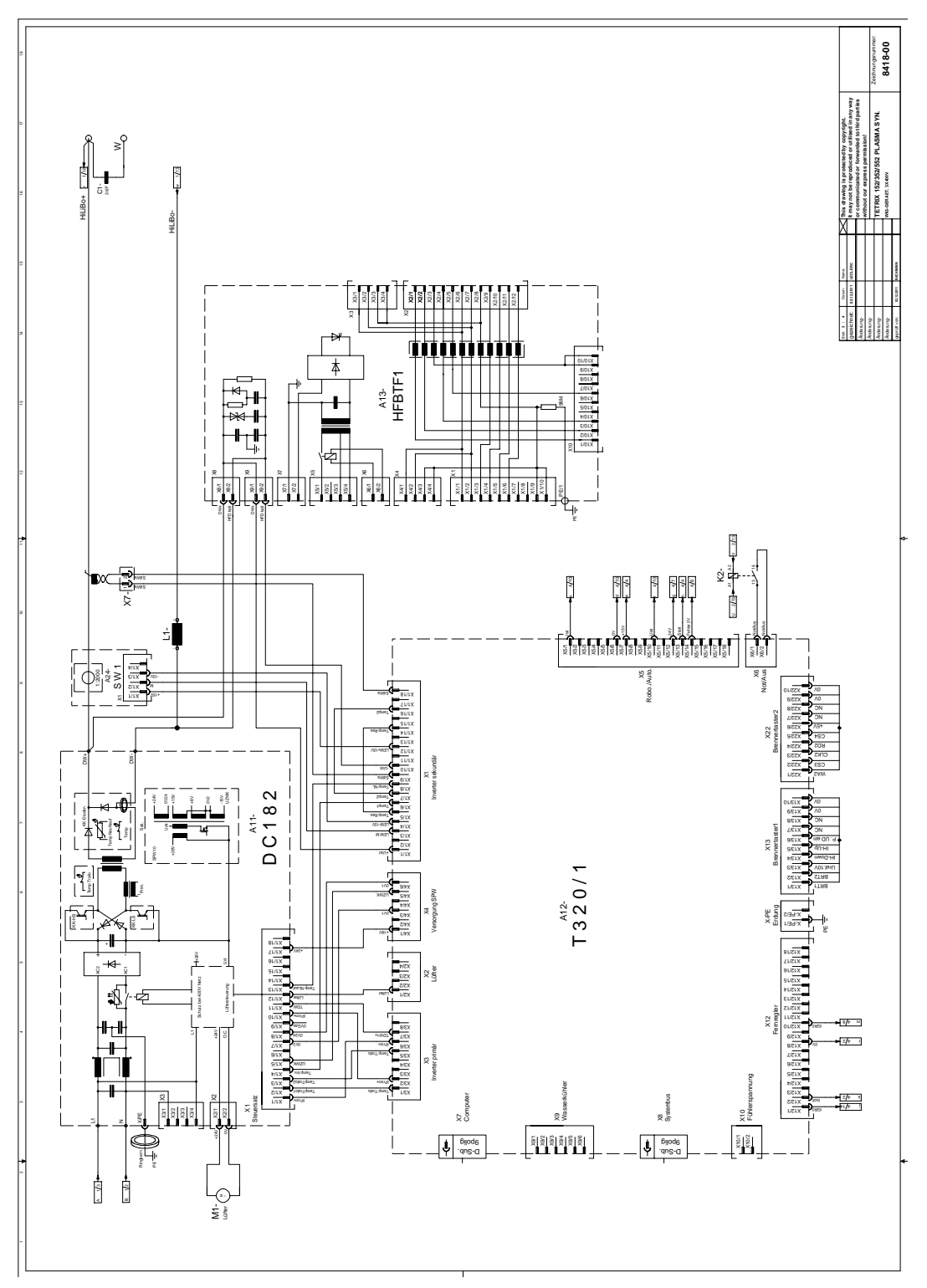

Figure 10-3

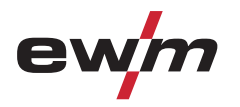

# **Circuit diagrams** Tetrix 152, 352, 552 Synergic Plasma

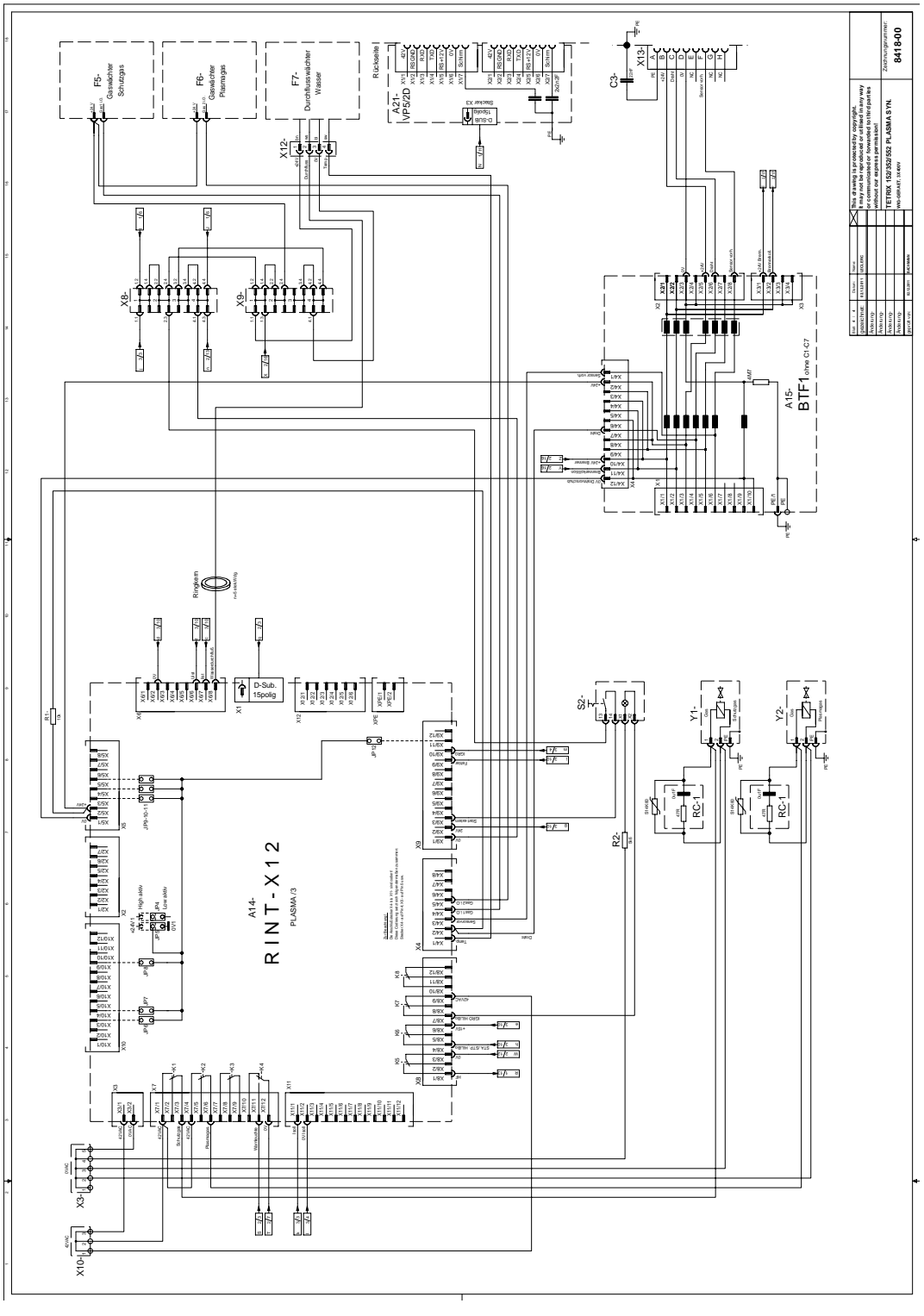

Figure 10-4

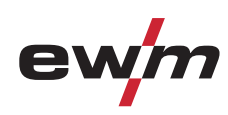

# Appendix A JOB-List

#### 11 Appendix A

#### 11.1 JOB-List

|     | F                 | Pro     | ces               | S   | Material | Material Wire |                   |                   |                   |     |             | Seam position |                       |                    |                    |  |  |
|-----|-------------------|---------|-------------------|-----|----------|---------------|-------------------|-------------------|-------------------|-----|-------------|---------------|-----------------------|--------------------|--------------------|--|--|
|     |                   | ot wire | old wire          |     |          |               |                   | Ø                 |                   |     | Fillet weld | Butt joint    | Fillet weld lap joint | Vertical-down weld | Tungsten electrode |  |  |
| JOB | TIG               | TIG ho  | TIG co            | MMA |          | 0,6           | 0,8               | 1,0               | 1,2               | 1,6 |             |               |                       |                    | Ø<br>→≬≮           |  |  |
| 1   | Re                | ser     | ved               |     |          |               |                   |                   |                   |     |             |               |                       |                    |                    |  |  |
| 2   | Ø                 |         |                   |     | CrNi     |               |                   |                   |                   |     | J           |               |                       |                    | 1                  |  |  |
| 3   | Ø                 |         |                   |     | CrNi     |               |                   |                   |                   |     | J           |               |                       |                    | 1.6                |  |  |
| 4   | Q                 |         |                   |     | CrNi     |               |                   |                   |                   |     | J           |               |                       |                    | 2                  |  |  |
| 5   | Ø                 |         | $\mathbf{\nabla}$ |     | CrNi     |               | Ø                 | $\mathbf{\nabla}$ | $\mathbf{\Sigma}$ |     | Ŋ           |               |                       |                    | 2.4                |  |  |
| 6   | Ø                 |         | $\mathbf{\nabla}$ |     | CrNi     |               | Ø                 | $\mathbf{\nabla}$ | N                 |     | Ŋ           |               |                       |                    | 3.2                |  |  |
| 7   | $\mathbf{\nabla}$ |         | $\mathbf{\nabla}$ |     | CrNi     |               | V                 | $\checkmark$      | $\checkmark$      |     | V           |               |                       |                    | >3.2               |  |  |
| 8   | $\mathbf{\nabla}$ |         |                   |     | CrNi     |               |                   |                   |                   |     |             | $\checkmark$  |                       |                    | 1                  |  |  |
| 9   | Ø                 |         |                   |     | CrNi     |               |                   |                   |                   |     |             | $\mathbf{N}$  |                       |                    | 1.6                |  |  |
| 10  | V                 |         |                   |     | CrNi     |               |                   |                   |                   |     |             | $\checkmark$  |                       |                    | 2                  |  |  |
| 11  | $\mathbf{\nabla}$ |         | $\mathbf{\nabla}$ |     | CrNi     |               | $\mathbf{\nabla}$ | $\mathbf{\nabla}$ | $\mathbf{V}$      |     |             | $\checkmark$  |                       |                    | 2.4                |  |  |
| 12  | $\mathbf{\nabla}$ |         | $\mathbf{\nabla}$ |     | CrNi     |               | $\mathbf{\nabla}$ | $\mathbf{\nabla}$ | $\mathbf{V}$      |     |             | $\checkmark$  |                       |                    | 3.2                |  |  |
| 13  | $\mathbf{\nabla}$ |         | $\checkmark$      |     | CrNi     |               | $\checkmark$      | $\checkmark$      | V                 |     |             | $\mathbf{V}$  |                       |                    | >3.2               |  |  |
| 14  | $\mathbf{\nabla}$ |         |                   |     | CrNi     |               |                   |                   |                   |     |             |               | V                     |                    | 1                  |  |  |
| 15  | $\mathbf{\nabla}$ |         |                   |     | CrNi     |               |                   |                   |                   |     |             |               | $\mathbf{N}$          |                    | 1.6                |  |  |
| 16  | $\mathbf{\nabla}$ |         |                   |     | CrNi     |               |                   |                   |                   |     |             |               | V                     |                    | 2                  |  |  |
| 17  | $\mathbf{\nabla}$ |         | $\checkmark$      |     | CrNi     |               | $\checkmark$      | $\checkmark$      | V                 |     |             |               | V                     |                    | 2.4                |  |  |
| 18  | $\mathbf{\nabla}$ |         | $\checkmark$      |     | CrNi     |               | $\checkmark$      | $\checkmark$      | V                 |     |             |               | V                     |                    | 3.2                |  |  |
| 19  | $\mathbf{\nabla}$ |         | $\mathbf{\nabla}$ |     | CrNi     |               | $\mathbf{\nabla}$ | $\mathbf{\nabla}$ | $\checkmark$      |     |             |               | V                     |                    | >3.2               |  |  |
| 20  | $\mathbf{\nabla}$ |         |                   |     | CrNi     |               |                   |                   |                   |     |             |               |                       | $\checkmark$       | 1                  |  |  |
| 21  | $\mathbf{\nabla}$ |         |                   |     | CrNi     |               |                   |                   |                   |     |             |               |                       | $\mathbf{\nabla}$  | 1.6                |  |  |
| 22  | $\mathbf{\nabla}$ |         |                   |     | CrNi     |               |                   |                   |                   |     |             |               |                       | $\checkmark$       | 2                  |  |  |
| 23  | $\mathbf{\nabla}$ |         | $\mathbf{\nabla}$ |     | CrNi     |               | $\mathbf{\nabla}$ | $\mathbf{\nabla}$ | $\mathbf{V}$      |     |             |               |                       | $\mathbf{\nabla}$  | 2.4                |  |  |
| 24  | $\mathbf{\nabla}$ |         | $\mathbf{\nabla}$ |     | CrNi     |               | $\mathbf{\nabla}$ | $\mathbf{\nabla}$ | $\mathbf{V}$      |     |             |               |                       | $\mathbf{\nabla}$  | 3.2                |  |  |
| 25  | $\mathbf{\nabla}$ |         | $\mathbf{\nabla}$ |     | CrNi     |               | $\mathbf{\nabla}$ | $\mathbf{\nabla}$ | $\mathbf{V}$      |     |             |               |                       | $\mathbf{\nabla}$  | >3.2               |  |  |
| 26  | $\mathbf{\nabla}$ |         |                   |     | Fe/St    |               |                   |                   |                   |     | V           |               |                       |                    | 1                  |  |  |
| 27  | $\mathbf{\nabla}$ |         |                   |     | Fe/St    |               |                   |                   |                   |     | V           |               |                       |                    | 1.6                |  |  |
| 28  | $\mathbf{\nabla}$ |         |                   |     | Fe/St    |               |                   |                   |                   |     | V           |               |                       |                    | 2                  |  |  |
| 29  | $\mathbf{\nabla}$ |         | $\mathbf{\nabla}$ |     | Fe/St    |               | $\mathbf{\nabla}$ | $\mathbf{\nabla}$ | $\checkmark$      |     | V           |               |                       |                    | 2.4                |  |  |
| 30  | V                 |         | $\mathbf{\nabla}$ |     | Fe/St    |               | $\mathbf{\nabla}$ | $\checkmark$      | V                 |     | N           |               |                       |                    | 3.2                |  |  |
| 31  | V                 |         | $\mathbf{\nabla}$ |     | Fe/St    | 1             | V                 | $\checkmark$      | $\checkmark$      |     | V           |               |                       |                    | >3.2               |  |  |
| 32  | V                 |         |                   |     | Fe/St    | 1             |                   |                   |                   |     |             | V             |                       |                    | 1                  |  |  |
| 33  | V                 |         |                   |     | Fe/St    | 1             |                   |                   |                   |     |             | V             |                       |                    | 1.6                |  |  |
| 34  | $\mathbf{\nabla}$ | l       |                   |     | Fe/St    | 1             | İ                 |                   |                   |     |             | V             |                       |                    | 2                  |  |  |
| 35  | $\checkmark$      |         | $\checkmark$      |     | Fe/St    |               | $\checkmark$      | $\checkmark$      | $\checkmark$      |     |             | $\checkmark$  |                       |                    | 2.4                |  |  |

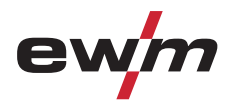

|     | F                 | Proc    | ces                | s   | Material |     | V            | Vire         | e                 |     | Se           | Ø                 |                       |                    |                    |
|-----|-------------------|---------|--------------------|-----|----------|-----|--------------|--------------|-------------------|-----|--------------|-------------------|-----------------------|--------------------|--------------------|
|     |                   | ot wire | old wire           |     |          |     |              | Ø            |                   |     | Fillet weld  | Butt joint        | Fillet weld lap joint | Vertical-down weld | Tungsten electrode |
| JOB | TIG               | TIG he  | TIG co             | AMM |          | 0,6 | 0,8          | 1,0          | 1,2               | 1,6 | Ŀ            |                   |                       |                    | Ø<br>→≬←           |
| 36  | $\mathbf{\nabla}$ |         | $\mathbf{\nabla}$  |     | Fe/St    |     | $\checkmark$ | $\checkmark$ | $\checkmark$      |     |              | $\mathbf{\nabla}$ |                       |                    | 3.2                |
| 37  | Ŋ                 |         | V                  |     | Fe/St    |     | J            | S            | J                 |     |              | J                 |                       |                    | >3.2               |
| 38  | $\mathbf{\nabla}$ |         |                    |     | Fe/St    |     |              |              |                   |     |              |                   | V                     |                    | 1                  |
| 39  | Q                 |         |                    |     | Fe/St    |     |              |              |                   |     |              |                   | V                     |                    | 1.6                |
| 40  | Ŋ                 |         |                    |     | Fe/St    |     |              |              |                   |     |              |                   | N                     |                    | 2                  |
| 41  | J                 |         | V                  |     | Fe/St    |     | V            | V            | A                 |     |              |                   | V                     |                    | 2.4                |
| 42  | Q                 |         | $\mathbf{\nabla}$  |     | Fe/St    |     | V            | V            | Q                 |     |              |                   | V                     |                    | 3.2                |
| 43  | Q                 |         | $\mathbf{\nabla}$  |     | Fe/St    |     | V            | V            | Q                 |     |              |                   | V                     |                    | >3.2               |
| 44  | $\mathbf{\nabla}$ |         |                    |     | Fe/St    |     |              |              |                   |     |              |                   |                       | $\mathbf{\nabla}$  | 1                  |
| 45  | $\mathbf{\nabla}$ |         |                    |     | Fe/St    |     |              |              |                   |     |              |                   |                       | $\mathbf{\nabla}$  | 1.6                |
| 46  | $\mathbf{\nabla}$ |         |                    |     | Fe/St    |     |              |              |                   |     |              |                   |                       | $\mathbf{\nabla}$  | 2                  |
| 47  | V                 |         | $\mathbf{N}$       |     | Fe/St    |     | V            | V            | $\checkmark$      |     |              |                   |                       | $\mathbf{\nabla}$  | 2.4                |
| 48  | Ø                 |         | $\mathbf{\nabla}$  |     | Fe/St    |     | V            | $\checkmark$ | $\mathbf{\nabla}$ |     |              |                   |                       | $\mathbf{\nabla}$  | 3.2                |
| 49  | V                 |         | $\mathbf{N}$       |     | Fe/St    |     | V            | V            | $\checkmark$      |     |              |                   |                       | $\mathbf{\nabla}$  | >3.2               |
| 50  | V                 |         |                    |     | Cu       |     |              |              |                   |     | $\checkmark$ |                   |                       |                    | 1                  |
| 51  | $\mathbf{\nabla}$ |         |                    |     | Cu       |     |              |              |                   |     | $\checkmark$ |                   |                       |                    | 1.6                |
| 52  | Q                 |         |                    |     | Cu       |     |              |              |                   |     | $\checkmark$ |                   |                       |                    | 2                  |
| 53  | Q                 |         | $\mathbf{\nabla}$  |     | Cu       |     |              | V            |                   |     | $\checkmark$ |                   |                       |                    | 2.4                |
| 54  | $\mathbf{\nabla}$ |         | $\mathbf{\nabla}$  |     | Cu       |     |              | $\checkmark$ |                   |     | $\checkmark$ |                   |                       |                    | 3.2                |
| 55  | Ŋ                 |         |                    |     | Cu       |     |              |              |                   |     | $\checkmark$ |                   |                       |                    | >3.2               |
| 56  | $\mathbf{\nabla}$ |         |                    |     | Cu       |     |              |              |                   |     |              | V                 |                       |                    | 1                  |
| 57  | Q                 |         |                    |     | Cu       |     |              |              |                   |     |              | V                 |                       |                    | 1.6                |
| 58  | Ŋ                 |         |                    |     | Cu       |     |              |              |                   |     |              | A                 |                       |                    | 2                  |
| 59  | $\mathbf{\nabla}$ |         | $\mathbf{\nabla}$  |     | Cu       |     |              | $\checkmark$ |                   |     |              | $\mathbf{\nabla}$ |                       |                    | 2.4                |
| 60  | $\square$         |         | $\mathbf{\nabla}$  |     | Cu       |     |              | $\checkmark$ |                   |     |              | V                 |                       |                    | 3.2                |
| 61  | $\mathbf{\nabla}$ |         |                    |     | Cu       |     |              |              |                   |     |              | $\mathbf{\nabla}$ |                       |                    | >3.2               |
| 62  | $\mathbf{\nabla}$ |         |                    |     | Cu       |     |              |              |                   |     |              |                   | $\mathbf{\nabla}$     |                    | 1                  |
| 63  | $\mathbf{\nabla}$ |         |                    |     | Cu       |     |              |              |                   |     |              |                   | V                     |                    | 1.6                |
| 64  | $\mathbf{\nabla}$ |         |                    |     | Cu       |     |              |              |                   |     |              |                   | V                     |                    | 2                  |
| 65  | V                 |         | $\mathbf{\nabla}$  |     | Cu       |     |              | $\checkmark$ |                   |     |              |                   | V                     |                    | 2.4                |
| 66  | $\mathbf{\nabla}$ |         | $\mathbf{\Lambda}$ |     | Cu       |     |              | $\checkmark$ |                   |     |              |                   | V                     |                    | 3.2                |
| 67  | $\mathbf{\nabla}$ |         |                    |     | Cu       |     |              |              |                   |     |              |                   | $\square$             |                    | >3.2               |
| 68  | $\checkmark$      |         |                    |     | Cu       |     |              |              |                   |     |              |                   |                       | $\blacksquare$     | 1                  |
| 69  | $\checkmark$      |         |                    |     | Cu       |     |              |              |                   |     |              |                   |                       | $\blacksquare$     | 1.6                |
| 70  | $\checkmark$      |         |                    |     | Cu       |     |              |              |                   |     |              |                   |                       | $\blacksquare$     | 2                  |
| 71  | $\checkmark$      |         | $\checkmark$       |     | Cu       |     |              | Ø            |                   |     |              |                   |                       | Ø                  | 2.4                |
| 72  | $\checkmark$      |         | $\checkmark$       |     | Cu       |     |              | V            |                   |     |              |                   |                       | Ø                  | 3.2                |
| 73  | $\checkmark$      |         |                    |     | Cu       |     |              |              |                   |     |              |                   |                       | $\blacksquare$     | >3.2               |

# Appendix A JOB-List

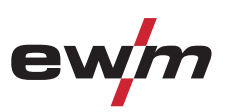

|     | Process           |         |                   | s   | Material Wire |     |     |              |     |     | Se                | ð                 |                       |                    |                      |
|-----|-------------------|---------|-------------------|-----|---------------|-----|-----|--------------|-----|-----|-------------------|-------------------|-----------------------|--------------------|----------------------|
|     |                   | ot wire | old wire          |     |               |     |     | Ø            |     |     | Fillet weld       | Butt joint        | Fillet weld lap joint | Vertical-down weld | Tungsten electrode ( |
| JOB | TIG               | TIG h   | TIG c             | MMA |               | 0,6 | 0,8 | 1,0          | 1,2 | 1,6 |                   |                   |                       |                    | Ø<br>→Į←             |
| 74  | $\checkmark$      |         |                   |     | CuZn          |     |     |              |     |     | $\mathbf{V}$      |                   |                       |                    | 1                    |
| 75  | $\mathbf{\nabla}$ |         |                   |     | CuZn          |     |     |              |     |     | V                 |                   |                       |                    | 1.6                  |
| 76  | $\checkmark$      |         |                   |     | CuZn          |     |     |              |     |     | $\mathbf{\nabla}$ |                   |                       |                    | 2                    |
| 77  | $\checkmark$      |         | $\checkmark$      |     | CuZn          |     |     | $\checkmark$ |     |     | $\checkmark$      |                   |                       |                    | 2.4                  |
| 78  | $\checkmark$      |         | $\mathbf{\nabla}$ |     | CuZn          |     |     | $\mathbf{N}$ |     |     | $\mathbf{\nabla}$ |                   |                       |                    | 3.2                  |
| 79  | $\checkmark$      |         |                   |     | CuZn          |     |     |              |     |     | $\mathbf{\nabla}$ |                   |                       |                    | >3.2                 |
| 80  | $\mathbf{\nabla}$ |         |                   |     | CuZn          |     |     |              |     |     |                   | $\mathbf{\nabla}$ |                       |                    | 1                    |
| 81  | $\checkmark$      |         |                   |     | CuZn          |     |     |              |     |     |                   | $\mathbf{\nabla}$ |                       |                    | 1.6                  |
| 82  | $\checkmark$      |         |                   |     | CuZn          |     |     |              |     |     |                   | $\mathbf{\nabla}$ |                       |                    | 2                    |
| 83  | $\checkmark$      |         | $\checkmark$      |     | CuZn          |     |     | V            |     |     |                   | $\mathbf{\nabla}$ |                       |                    | 2.4                  |
| 84  | $\checkmark$      |         | $\mathbf{\nabla}$ |     | CuZn          |     |     | $\checkmark$ |     |     |                   | $\mathbf{\nabla}$ |                       |                    | 3.2                  |
| 85  | $\checkmark$      |         |                   |     | CuZn          |     |     |              |     |     |                   | $\mathbf{\nabla}$ |                       |                    | >3.2                 |
| 86  | $\checkmark$      |         |                   |     | CuZn          |     |     |              |     |     |                   |                   | V                     |                    | 1                    |
| 87  | $\mathbf{\nabla}$ |         |                   |     | CuZn          |     |     |              |     |     |                   |                   | V                     |                    | 1.6                  |
| 88  | $\checkmark$      |         |                   |     | CuZn          |     |     |              |     |     |                   |                   | $\mathbf{\nabla}$     |                    | 2                    |
| 89  | $\mathbf{\nabla}$ |         | $\checkmark$      |     | CuZn          |     |     | V            |     |     |                   |                   | V                     |                    | 2.4                  |
| 90  | $\mathbf{\nabla}$ |         | $\mathbf{\nabla}$ |     | CuZn          |     |     | Ø            |     |     |                   |                   | V                     |                    | 3.2                  |
| 91  | $\checkmark$      |         |                   |     | CuZn          |     |     |              |     |     |                   |                   | $\mathbf{\nabla}$     |                    | >3.2                 |
| 92  | $\checkmark$      |         |                   |     | CuZn          |     |     |              |     |     |                   |                   |                       | $\checkmark$       | 1                    |
| 93  | $\mathbf{\nabla}$ |         |                   |     | CuZn          |     |     |              |     |     |                   |                   |                       | $\mathbf{\nabla}$  | 1.6                  |
| 94  | $\checkmark$      |         |                   |     | CuZn          |     |     |              |     |     |                   |                   |                       | $\checkmark$       | 2                    |
| 95  | $\checkmark$      |         | $\checkmark$      |     | CuZn          |     |     | V            |     |     |                   |                   |                       | $\mathbf{\nabla}$  | 2.4                  |
| 96  | $\checkmark$      |         | $\checkmark$      |     | CuZn          |     |     | $\checkmark$ |     |     |                   |                   |                       | $\checkmark$       | 3.2                  |
| 97  | $\mathbf{\nabla}$ |         |                   |     | CuZn          |     |     |              |     |     |                   |                   |                       | $\mathbf{\nabla}$  | >3.2                 |
| 98  | $\mathbf{\nabla}$ |         |                   |     | Special       |     |     |              |     |     | V                 |                   |                       |                    | 1                    |
| 99  | $\mathbf{\nabla}$ |         |                   |     | Special       |     |     |              |     |     | V                 |                   |                       |                    | 1.6                  |
| 100 | $\checkmark$      |         |                   |     | Special       |     |     |              |     |     | $\mathbf{\nabla}$ |                   |                       |                    | 2                    |
| 101 | $\checkmark$      |         |                   |     | Special       |     |     |              |     |     | V                 |                   |                       |                    | 2.4                  |
| 102 | $\checkmark$      |         |                   |     | Special       |     |     |              |     |     | $\mathbf{\nabla}$ |                   |                       |                    | 3.2                  |
| 103 | $\checkmark$      |         |                   |     | Special       |     |     |              |     |     | $\checkmark$      |                   |                       |                    | >3.2                 |
| 104 | $\checkmark$      |         |                   |     | Special       |     |     |              |     |     |                   | $\square$         |                       |                    | 1                    |
| 105 | $\mathbf{\nabla}$ |         |                   |     | Special       |     |     |              |     |     |                   | V                 |                       |                    | 1.6                  |
| 106 | $\mathbf{\nabla}$ |         |                   |     | Special       |     |     |              |     |     |                   | V                 |                       |                    | 2                    |
| 107 | $\checkmark$      |         |                   |     | Special       |     |     |              |     |     |                   | $\checkmark$      |                       |                    | 2.4                  |
| 108 | $\checkmark$      |         |                   |     | Special       |     |     |              |     |     |                   | $\checkmark$      |                       |                    | 3.2                  |
| 109 | $\mathbf{\nabla}$ |         |                   |     | Special       |     |     |              |     |     |                   | V                 |                       |                    | >3.2                 |
| 110 | $\checkmark$      |         |                   |     | Special       |     |     |              |     |     |                   |                   | V                     |                    | 1                    |
| 111 | $\checkmark$      |         |                   | _   | Special       |     |     |              |     |     |                   |                   | $\checkmark$          |                    | 1.6                  |

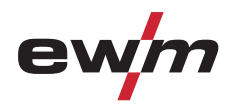

|         | F                 | Pro                | ces        | s            | Material Wire        |     |              |                    |                   |     |                   | Seam position |                       |                         |                      |  |  |
|---------|-------------------|--------------------|------------|--------------|----------------------|-----|--------------|--------------------|-------------------|-----|-------------------|---------------|-----------------------|-------------------------|----------------------|--|--|
|         |                   | ot wire            | old wire   |              |                      |     |              | Ø                  |                   |     | Fillet weld       | Butt joint    | Fillet weld lap joint | Vertical-down weld      | Tungsten electrode Ø |  |  |
| JOB     | TIG               | TIG ho             | TIG co     | MMA          |                      | 0,6 | 0,8          | 1,0                | 1,2               | 1,6 | 5                 |               | <u> </u>              |                         | Ø<br>→ <b> </b> ←    |  |  |
| 112     | V                 |                    |            |              | Special              |     |              |                    |                   |     |                   |               | $\checkmark$          |                         | 2                    |  |  |
| 113     | V                 |                    |            |              | Special              |     |              |                    |                   |     |                   |               | $\checkmark$          |                         | 2.4                  |  |  |
| 114     | V                 |                    |            |              | Special              |     |              |                    |                   |     |                   |               | $\checkmark$          |                         | 3.2                  |  |  |
| 115     | V                 |                    |            |              | Special              |     |              |                    |                   |     |                   |               | $\checkmark$          |                         | >3.2                 |  |  |
| 116     | $\mathbf{V}$      |                    |            |              | Special              |     |              |                    |                   |     |                   |               |                       | $\mathbf{\nabla}$       | 1                    |  |  |
| 117     | Ŋ                 |                    |            |              | Special              |     |              |                    |                   |     |                   |               |                       | Ø                       | 1.6                  |  |  |
| 118     | $\mathbf{\Sigma}$ |                    |            |              | Special              |     |              |                    |                   |     |                   |               |                       | Ŋ                       | 2                    |  |  |
| 119     | $\mathbf{\Sigma}$ |                    |            |              | Special              |     |              |                    |                   |     |                   |               |                       | $\mathbf{\overline{N}}$ | 2.4                  |  |  |
| 120     | $\mathbf{\nabla}$ |                    |            |              | Special              |     |              |                    |                   |     |                   |               |                       | $\mathbf{\nabla}$       | 3.2                  |  |  |
| 121     | $\mathbf{\nabla}$ |                    |            |              | Special              |     |              |                    |                   |     |                   |               |                       | $\mathbf{\nabla}$       | >3.2                 |  |  |
| 122     | TIC               | 3 m                | anu        | al/T         | IG classic           |     |              |                    |                   |     |                   |               |                       |                         |                      |  |  |
| 123     | Cla               | assi               | c el       | ectr         | ode                  |     |              |                    |                   |     |                   |               |                       |                         |                      |  |  |
| 124     | Re                | ser                | ved        |              |                      |     |              |                    |                   |     |                   |               |                       |                         |                      |  |  |
| 125     | Re                | ser                | ved        |              |                      |     |              |                    |                   |     |                   |               |                       |                         |                      |  |  |
| 126     | Re                | ser                | ved        |              |                      |     |              |                    |                   |     |                   |               |                       |                         |                      |  |  |
| 127     | Ele               | ectro              | ode        | JOE          | 3                    |     |              |                    |                   |     |                   |               |                       |                         |                      |  |  |
| 128     | Re                | ser                | ved        |              |                      |     |              |                    |                   |     |                   |               |                       |                         |                      |  |  |
| 129-179 | Fre               | e J                | OB         | s or         | SCO (e.g. pl         | asr | na)          |                    |                   |     |                   |               |                       |                         |                      |  |  |
| 180     | V                 | V                  |            |              | CrNi                 |     | $\checkmark$ | $\checkmark$       | $\mathbf{\nabla}$ |     | $\mathbf{\nabla}$ |               |                       |                         | 2.4                  |  |  |
| 181     | $\mathbf{\nabla}$ | $\mathbf{\nabla}$  |            |              | CrNi                 |     | $\checkmark$ | $\checkmark$       | $\mathbf{\nabla}$ |     | $\mathbf{\nabla}$ |               |                       |                         | 3.2                  |  |  |
| 182     | $\mathbf{\nabla}$ | $\mathbf{\nabla}$  |            |              | CrNi                 |     | V            | $\mathbf{\nabla}$  | $\mathbf{\nabla}$ |     | $\mathbf{\nabla}$ |               |                       |                         | >3.2                 |  |  |
| 183     | $\mathbf{\nabla}$ | $\mathbf{\nabla}$  |            |              | FeSt                 |     | Ø            | V                  | Ø                 |     | $\mathbf{\nabla}$ |               |                       |                         | 2.4                  |  |  |
| 184     | $\mathbf{\nabla}$ | $\mathbf{\nabla}$  |            |              | FeSt                 |     | Ø            | V                  | Ø                 |     | $\mathbf{\nabla}$ |               |                       |                         | 3.2                  |  |  |
| 185     | $\mathbf{\nabla}$ | $\mathbf{\Lambda}$ |            |              | FeSt                 |     | V            | V                  | V                 |     | Ø                 |               |                       |                         | >3.2                 |  |  |
| 186     | $\mathbf{\nabla}$ | $\mathbf{\nabla}$  |            |              | CuSi                 |     |              | V                  |                   |     | $\square$         |               |                       |                         | 2.4                  |  |  |
| 187     | $\mathbf{\nabla}$ | $\mathbf{\Lambda}$ |            |              | CuSi                 |     |              | $\mathbf{\Lambda}$ |                   |     | $\checkmark$      |               |                       |                         | 3.2                  |  |  |
| 188-207 | Fre<br>Sm         | e J<br>nart        | OB:<br>200 | s or<br>) on | special custo<br>ly) | ome | er o         | rde                | r (S              | SCC | )/TIC             | G Coi         | mfort (               | with                    | 1                    |  |  |
| 208-215 | Fre<br>Sm         | e J<br>nart        | OB:<br>208 | s or<br>3 on | special custo<br>ly) | ome | er o         | rde                | r (S              | SCC | )/ele             | ctroc         | le Con                | nfor                    | t (with              |  |  |
| 216-254 | Fre               | e J                | OB         | s or         | special custo        | ome | er o         | rde                | r (S              | SCC | ))                |               |                       |                         |                      |  |  |
| 255     | DC                | )- w               | ith [      | DC+          | ignition             |     |              |                    |                   |     |                   |               |                       |                         |                      |  |  |
| 256     | Те                | st jo              | b: 5       | 5 A t        | o Imax               |     |              |                    |                   |     |                   |               |                       |                         |                      |  |  |

□ not possible

☑ possible

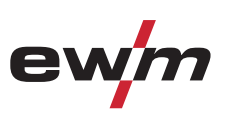

# 12 Appendix B

## 12.1 Overview of EWM branches

#### Headquarters

EWM HIGHTEC WELDING GmbH Dr. Günter-Henle-Straße 8 56271 Mündersbach · Germany Tel: +49 2680 181-0 · Fax: -244 www.ewm-group.com · info@ewm-group.com

#### Technology centre

EWM HIGHTEC WELDING GmbH Forststr. 7-13 56271 Mündersbach · Germany Tel: +49 2680 181-0 · Fax: -144 www.ewm-group.com · info@ewm-group.com

### **Production, Sales and Service**

EWM HIGHTEC WELDING GmbH Dr. Günter-Henle-Straße 8 56271 Mündersbach · Germany Tel: +49 2680 181-0 · Fax: -244 www.ewm-group.com · info@ewm-group.com

EWM HIGHTEC WELDING (Kunshan) Ltd. 10 Yuanshan Road, Kunshan · New & High-tech Industry Development Zone Kunshan · Jiangsu · 215300 · People 's Republic of China Tel: +86 512 57867-188 · Fax: -182 www.ewm-group.com/cn · info.cn@ewm-group.com

#### Sales and Service Germany

EWM HIGHTEC WELDING GmbH Lindenstraße 1a 38723 Seesen-Rhüden · Tel: +49 5384 90798-0 · Fax: -20 www.ewm-group.com/handel · nl-seesen@ewm-group.com

EWM Schweißtechnik-Handels-GmbH Sachsstraße 28 50259 Pulheim · Tel: +49 2234 697-047 · Fax: -048 www.ewm-group.com/handel · nl-koeln@ewm-group.com

EWM HIGHTEC WELDING GmbH In der Florinskaul 14-16 56218 Mülheim-Kärlich · Tel: +49 261 988898-0 · Fax: -20 www.ewm-group.com/handel · nl-muelheim@ewm-group.com

EWM Schweißtechnik-Handels-GmbH Eiserfelder Straße 300 57080 Siegen · Tel: +49 271 3878103-0 · Fax: -9 www.ewm-group.com/handel · nl-siegen@ewm-group.com

### Sales and Service International

EWM HIGHTEC WELDING GmbH Fichtenweg 1 4810 Gmunden · Austria · Tel: +43 7612 778 02-0 · Fax: -20 www.ewm-group.com/at · info.at@ewm-group.com

EWM HIGHTEC WELDING UK Ltd. Unit 2B Coopies Way · Coopies Lane Industrial Estate Morpeth · Northumberland · NE61 6JN · Great Britain Tel: +44 1670 505875 · Fax: -514305 www.ewm-group.com/uk · info.uk@ewm-group.com

EWM HIGHTEC WELDING (Kunshan) Ltd. 10 Yuanshan Road, Kunshan · New & High-tech Industry Development Zone Kunshan · Jiangsu · 215300 · People's Republic of China Tel: +86 512 57867-188 · Fax: -182 www.ewm-group.com/cn · info.cn@ewm-group.com EWM HIGHTEC WELDING AUTOMATION GmbH Boxbachweg 4 08606 Oelsnitz/V. · Germany Tel: +49 37421 20-300 · Fax: -318 www.ewm-group.com/automation · automation@ewm-group.com

EWM HIGHTEC WELDING s.r.o. Tr. 9. kvetna 718 / 31 407 53 Jiříkov · Czech Republic Tel: +420 412 358-551 · Fax: -504 www.ewm-group.com/cz · info.cz@ewm-group.com

EWM HIGHTEC WELDING GmbH Vertriebs- und Technologiezentrum Draisstraße 2a 69469 Weinheim · Tel: +49 6201 84557-0 · Fax: -20 www.ewm-group.com/handel · nl-weinheim@ewm-group.com

EWM Schweißtechnik Handels GmbH Rittergasse 1 89143 Blaubeuren · Tel: +49 7344 9191-75 · Fax: -77 www.ewm-group.com/handel · nl-ulm@ewm-group.com

EWM Schweißtechnik Handels GmbH Heinkelstraße 8 89231 Neu-Ulm · Tel: +49 731 7047939-0 · Fax: -15 www.ewm-group.com/handel · nl-ulm@ewm-group.com

EWM HIGHTEC WELDING AUTOMATION GmbH Steinfeldstrasse 15 90425 Nürnberg · Tel: +49 911 3841-727 · Fax: -728 www.ewm-group.com/automation automation-nl-nuernberg@ewm-group.com

EWM HIGHTEC WELDING Sales s.r.o. / Prodejní a poradenské centrum Tyršova 2106 256 01 Benešov u Prahy · Czech Republic Tel: +420 317 729-517 · Fax: -712 www.ewm-group.com/cz · sales.cz@ewm-group.com

EWM HIGHTEC WELDING FZCO / Regional Office Middle East LOB 21 G 16 · P.O. Box 262851 Jebel Ali Free Zone · Dubai, UAE · United Arab Emirates Tel: +971 48870-322 · Fax: -323 www.ewm-group.com/me · info.me@ewm-group.com